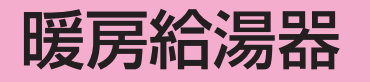

# 取扱説明書 保証書付

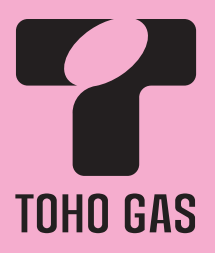

| 品番          | 型式名            | 品番           | 型式名            |
|-------------|----------------|--------------|----------------|
| FD3508KRSQ  | GQH-2045WXA    | FD2808KRSWQ  | GQH-1645WXA    |
| FD3508KRS4Q | GQH-2045WXA-T  | FD2808KRS4WQ | GQH-1645WXA-T  |
| FD3508KRS8Q | GQH-2045WXA-TB | FD2808KRS8WQ | GQH-1645WXA-TB |
| FD3508KRS9Q | GQH-2045WXA-H  | FD2808KRS9WQ | GQH-1645WXA-H  |

ご愛用のみなさまへ

このたびは、当社製品をお買い求めいただき、ありがとうございました。

●ご使用になる前にこの取扱説明書をお読み いただき正しくご使用ください。

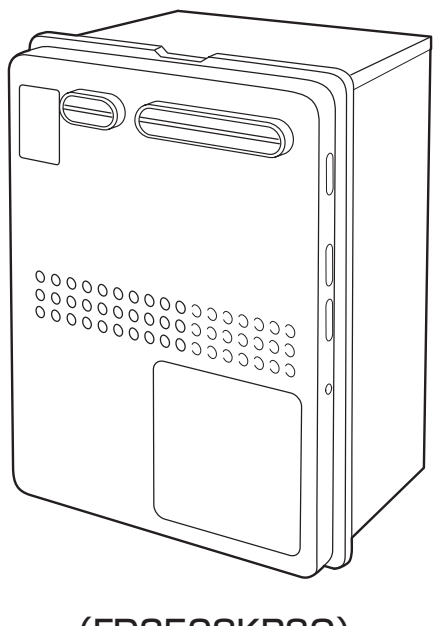

(FD3508KRSQ)

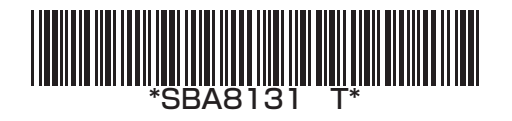

# もくじ

| まずはじめに<br>ご確認ください | こんなことができます(基本編)・・・・・・・・・・・・・・・・・・・・・・・・・・・・・・・・・・・・                                                                             |
|-------------------|----------------------------------------------------------------------------------------------------|
| ご使用前に             | 初めてお使いになるときは・・・・・・・・・・・・・・・・・・・・・・・・・・・・・・・・・・・・                                                                                |
| お湯・シャワー           | - お湯を出す・・・・・ 21<br>お湯の温度を調節する・・・・ 22<br>お湯の温度を調節できないときは <優先切替>・・・・ 23                                                           |
| おふろ               | おふろにお湯はりをする <オートストップ> ・・・・・・・・・・・・・・・・・・・・・・・・・・・・・・・・・・・・                                                                      |
| 暖房                | <ul> <li>暖房する</li></ul>                                                                                                    |
| その他の機能            | ※<br>浴室から台所リモコンのチャイムを鳴らす <呼び出し>・・・・・・・・・・・・・・・・・・・・・・・・・・・・・・・・・・・42<br>操作音・音声ガイドなどの音量を変更する・・・・・・・・・・・・・・・・・・・・・・・・・・・・・・・・・・・・ |

| エネルック | 「エネルック」とは?・・・・・・・・・・・・・・・・・・・・・・・・・・・・・・・・・・・・                                                                                                    |
|-------|----------------------------------------------------------------------------------------------------|
|       | ステップ① 今月の状況を確認してみましょう <エネルック> ・・・・・・・・・・・・・・・・ 47<br>ステップ② 日・週などの状況を確認してみましょう <エネルック> ・・・・・・・・・ 48                                                                                                    |
|       | エネルックをより便利に使うためにいろいろな設定をしましょう <エネルック設定> ・・・・・ 50<br>単価料金や目標値を設定して、金額やグラフを表示させましょう ・・・・・ 50<br>エネルックマーク表示を設定して、トップ画面にエネルックマークを表示させましょう ・・・・ 52<br>使用状況をお知らせする「目標報知音」を消したい(鳴らしたい)ときに ・・・・・ 53<br>経過日数をリセットすると、グラフを[0]からスタートさせることができます ・・・・ 54 |
|       | 光熱費の設定をして、使用したエネルギーの合計を表示させましょう ・・・・・・・56                                                                                                    |

エネルックに関する設定内容を初期設定に戻したいときは <エネルック初期化> ・・・・ 57

| 必要なときに | 使い勝手に合わせて設定を変更する <その他設定> ・・・・・・・・・・・・・・・・ 58       |
|--------|----------------------------------------------------|
|        | 凍結による破損を予防する・・・・・・62                               |
|        | 日常の点検・お手入れのしかた・・・・・・・・・・・・・・・・・・・・・・・・・・・・・・・・・・・・ |
|        | 故障・異常かな?と思ったら・・・・・・ 68                             |
|        | アフターサービスについて・・・・・・・・・・・・・・・・・・・・・・・・・・・・・・・・・・73   |
|        | 冬期の入浴について                                          |
|        | 主な仕様・・・・・・・・・・・・・・・・・・・・・・・・・・・・・・・・・・・ 75         |
|        | リモコン音声一覧・・・・・・・・・・・・・・・・・・・・・・・・・・・・・・・・・・・ 77     |
|        | 初期設定一覧                                             |
|        | 保証書・・・・・・・・・・・・・・・・・・・・・・・・・・・・・・・・・・・・            |

### こんなことができます(基本編)

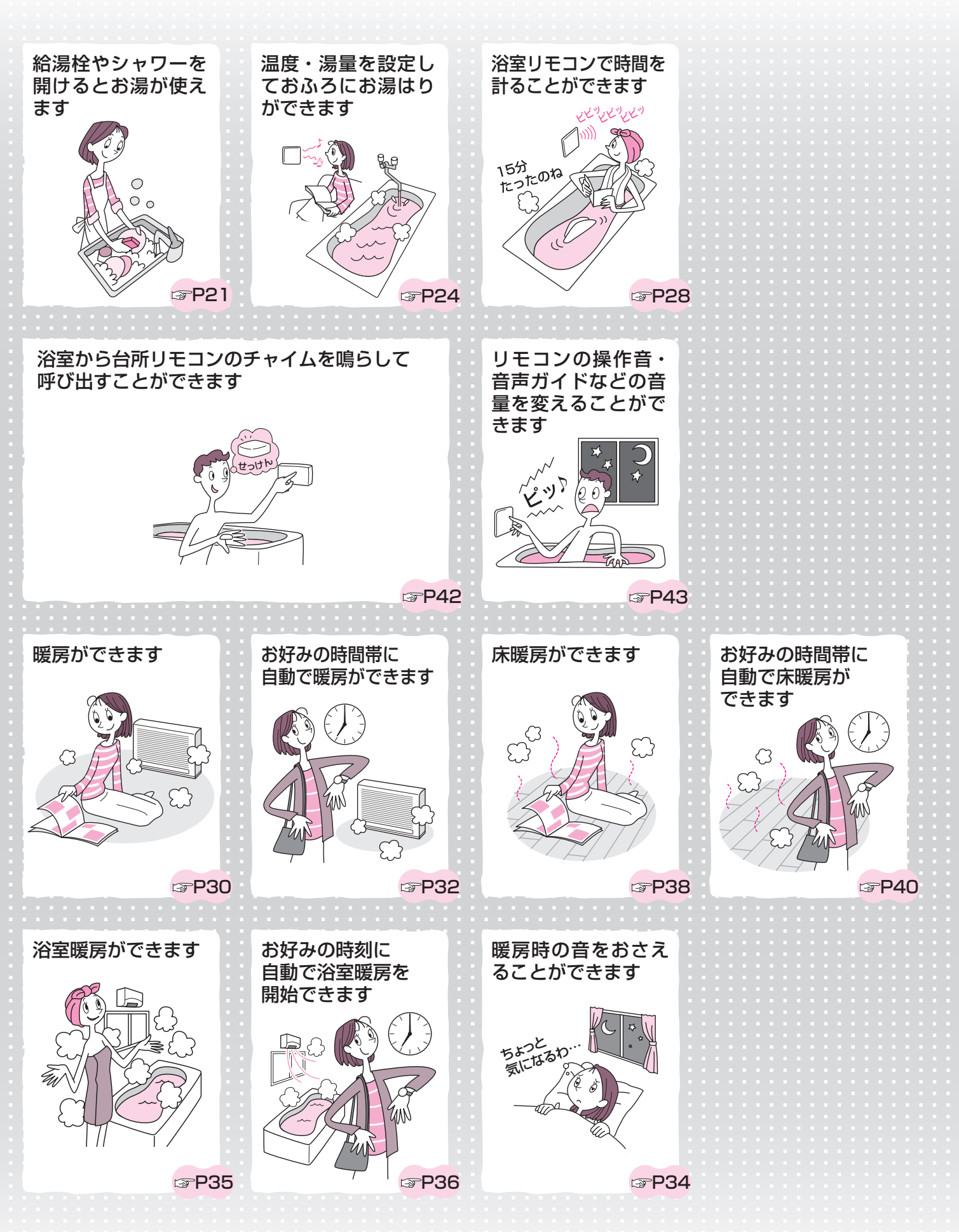

4

#### 表示の節電

リモコンの無駄な電力消費を防ぐため、お湯や暖房を使わないまま、またはスイッチを押さないまま約10分(おふろの機能 を使った場合は約1時間)たつと、下のようになります。

#### 【浴室リモコン】

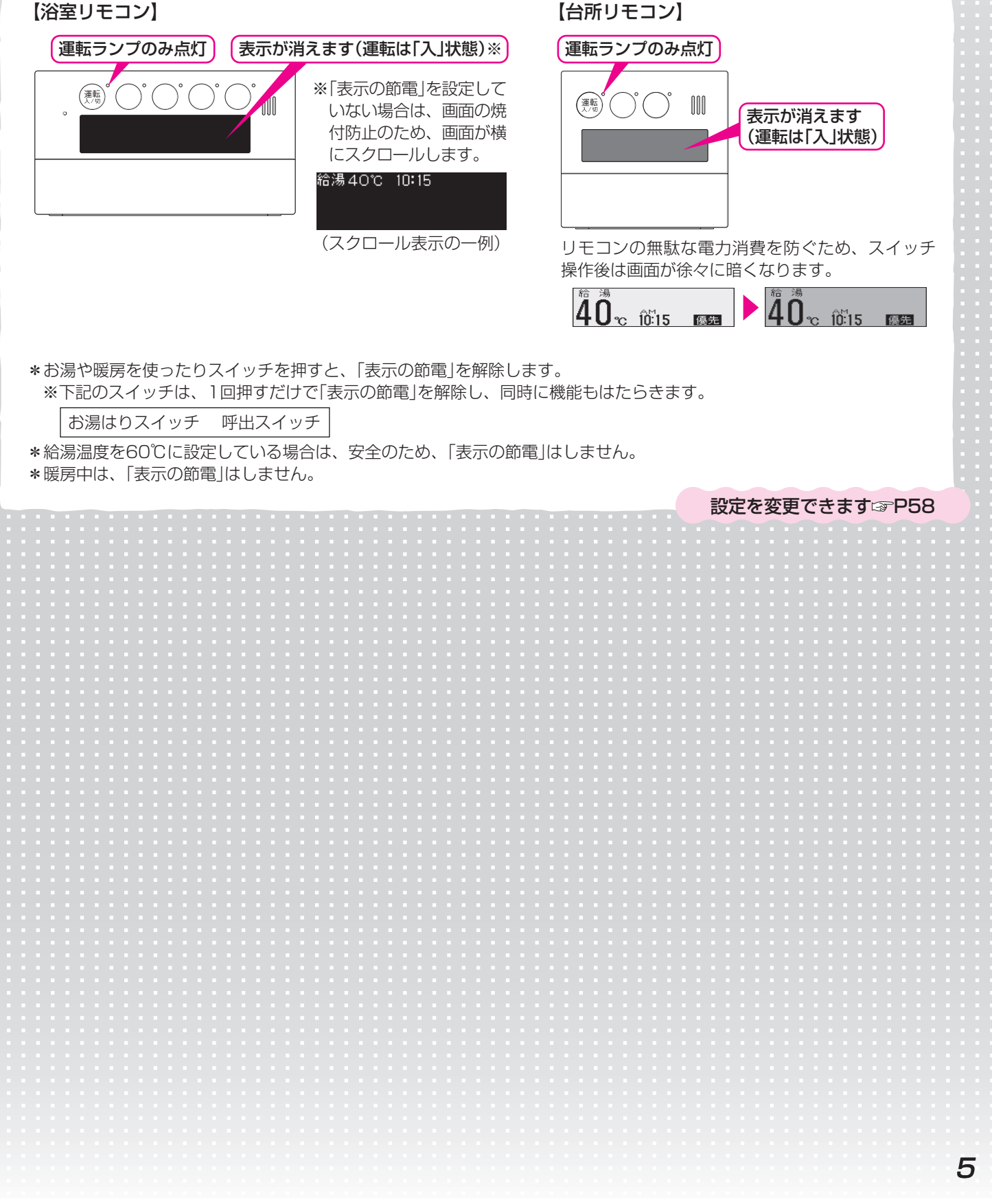

### こんなことができます(応用編)

いろいろな確認をしたり、ご家庭の使い勝手に合わせて設定を変更したりできます

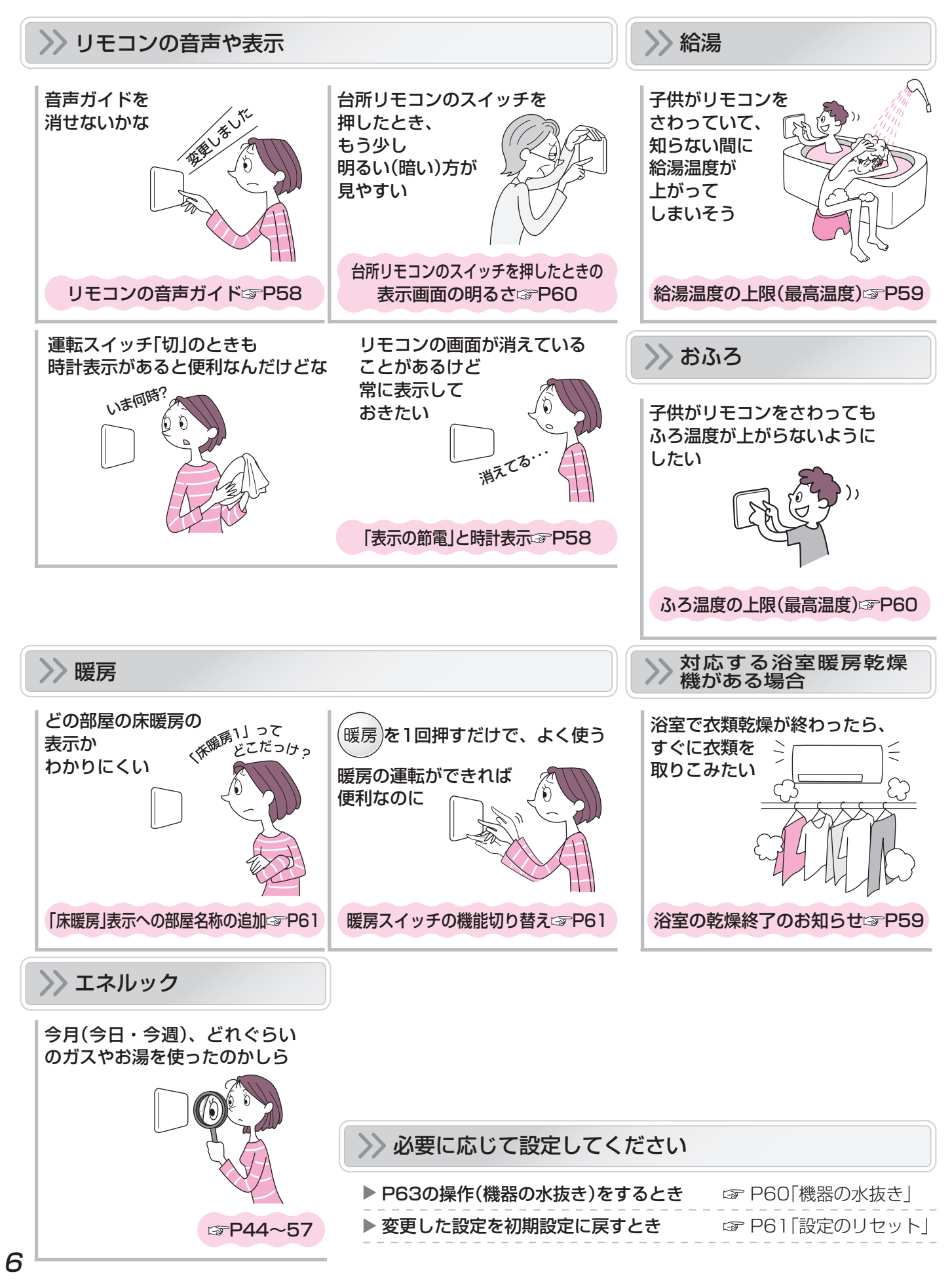

### 製品の品番を確認するには

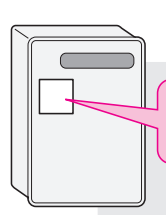

機器正面に貼り付けてある銘板で 調べることができます

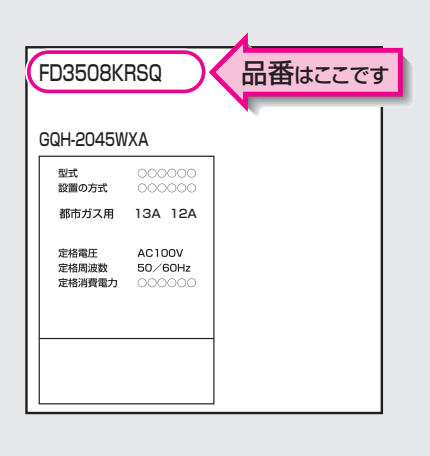

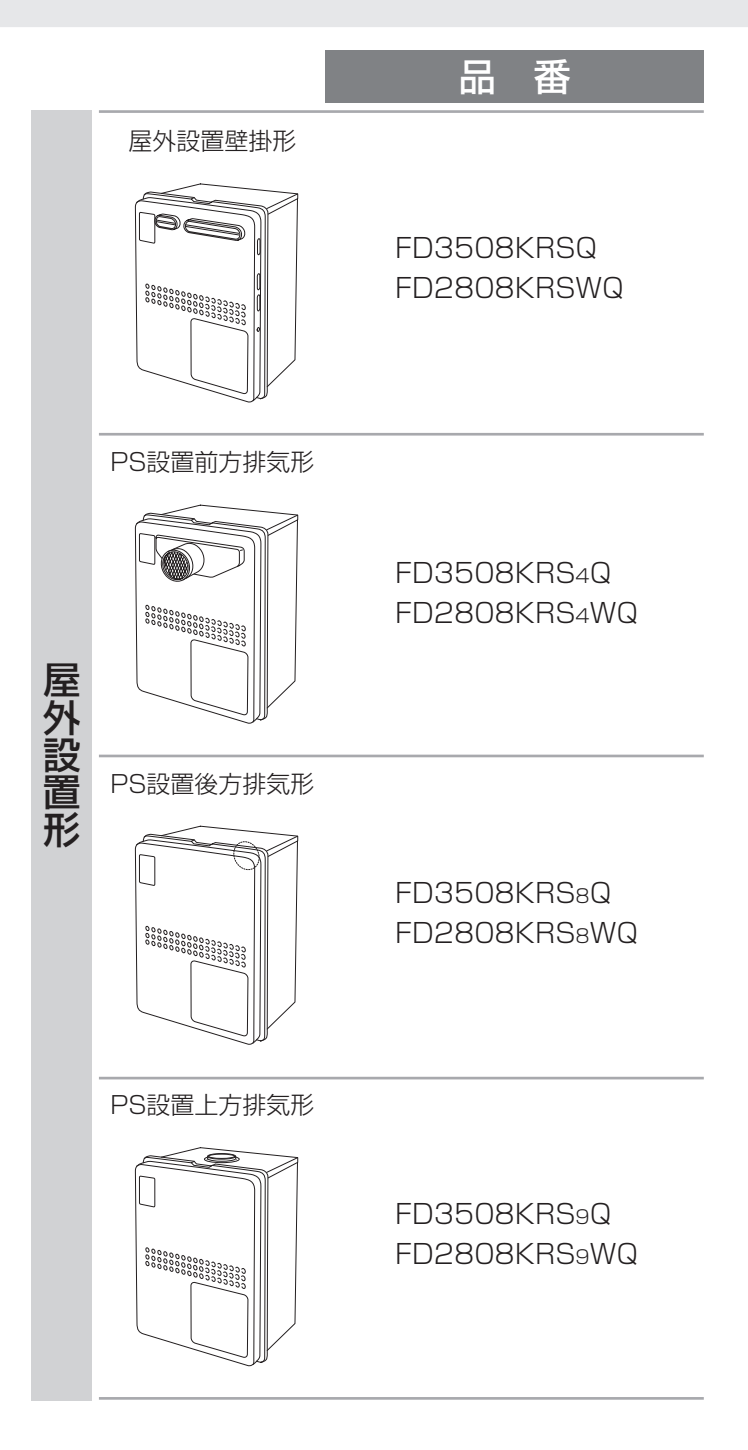

# 必ずお守りください(安全上の注意)-1

お使いになる方や他の方への危害・財産への損害を未然に防止するために、つぎのような区分・表示をしています。 いずれも安全に関する重要な内容ですので、必ずお守りいただき、内容をよく理解して正しくお使いください。

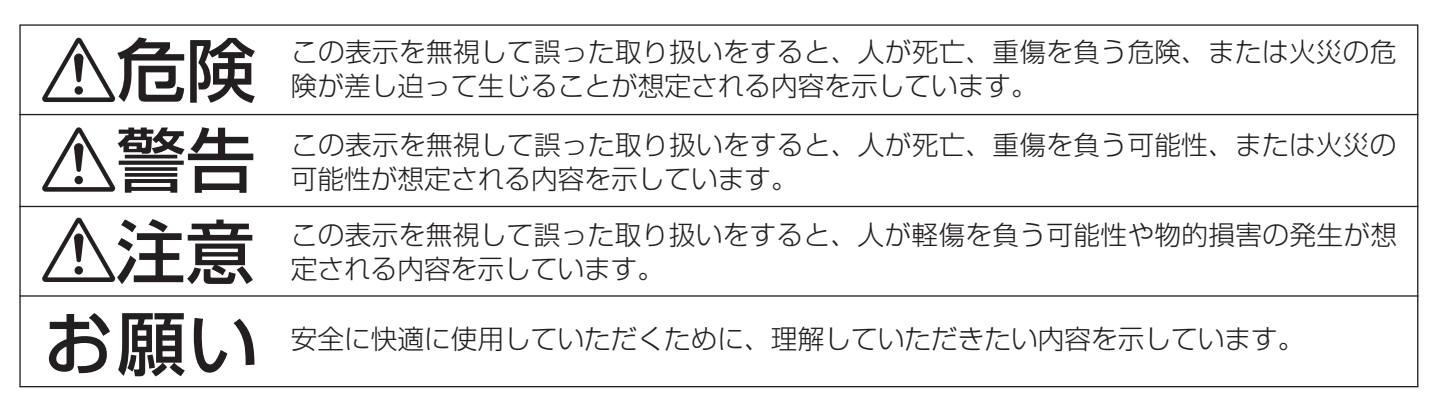

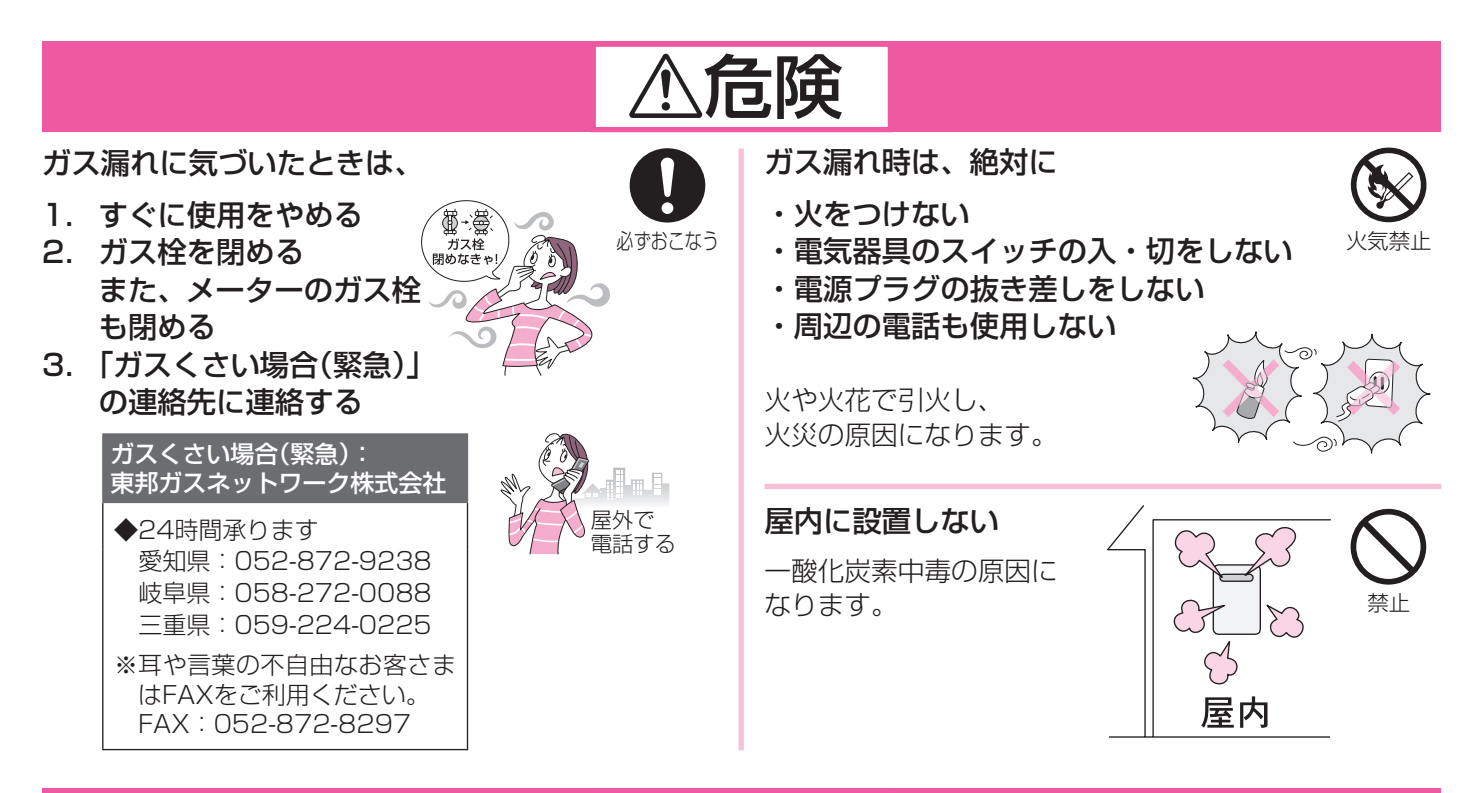

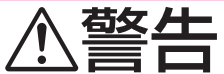

地震、火災などの緊急の場合は、次の手順に従う

1. 給湯栓を閉める

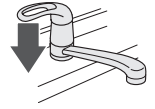

2. 運転スイッチを「切」にする

3. ガス栓・給水元栓を閉める

点火しない場合または、使用中に異常な臭気、異常音、異常な温度を感じた場合や、使用途中で消火する 場合は、ただちに使用を中止しガス栓を閉める

使用中に異常があった場合は、「故障・異常かな?と思ったら」(☞P68~72)に従い処置をする 上記の処置をしても直らない場合は、使用を中止し、上記「ガスくさい場合(緊急)」の連絡先に連絡する (つづき)

#### シャワー使用時は、使用者以外温度を変えな い、運転スイッチ「切」にしない、リモコンの 「優先」を切り替えない 禁止

高温に変更されたときのやけど予防のため。 また、低温に変更されたり運転スイッチ「切」にされると、 冷水になって使用者が驚く原因になります。

#### 子供を浴室内で遊ばせない 子供だけで入浴させない

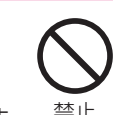

やけどやケガなど思わぬ事故の原因になります。

お客さまご自身では絶対に分解したり、修 理・改造はおこなわない

分解禁止

思わぬ事故や故障の原因になります。

ガス配管接続工事には専門の資格、技術が 必要なため、機器の設置・移動・取り外し および付帯工事は、販売店または、当社事 必ずおこなう 業所に依頼する

安全に使用していただくため。

電源プラグはぬれた手でさわらない

感電の原因になります。

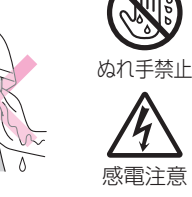

#### 浴槽のふたの上に乗ったり手をついたりし ない

禁止 ふたが外れておぼれたり、やけどなど思わぬ事 故の原因になります。

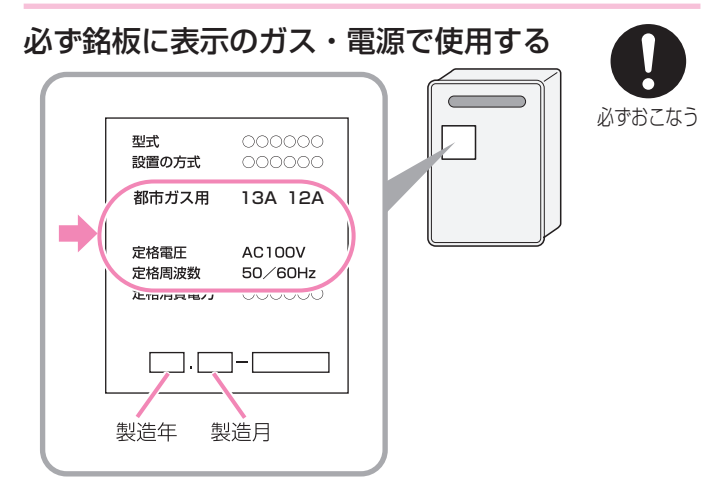

表示のガス種および電源が一致しないと、不完全燃焼に よる一酸化炭素中毒になったり、爆発着火でやけどした り、機器が故障する場合があります。

特に転居した場合は、必ずガスの種類(電源の種類)が一 致しているかどうか確認してください。わからない場合 は、販売店または、当社事業所に連絡してください。

#### シャワーなどお湯の使用時は、リモコンに 表示の温度をよく確かめ、手で湯温を確認 してから使用する

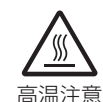

やけど予防のため。

 60℃の高温で使ったあと、 あらためて使用するときは 特に注意してください。 お湯の使いはじめは正常な

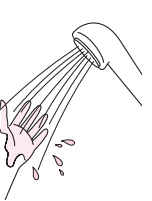

- 温度でも、使用中に熱くなる場合があります。熱いお 湯が出た場合は、すぐに使用を中止してください。な お、使用中にお湯が熱くなる状態が続く場合は機器故 障の可能性がありますので、販売店または、当社事業 所にご連絡ください。
- ・夏場などの水温が高いときやお湯の量を絞って使った とき、設定温度より高い温度のお湯が出る場合は、湯 量を増やしたり水を混ぜたりしてから湯温を確認して 使用してください。

#### 浴槽の湯温を手で確認してから入浴する

やけど予防のため。

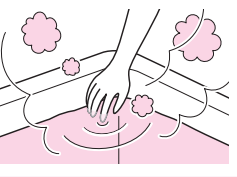

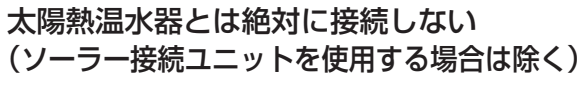

お湯の温度制御ができなくなり、やけどや機器 の故障の原因になります。

#### 電源プラグは根元まで確実に 差し込む

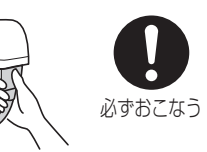

差し込みが不充分だと、 感電や火災の原因になります。

#### 電源プラグのほこりは定期的に取る

ほこりがたまると、火災の原因になります。 電源プラグを抜き、乾いた布でふいてください。

禁止

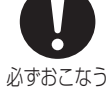

電源プラグは、コードを持たずに電源プラ グを持って抜く 必ずおこなう コードを持って抜くと、 雷源プラ コードが破損し、発熱、 火災、感電の原因になり ます。

傷んだ電源プラグ、緩んだ電源コンセント は使用しない

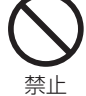

感電、発熱による火災の原因になります。

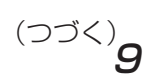

### 必ずお守りください(安全上の注意)-2

(つづき)

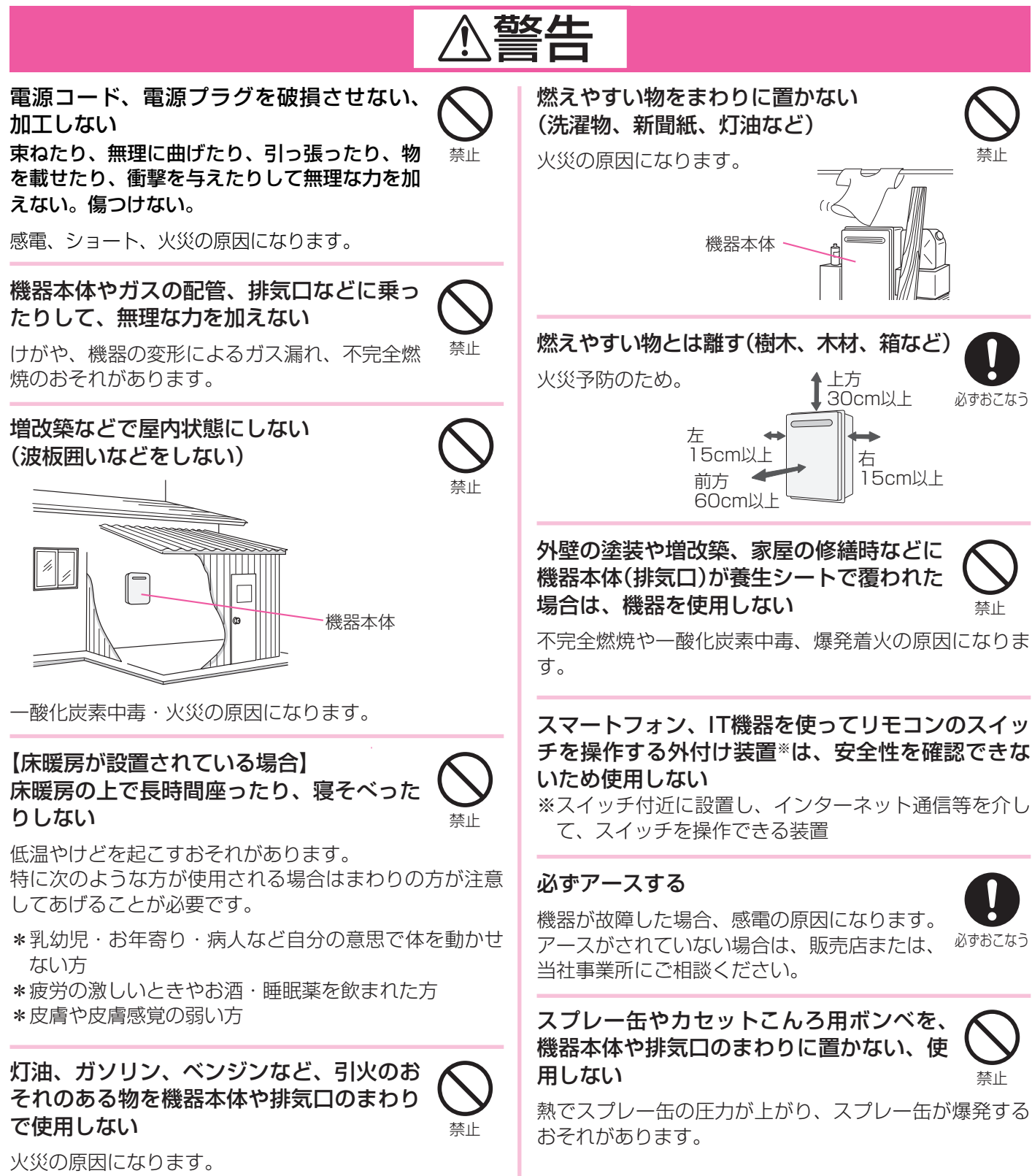

### 11

#### おこなう 必ずおこなう 不完全燃焼の原因になります。

**注**意

### リモコンには磁石を使用しています

がっていないか確認する

磁石の力は非常に微弱ですが、ペースメーカーなど医療 機器を使用している方は、医師とご相談のうえ使用して ください。

子供を機器の周囲、直下で遊ばせない

機器の給気口がほこり・ゴミなどでふさ

思わぬ事故の原因になります。

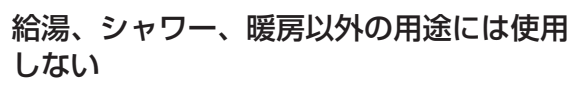

思わぬ事故を予防するため。

使用中や使用後しばらくは、排気口付近に 触れない

やけど予防のため。

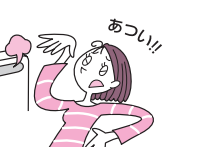

機器の点検・お手入れ・水抜きをする場合、 運転スイッチ[切]にし、機器が冷えてから 必ずおこなう

やけど予防のため。 機器の使用直後は、機器内のお湯が高温になっています。

#### 機器取り替えと乾電池に関するお願い

機器を取り替えた場合、旧機器は専門の業者に処理を依 頼してください。

もしお客さまで旧機器の処理をされる場合、乾電池を使 用している機器は、乾電池を取り外してから正規の処理 をしてください。

【床暖房が設置されている場合】 床暖房の上に電気カーペットを敷かない

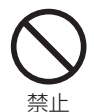

床材の割れ、そり、すき間の原因になります。

床暖房に鋭利なものを落としたり、刺したり、くぎ 打ちなどをしない

温水パイプが破損します。

給気口・排気口に指や棒を入れない ケガや故障の原因になります。

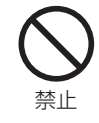

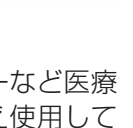

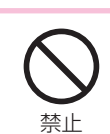

接触禁止

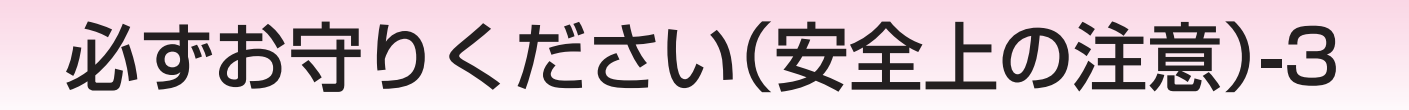

### お願い

雷が発生しはじめたら、すみやかに運転を停止し、電源プラグを電源コンセントから抜く (またはブレーカーを落とす)

雷による一時的な過電流で電子部品を損傷することがあります。 雷がやんだあとは電源プラグを電源コンセントに差し込み、時計をあわせてください。

※冬期は、電源プラグを長時間抜くと凍結のおそれがあります。 ※落雷被害に有効な火災保険へのご加入をおすすめします。

### 台所リモコンは0℃~40℃の室温で、浴室リモコンは0℃~50℃の室温で使用する

故障の原因になります。

#### 浴室リモコンを設置している浴室で、ドライサウナ を使用しない

ミストサウナを使用される場合も、50℃以下の室温で ご使用ください。

#### リモコンを分解しない

故障や、思わぬ事故の原因になります。

リモコンの掃除には、塩素系・酸性・アルカリ性の 洗剤や、ベンジン・シンナーなどの有機溶剤、メラ ミンスポンジを使用しない

変色・変形・傷・割れなどの原因になります。

#### 台所リモコン・増設リモコンに、水しぶきをかけな い、蒸気を当てない

炊飯器、電気ポットなどに注意。 故障の原因になります。

#### 浴室リモコン・防水型増設リモコンに故意に水をか けない

防水型ですが、多量の水は故障の原因になります。

#### 浴室リモコン・防水型増設リモコンに、シャンプー・ リンス・入浴剤などを故意にかけない

変色などの原因になります。

リモコンを子供がいたずらしないよう注意する

#### 運転スイッチ「切」時にはお湯側から水を出さない

お湯を出すときには、運転スイッチ「入」を確認してください。 運転スイッチ「切」時にお湯側から長時間水を出すと熱交 換器内に結露現象が発生し、不完全燃焼の原因になった り、電気部品の損傷の原因になる場合があります。 シングルレバー式混合水栓の場合は、レバーを完全に水 側にセットしてから水を出してください。

#### 温泉水、井戸水、地下水で使わない

水質によっては、機器内の配管に異物が付着したり、腐 食して水漏れすることがあります。 この場合の修理は保証期間内でも有料になります。

機器や配管に長時間たまった水や、朝一番のお湯は 飲まない、調理に使用しない

雑用水として使用してください。

#### 断水時は運転を停止し、給湯栓を閉める

給湯栓を開けたままにしておくと、給水が復帰したとき に水が流れっぱなしになります。

#### 断水復帰後の使い始めのお湯は飲まない、調理に使 用しない

断水したときは飲用や調理用に適さない水が配管にとど まることがあります。

#### 断水復帰後は、給湯栓から充分水を流してから使用 する

排気ガスが直接建物の外壁・窓・アルミサッシなど や、物置などの塗装品などに当たらないように設置 する 増改築時も同様に注意する

ガラスが割れたり、変色したり、塗装がはがれたりする 原因になります。

#### 塀などを増設する場合は、機器の点検・修理に必要 な空間を確保し、空気の流れが停滞しないように考 慮する

塀などと機器との間に充分な空間がないと、機器の点検・ 修理に支障をきたす場合があります。

また、機器の周囲の空気の流れが停滞すると、燃焼不良 になるおそれがあります。

(機器の修理・点検に必要な空間については、販売店または、当社事業所に確認してください)

雷源プラク

を抜く

ぬれ手禁止

感電注意

10

ぬれた手でさわらない (感電のおそれがあります)

#### (つづき)

#### 浴槽、洗面台はこまめに掃除する

湯あかが残っていると、水中に含まれるわずかな銅イオンと、せっけんなどに含まれる脂肪酸とが反応して、青く変色することがあります。

#### 業務用の用途では使用しない

この製品は家庭用ですので、業務用の用途で使用すると 製品の寿命を著しく縮めます。この場合の修理は、保証 期間内でも有料になります。

#### この機器の純正部品以外は使用しない

思わぬ事故の原因になります。

#### 使用時の点火、使用後の消火を確認する

ガス事故防止のため。

#### 機器のまわりはきれいにしておく

まわりが雑草、木くず、箱などで雑然としていると、機器の内部にゴキブリが侵入したりクモの巣がはったりして、機器の損傷や火災の原因になることがあります。

植物やペットなど、排気ガスによって加熱されると 困るものや悪影響を受けるものを、排気口の周囲に 置かない

#### リモコンのふたに衝撃を与えない

ケガや故障の原因になります。 ふろふたを取り扱うときなどは、リモコンのふたに当た らないよう注意してください。

#### 停電後や、長期不在などで電源プラグを抜いたあと は、現在時刻を確認する

時計がリセットし、表示が「----」になる場合があります。

#### 停電すると、運転が停止します

#### 凍結による破損を予防する(☞P62~65)

暖かい地域でも、機器や配管内の水が凍結して破損事故が 起こることがありますので、必要な処置をしてください。 凍結により機器が破損したときの修理は、保証期間内で も有料になります。

#### 長期間使用しない場合、必要な処置をする (☞P63~64)

凍結および万が一のガス漏れを防止するため。

#### 積雪時には給気口・排気口の点検、除雪をする

雪により給気口・排気口がふさがれると不完全燃焼し、 機器の故障の原因になることがあります。

### 初めてお使いになるときは

初めてお使いになるときは、次の準備と確認が必要です。

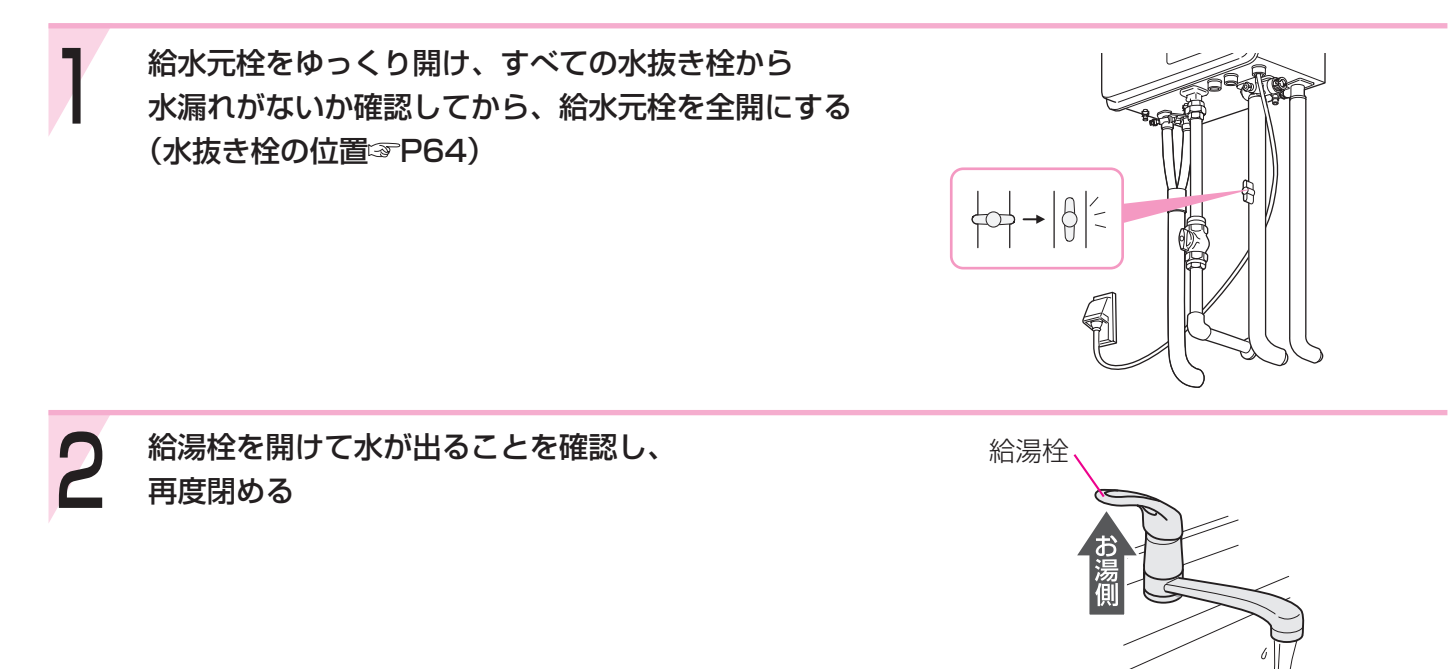

3 ガス栓を全開にし、電源プラグが電源コンセントに 差し込まれていることを確認する

ぬれた手でさわらない

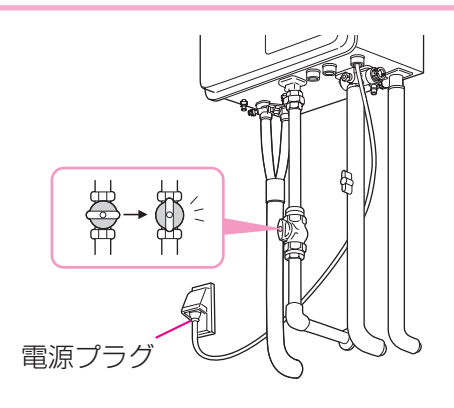

### 各部のなまえとはたらき(機器本体)

イラストは施工例です。配管の形状、給水元栓・ガス栓・電源コンセントの位置など実際と異なります。

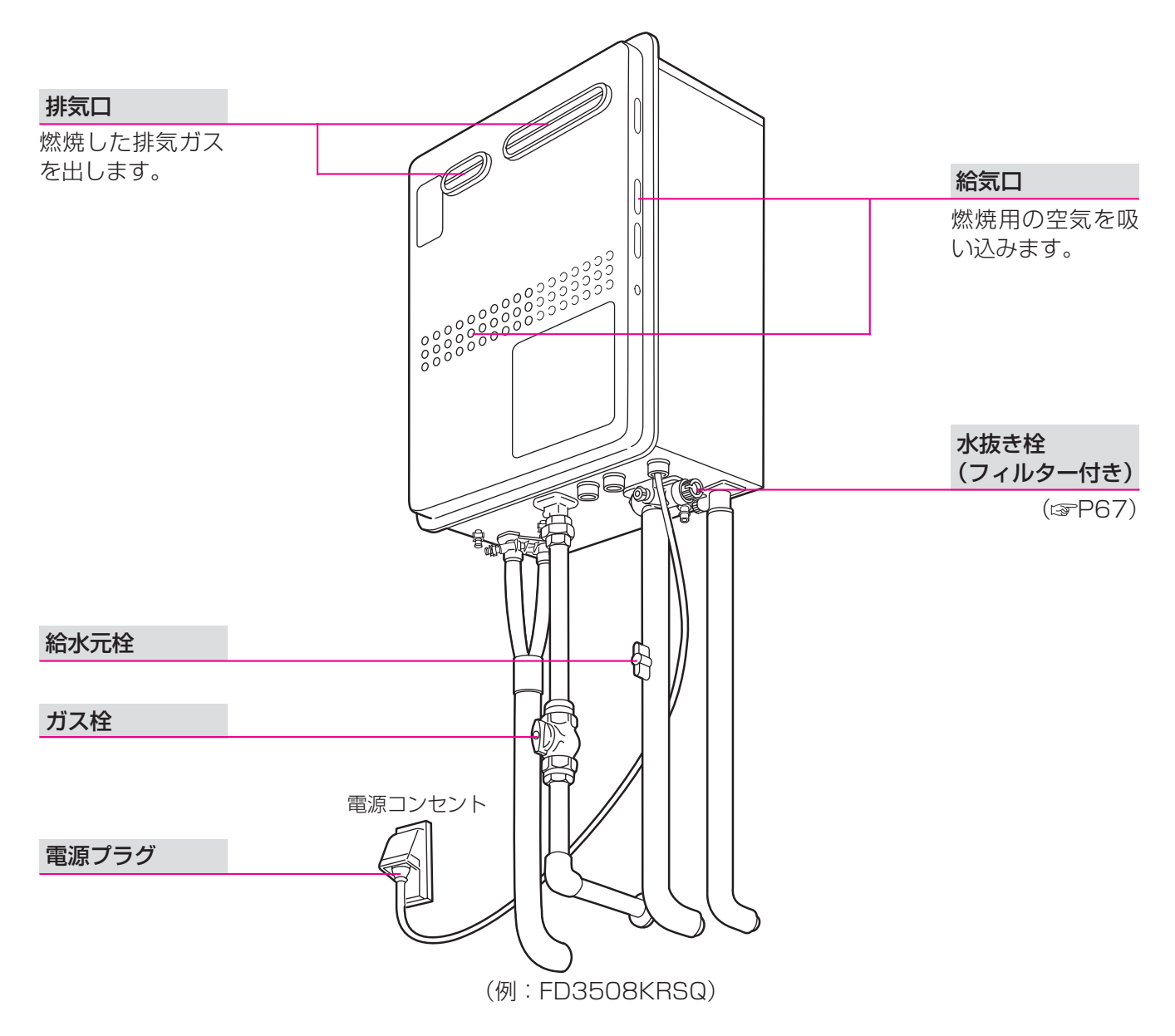

## 各部のなまえとはたらき(リモコン)-1

### 台所リモコン(RC-9007MD)<別売品>

台所などに付いているリモコンです。スイッチを押すと操作音が鳴り、操作の内容を音声でお知らせします。

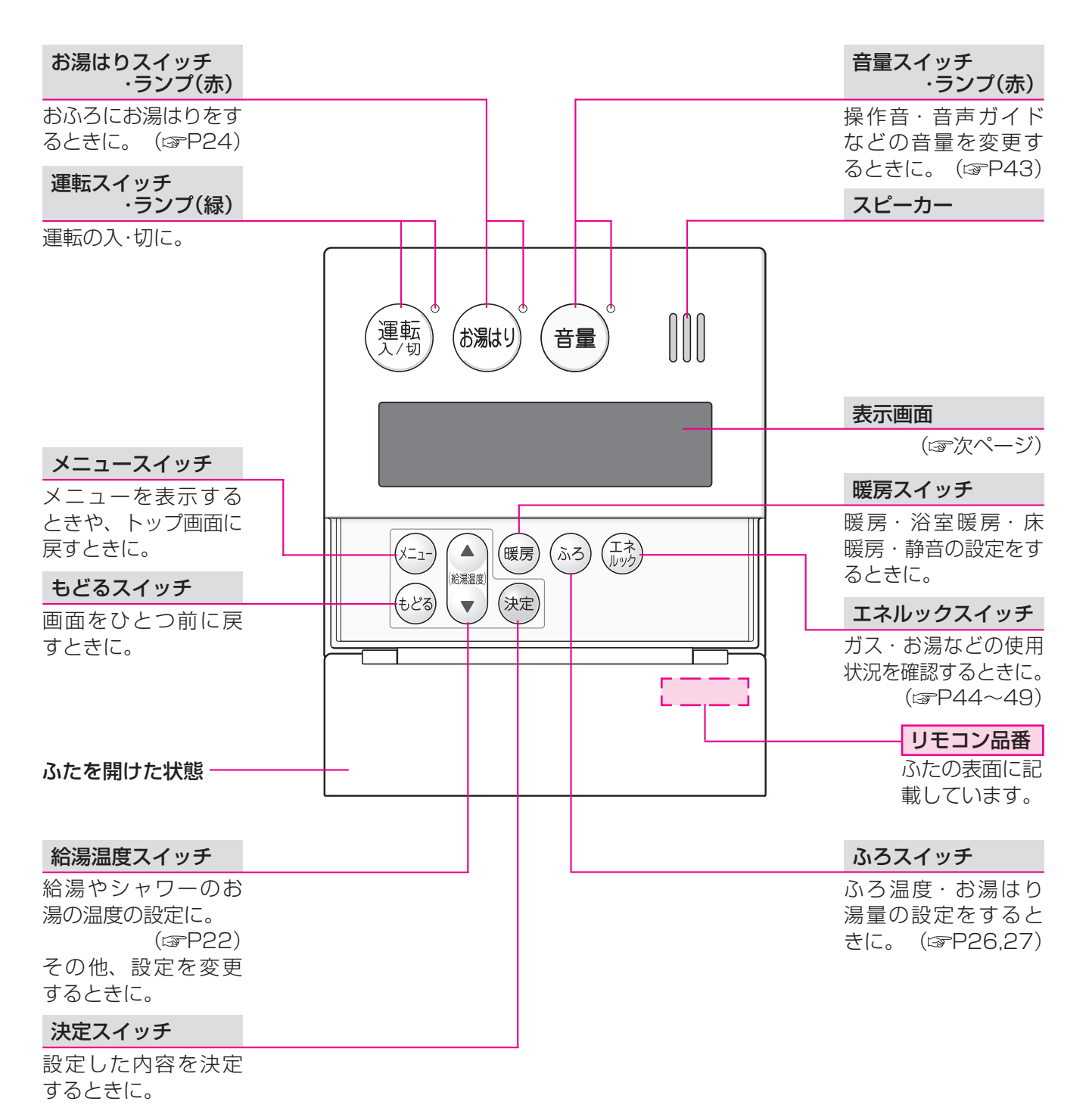

16

● 表示画面 ●

下記の表示画面は説明用です。 実際は、運転の状態・お使いの暖房放熱器・オプション機器によって、異なる表示をします。

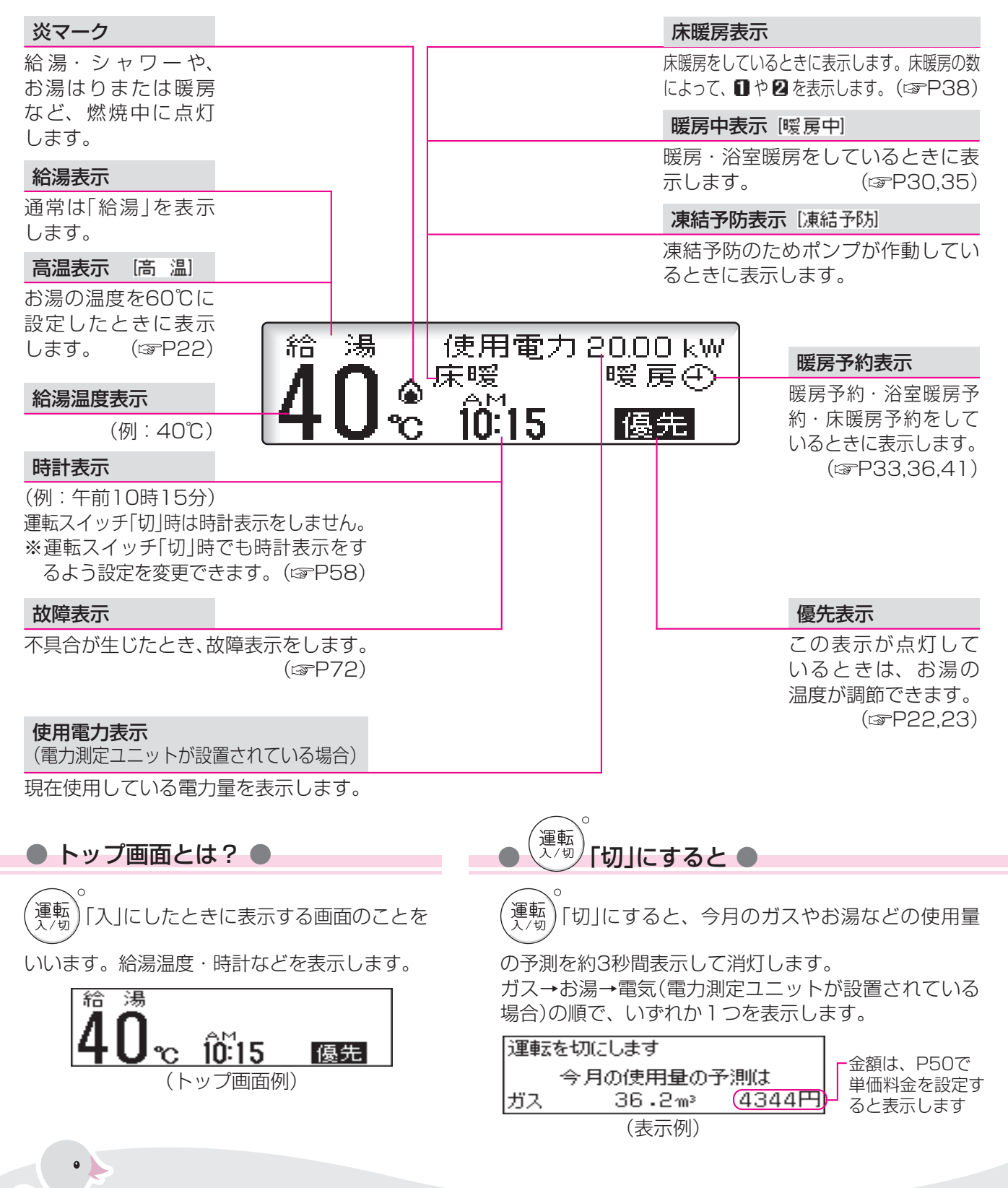

\*その他の別売品リモコンをお使いの場合は、それぞれの取扱説明書をご覧ください。

## 各部のなまえとはたらき(リモコン)-2

### 浴室リモコン(RC-9007S)<別売品>

浴室に付いているリモコンです。スイッチを押すと操作音が鳴り、操作の内容を音声でお知らせします。

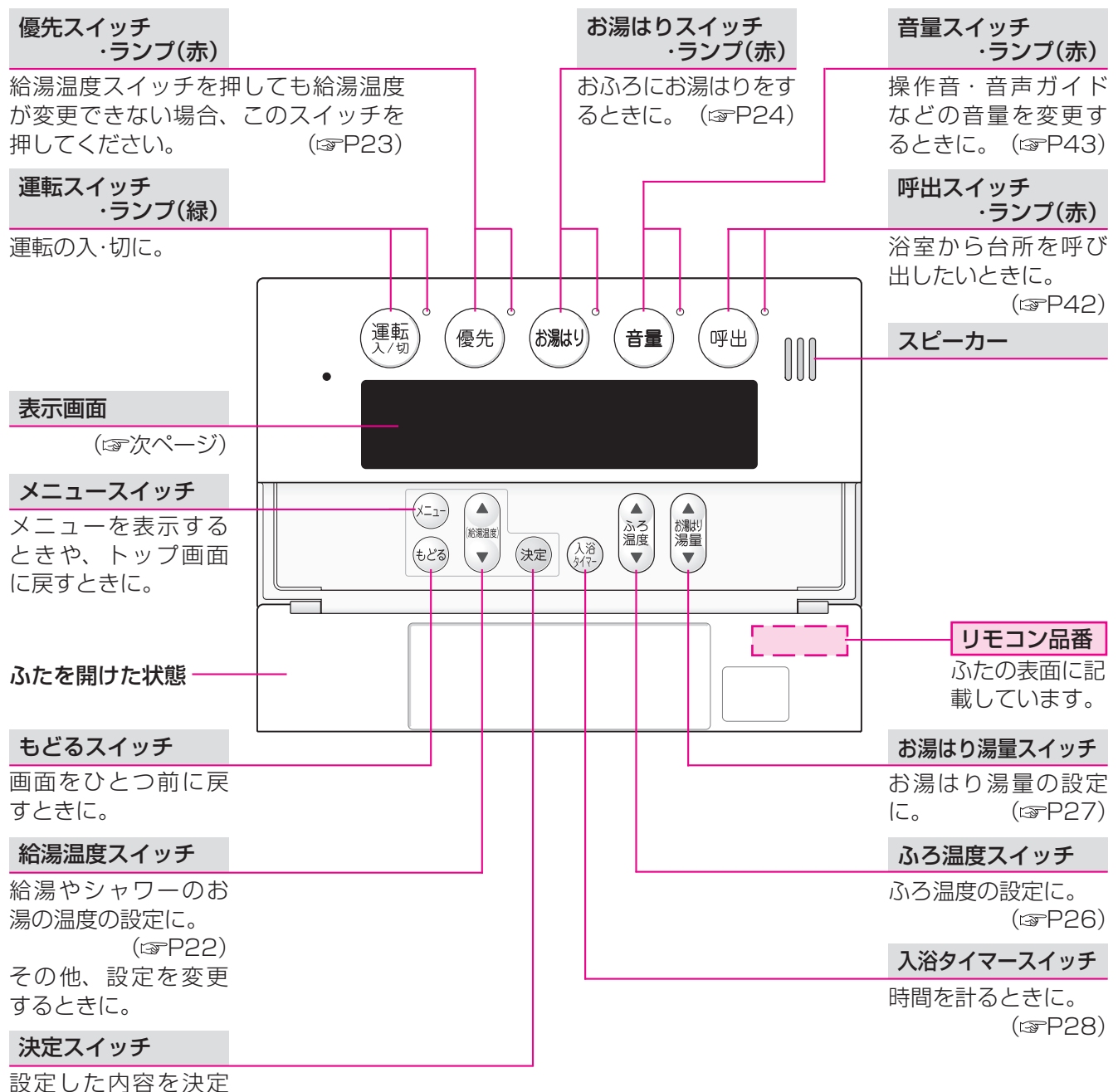

設定した内容を するときに。 ● 表示画面 ●

下記の表示画面は説明用です。

実際は、運転の状態・お使いの暖房放熱器・オプション機器によって、異なる表示をします。

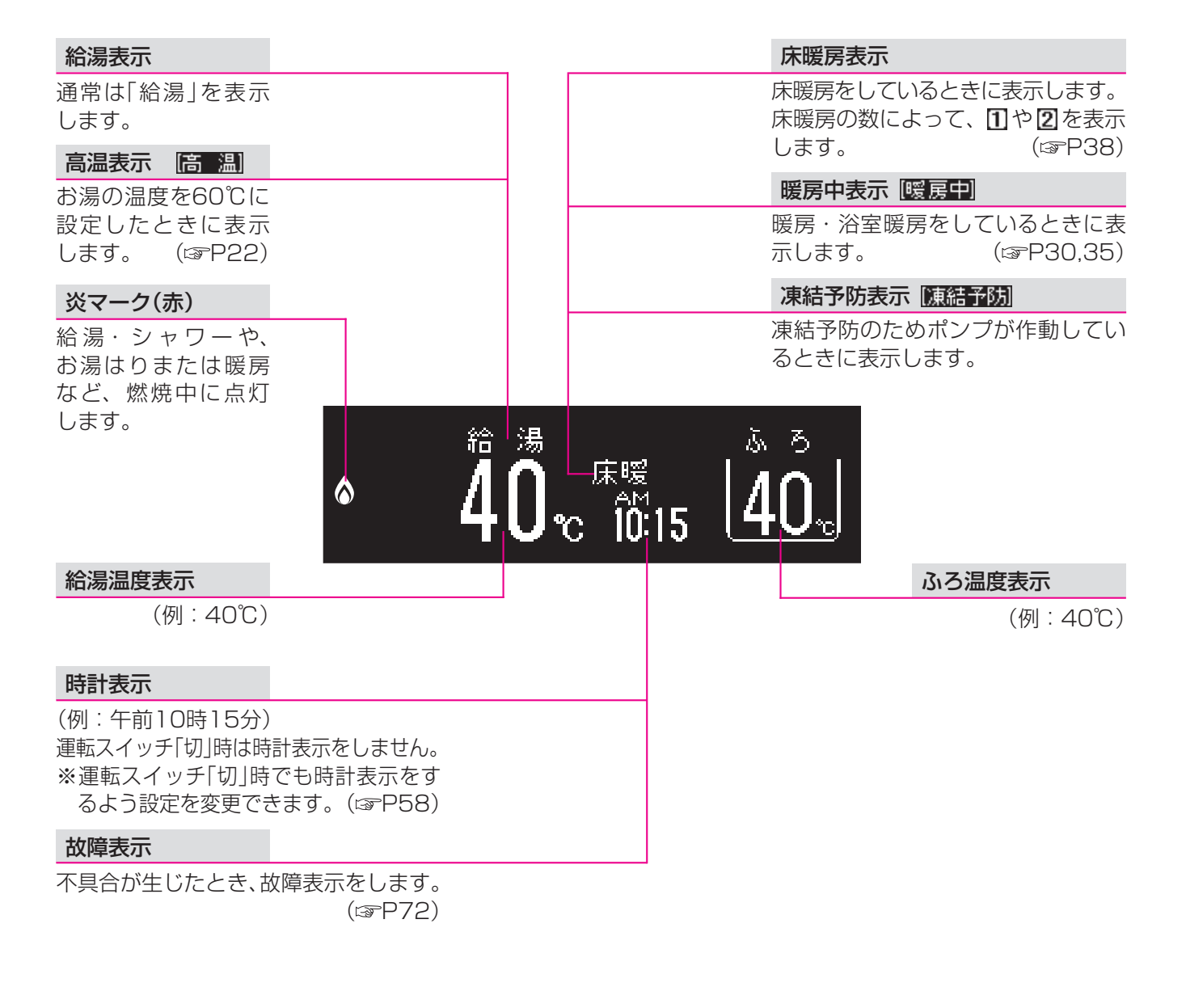

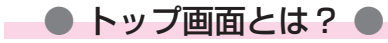

<sup>「運転</sup>)「入」にしたときに表示する画面のことをいいます。

給湯温度・時計・ふろ温度などを表示します。

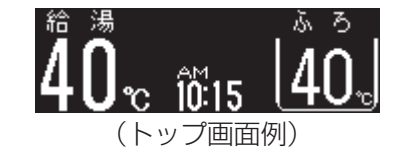

\*その他の別売品リモコンをお使いの場合は、それぞれの取扱説明書をご覧ください。

## 台所リモコンで時計をあわせる

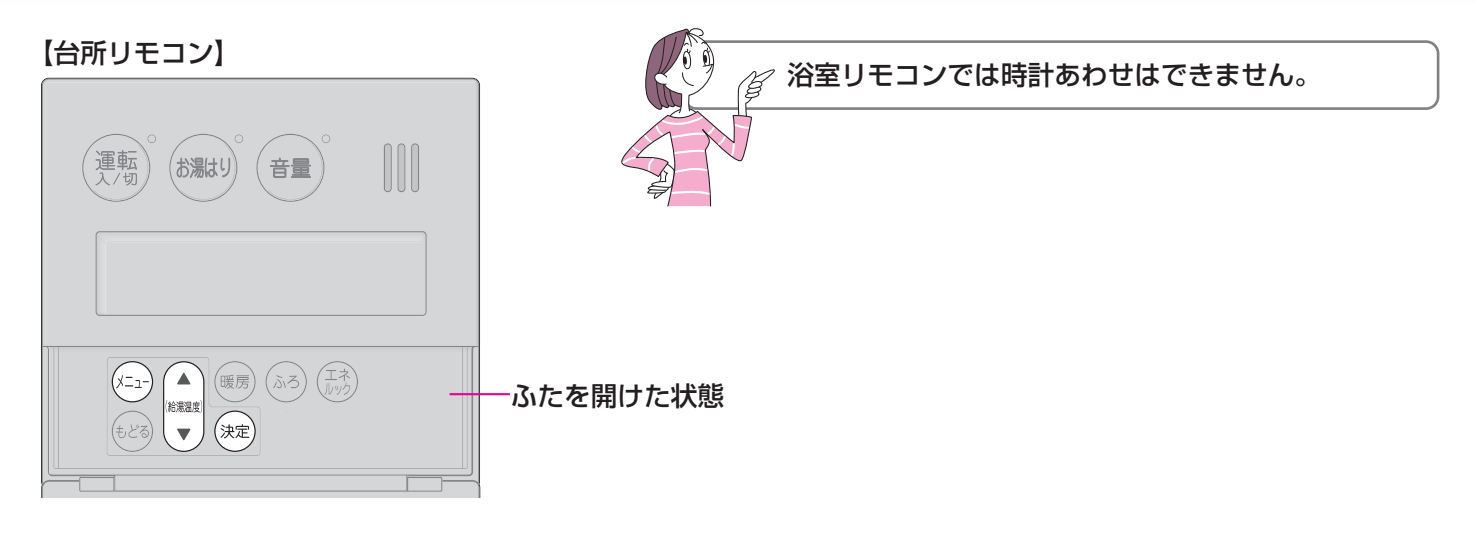

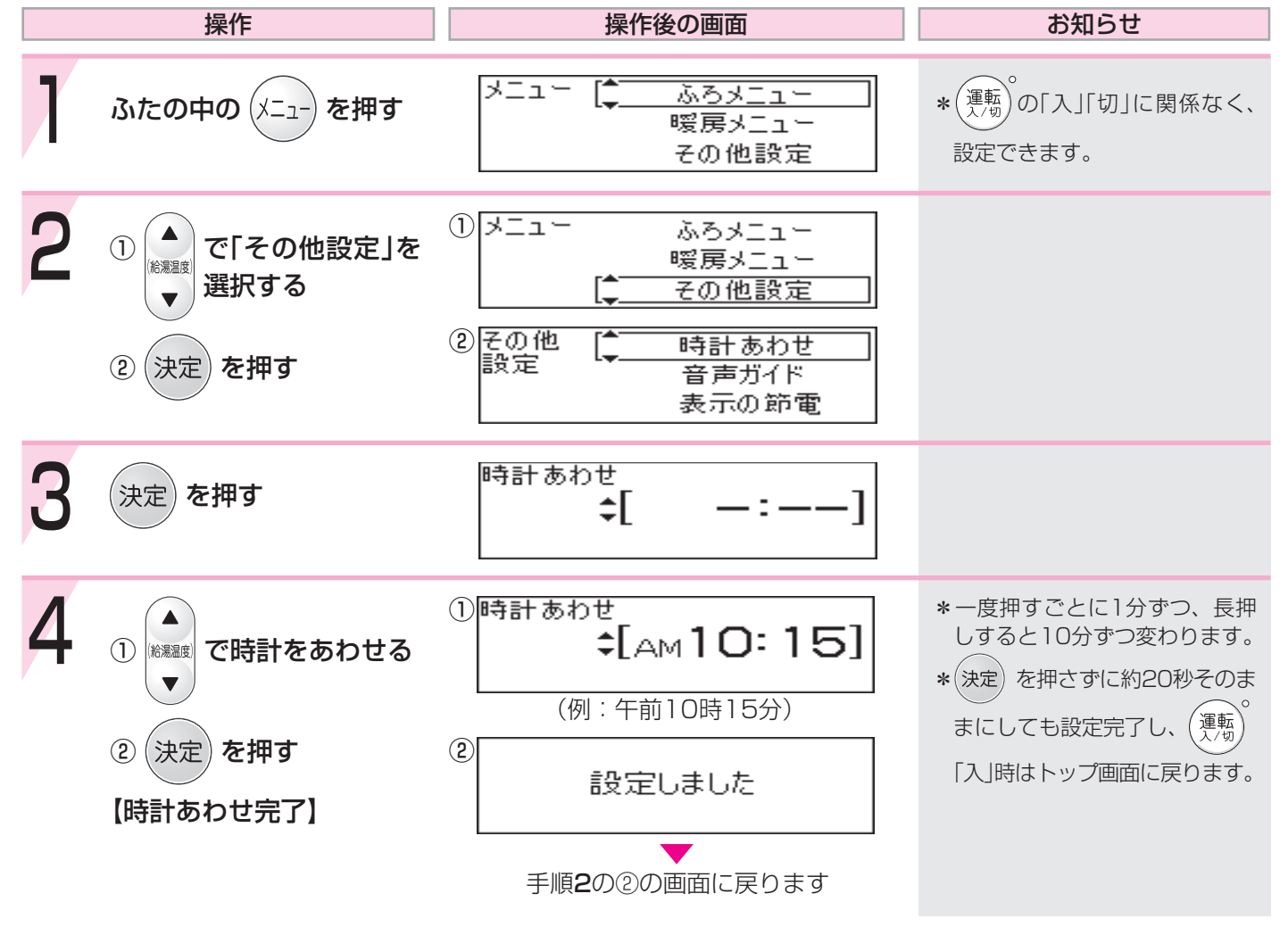

\* 停電後または電源プラグを抜いたあと、再通電して時計を表示させると「----」になる場合がありますので、時計をあわせ直してください。

\*通常、運転スイッチを「切」にすると時計表示も消えますが、運転スイッチを「切」にしても時計表示 をするよう、設定を変更できます。(3P58)

### お湯を出す

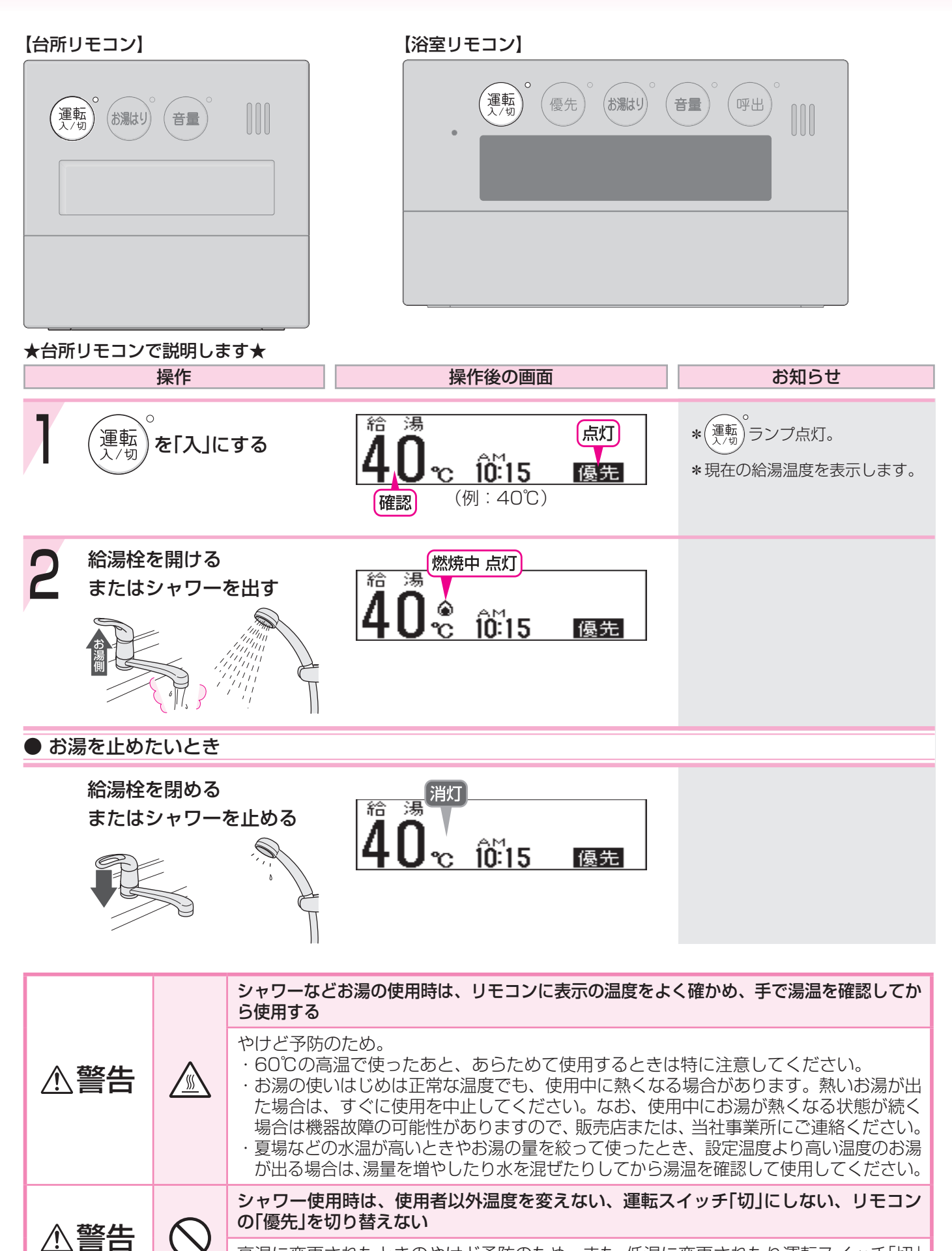

高温に変更されたときのやけど予防のため。また、低温に変更されたり運転スイッチ「切」 にされると、冷水になって使用者が驚く原因になります。

### お湯の温度を調節する

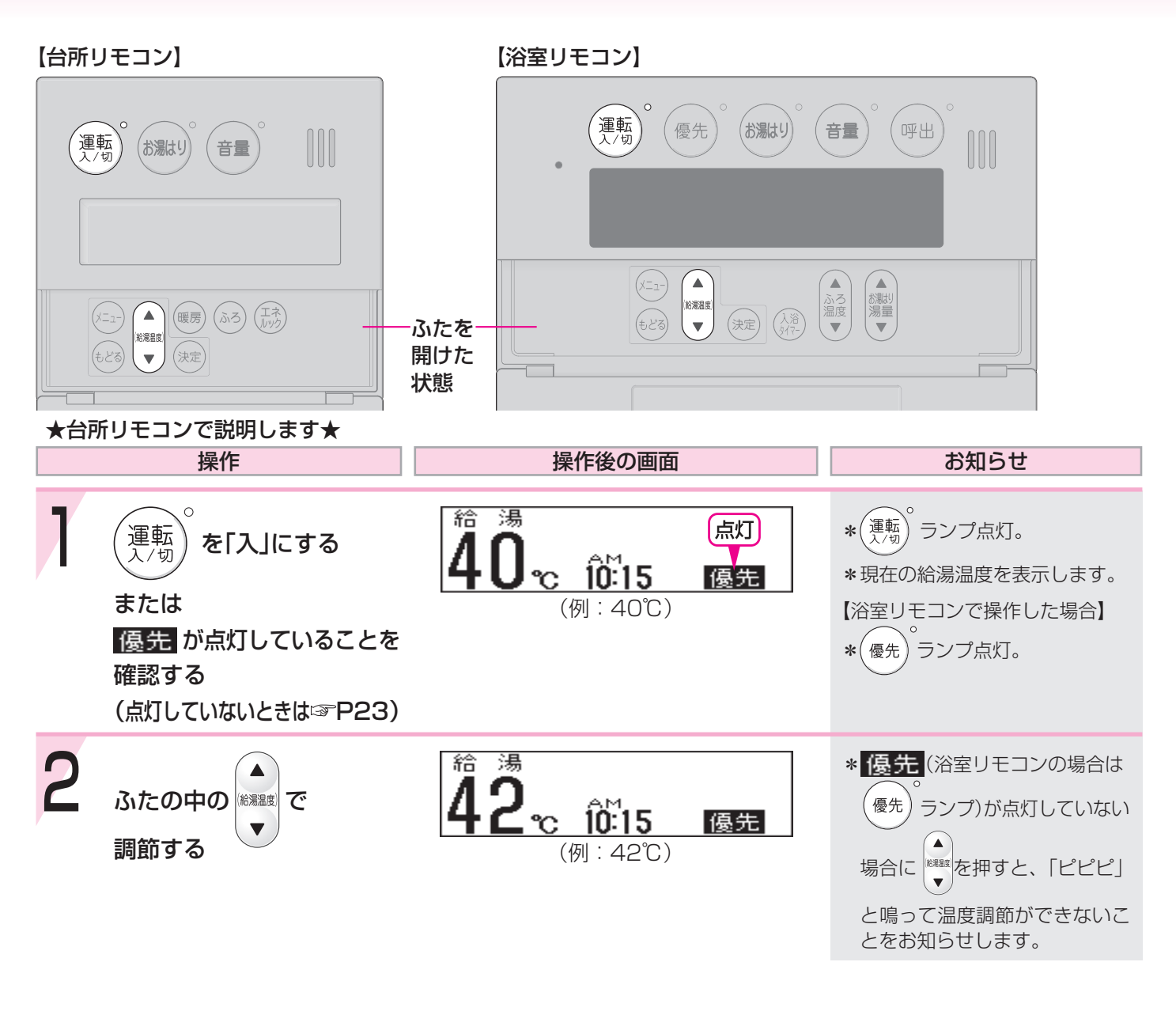

#### お湯の温度の目安

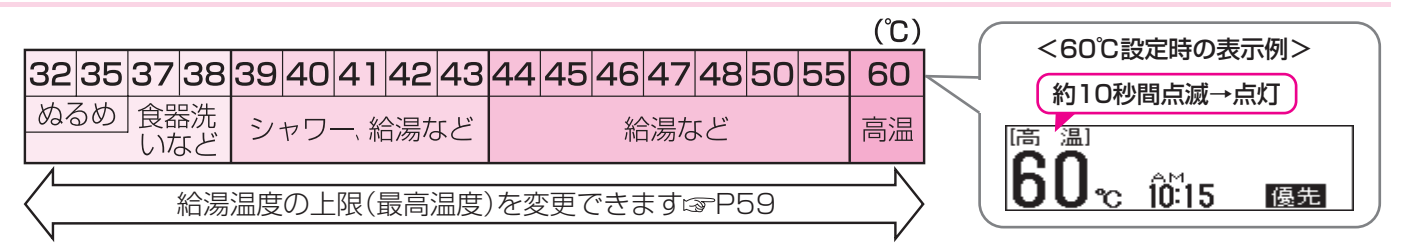

\*目安の温度ですので、季節や配管の長さなどの条件により、実際の温度とは異なります。

\*低い給湯温度(ぬるめ・食器洗いなど)に設定した場合、水温が高いとその温度にならないことがあります。

\*表示の温度をよく確かめてから使用してください。高温で使ったあと、あらためて使用するときは特に注意してください。

\*サーモ付混合水栓の場合は、リモコンの給湯温度をご希望の温度より約10℃高く設定すると、ちょうどよくなります。

高温に変更されたときのやけど予防のため。また、低温に変更されたり運転スイッチ「切」にされると、冷水になって使用者が驚く原因になります。

### お湯の温度を調節できないときはく優先切替>

#### 【浴室リモコン】 【台所リモコン】 運転 優先 (お湯はり) 音量 呼出 運転 (お湯はり) 音量 操作 操作後の画面 お知らせ ▶ 浴室リモコンで温度調節ができないとき \*(優先) ランプ点灯。 を押す 優先 \*浴室リモコンで記憶していた給 10:15 湯温度を表示します。 (トップ画面例) \*再度(優先)を押すと、台所リモ コンに優先が切り替わります。 台所リモコンで温度調節ができないとき \*台所リモコンで記憶していた給 湯 給 運転 をいったん[切]にし、 Ŋ 湯温度を表示します。 О \*運転が停止するため、ご注意く 10:15 優先 ださい。 再度「入」にして (トップ画面例) 「点灯」 運転を停止させたくない場合 優先 を点灯させる は、浴室リモコンの(優先) で 切り替えてください。

「優先」とは

台所、洗面所、シャワーなど、機器からお湯を供給しているところには、同じ温度のお湯が出ます。

そのため、お湯を使っているときに他の人が給湯温度を変えてしまうと、出ているお湯の温度が変わり、使っている 人がやけどをしたり、急に冷たくなって驚く原因になります。

このような事故などを防ぐために、リモコンが複数ある場合は一つのリモコンでしか給湯温度が変えられないようになっています。

給湯温度を調節できることを「優先」と呼び、給湯温度を調節できるリモコンには、 優先 または (優先) が点灯します。

■(運転)を「入」にしたリモコンが優先になります。

/!\

■浴室リモコンの<sup>(優先)</sup>で、リモコンの優先を切り替えることができます。

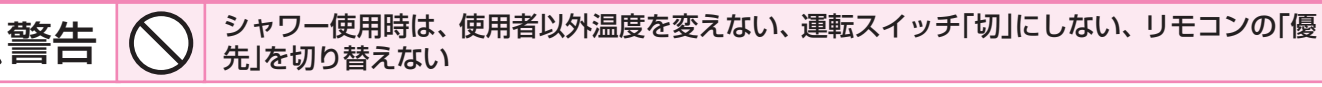

高温に変更されたときのやけど予防のため。また、低温に変更されたり運転スイッチ「切」にされると、冷水になって使用者が驚く原因になります。

### おふろにお湯はりをする<オートストップ>

#### 【台所リモコン】

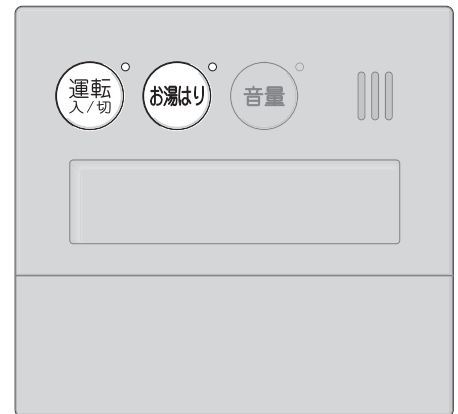

【浴室リモコン】

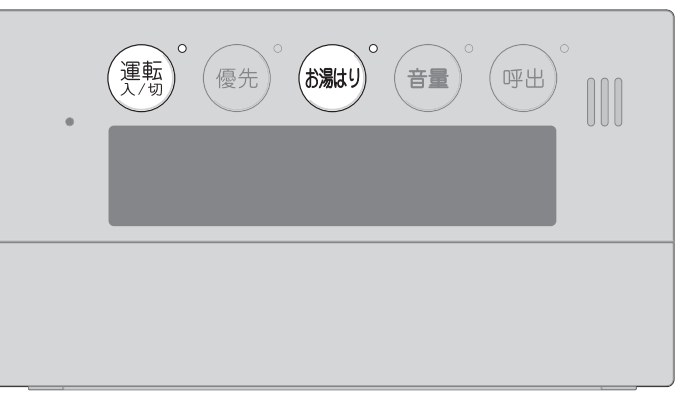

★台所リモコンで説明します★

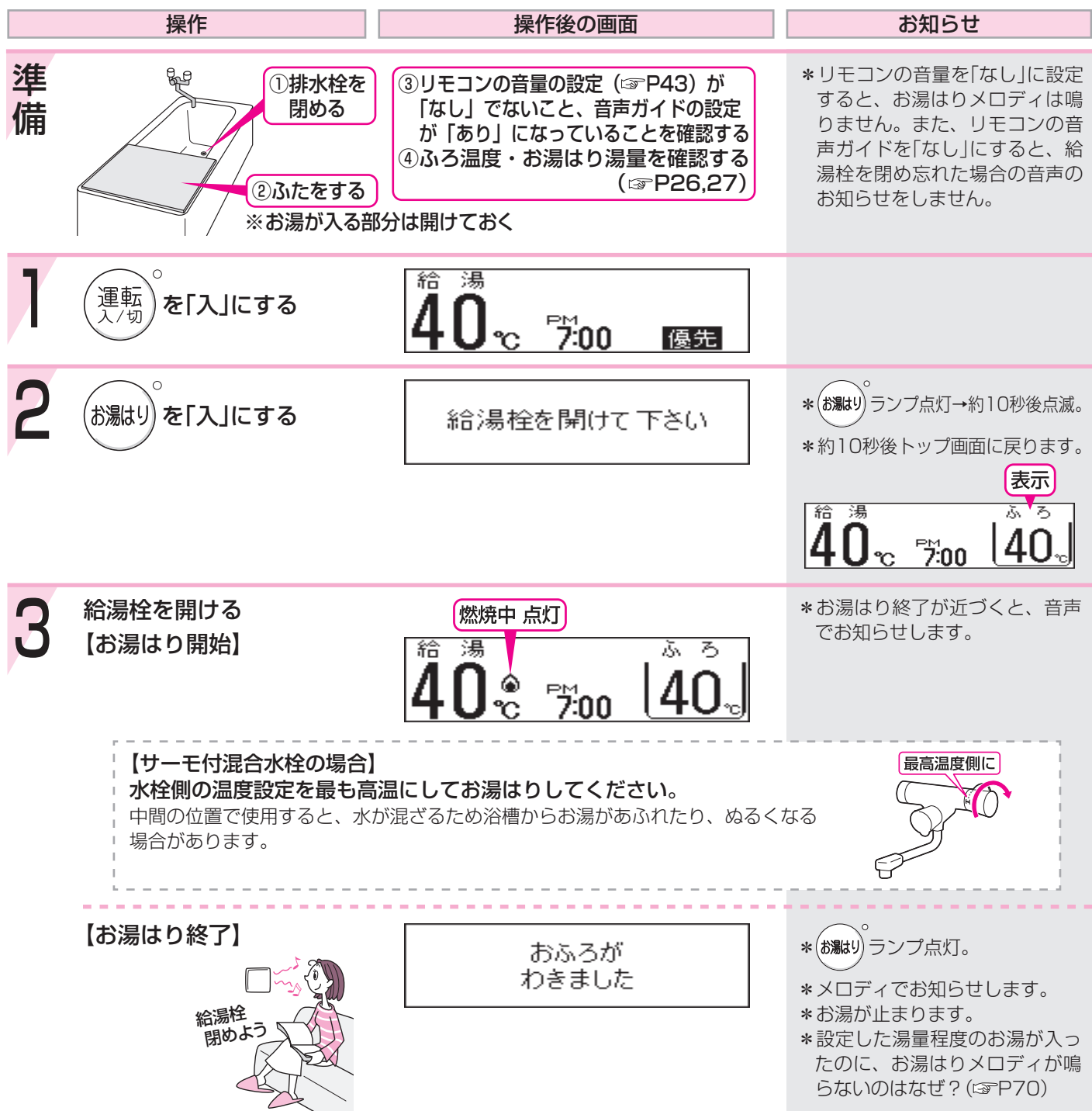

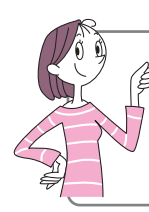

\* おふろにお湯はりをするには、お湯はりスイッチを押しておふろの給湯栓を開けてください。
 設定したお湯はり湯量になると、お湯はりメロディでお知らせし、お湯が自動的に止まります。
 \* お湯はり中に、台所やシャワーなどでお湯を使用すると、使用した分だけお湯はり湯量が少なくなります。
 \* お湯が止まっても給湯栓は開いたままなので、必ず閉めてください。(閉めないと給湯が使えません)

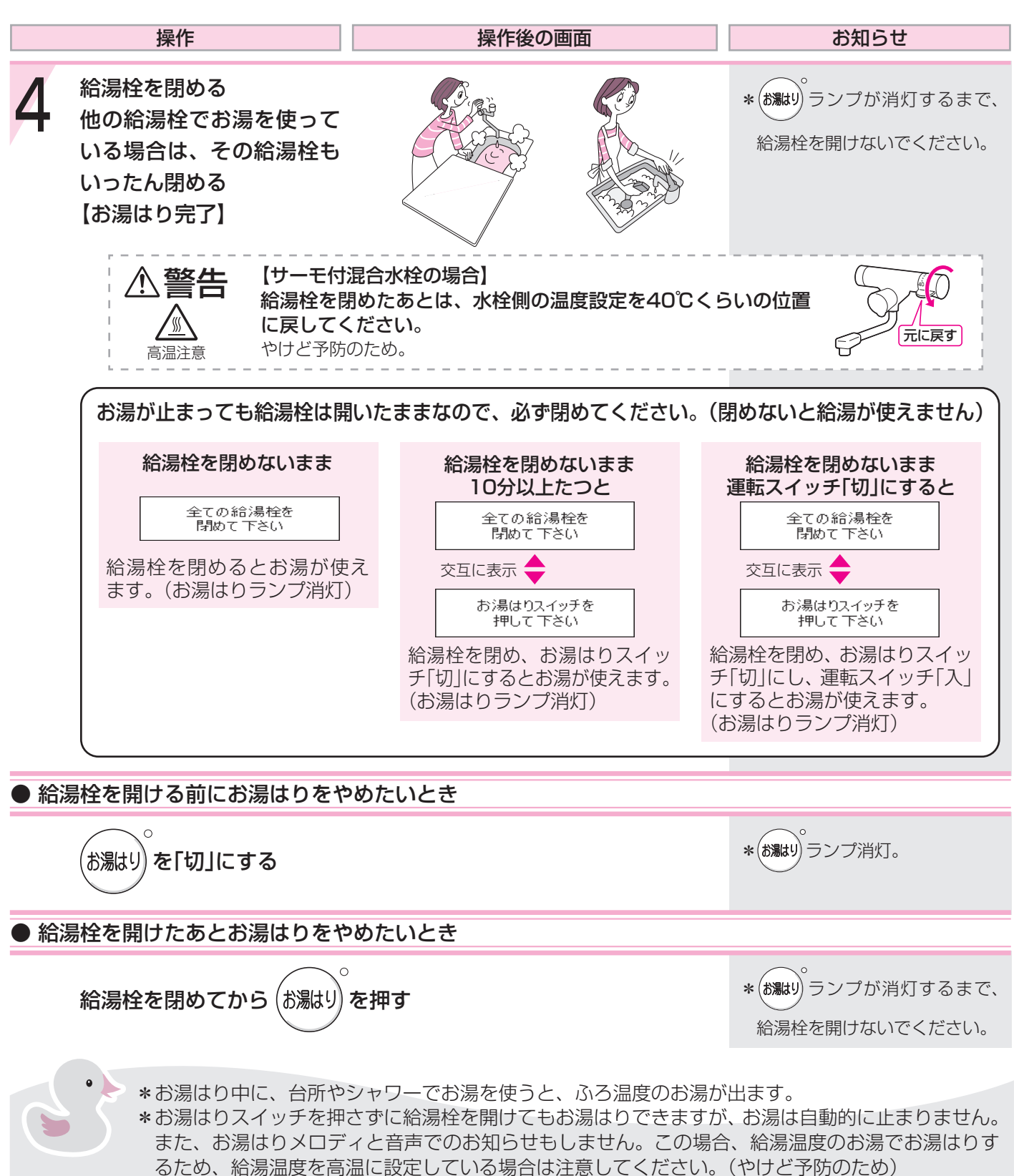

\*お湯はり終了後に給湯栓を閉めなかった場合、お湯はりメロディが鳴ってから約10分間、給湯栓から少量の水が出たり止まったりします。給湯栓を閉めると水は止まります。

### ふろ温度を調節する

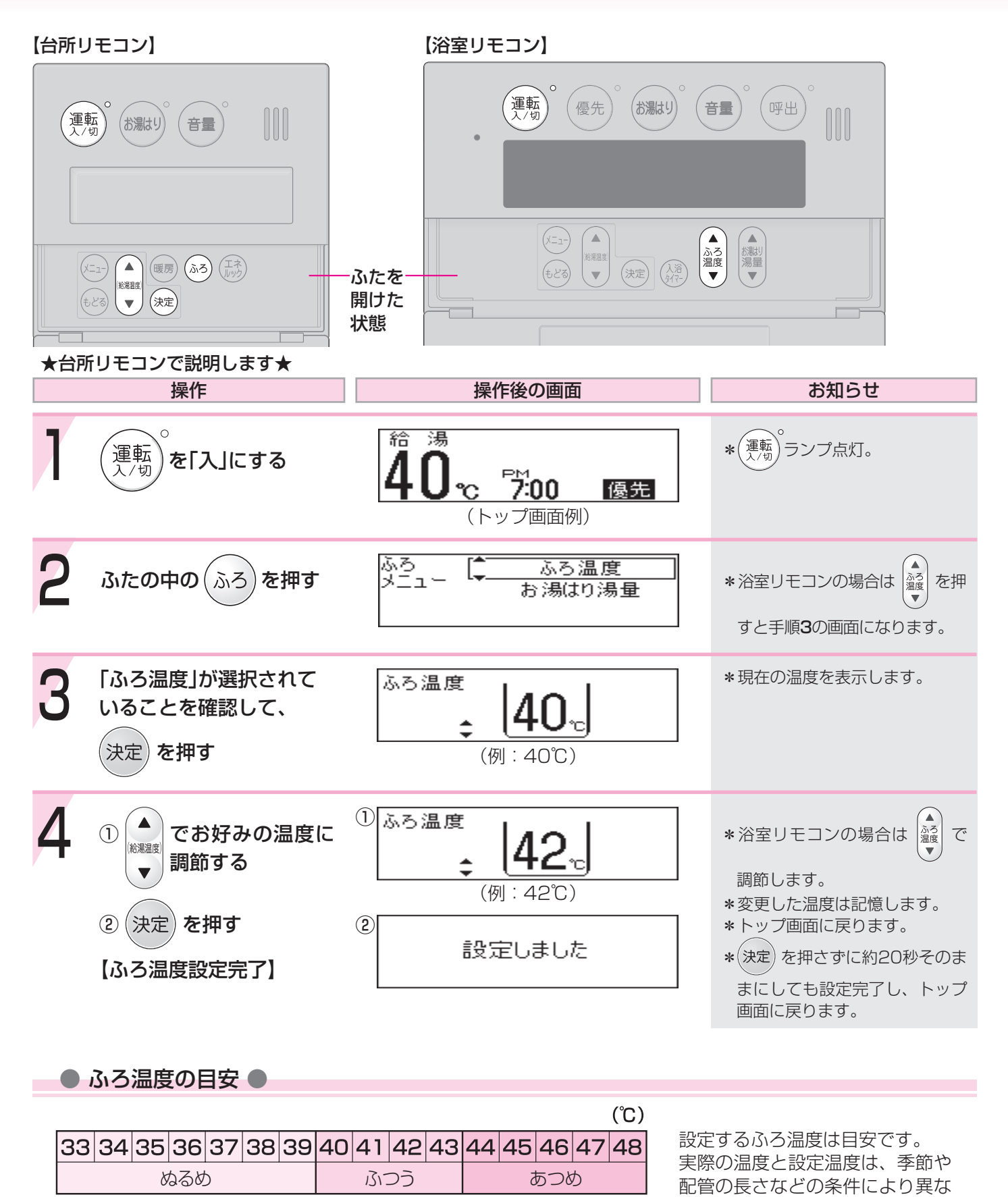

ふろ温度の上限(最高温度)を設定できます。P60

ります。

26

### お湯はり湯量を調節する

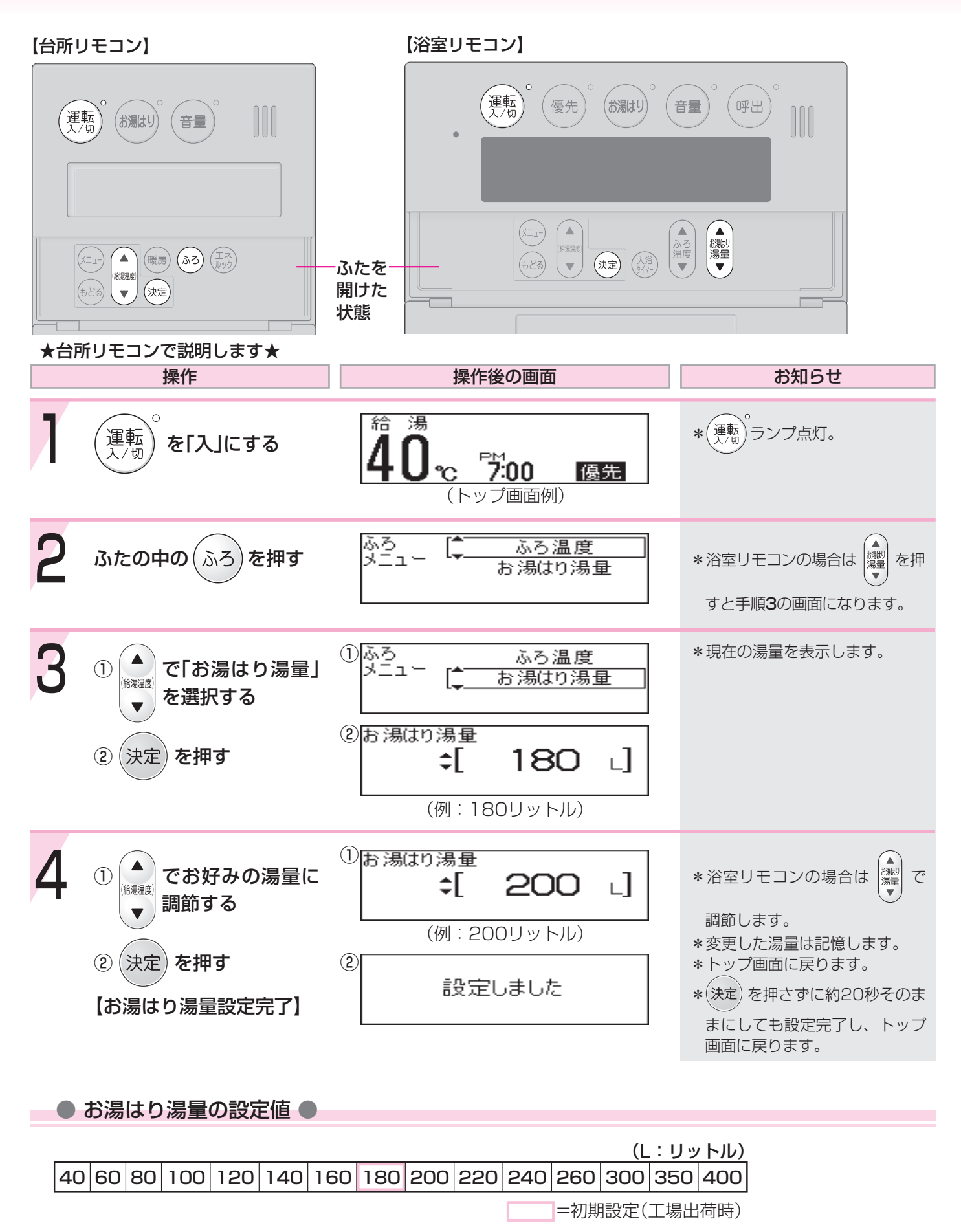

### 浴室リモコンの入浴タイマーを使う

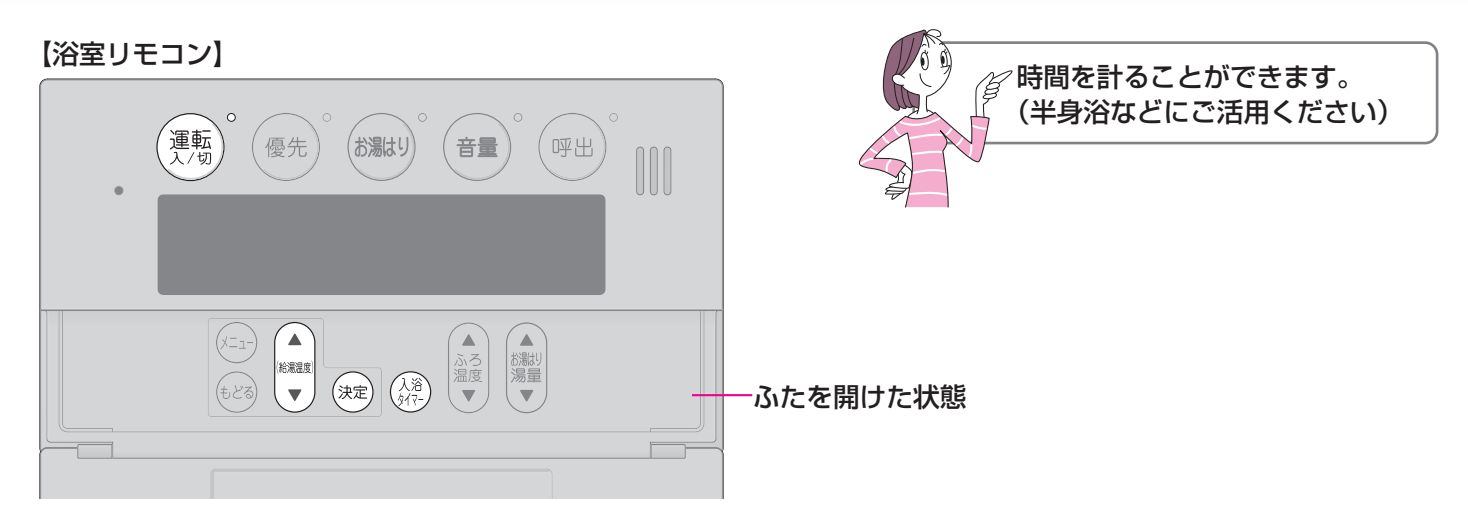

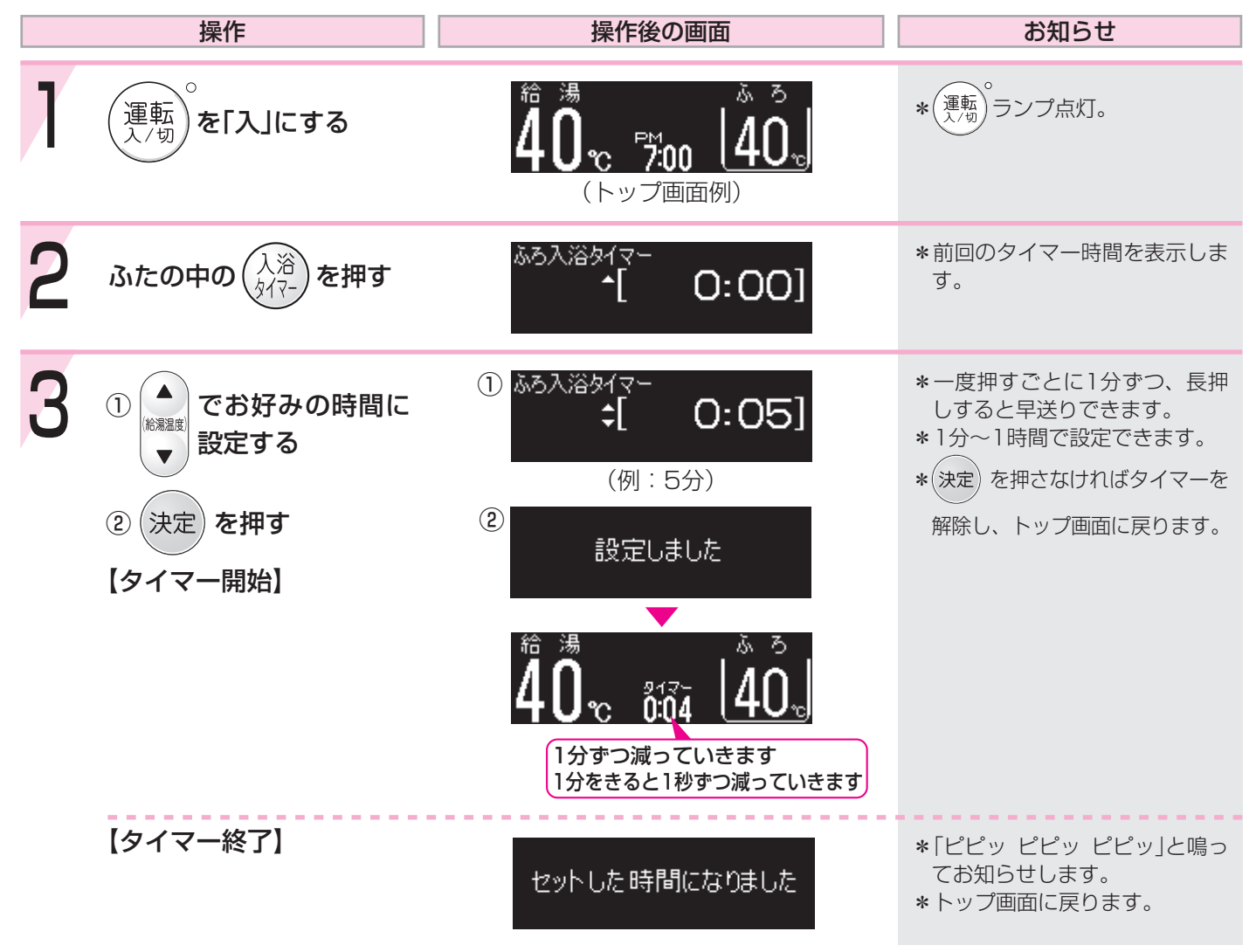

| 操作                       | 操作後の画面 | お知らせ                                                                                                    |  |  |  |
|--------------------------|--------|----------------------------------------------------------------------------------------------------|--|--|--|
| ● タイマー開始後、タイマー時間を変更したいとき |        |                                                                                                    |  |  |  |
| 手順2~3をおこなう               |        | *タイマー時間の変更中は、カウ<br>ントを一時停止します。<br>操作せずに約20秒たつと、タ<br>イマーを解除し、トップ画面に<br>戻ります。<br>【タイマー時間を変更した場合】<br>変更した時間から、タイマー<br>を再開します。<br>【タイマー時間を変更しなかった場合】<br>一時停止した残り時間から、<br>タイマーを再開します。 |  |  |  |
| ● タイマー開始後、タイマーを解除したいとき   |        |                                                                                                    |  |  |  |
| 入浴<br>タイマー を2度押す         | 解除しました | <b>*</b> トップ画面に戻ります。                                                                                                    |  |  |  |

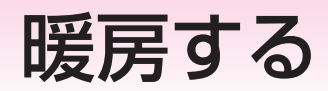

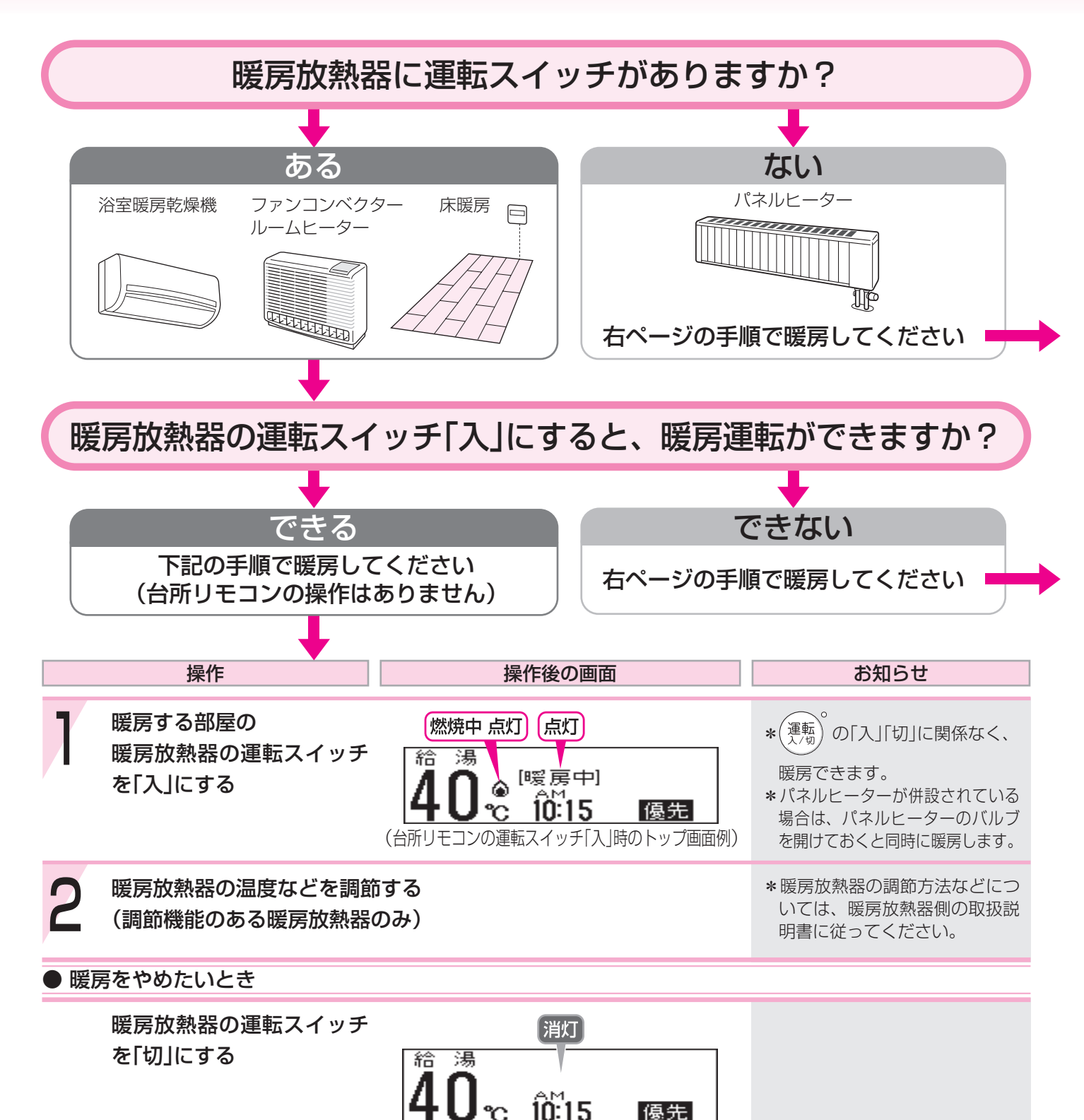

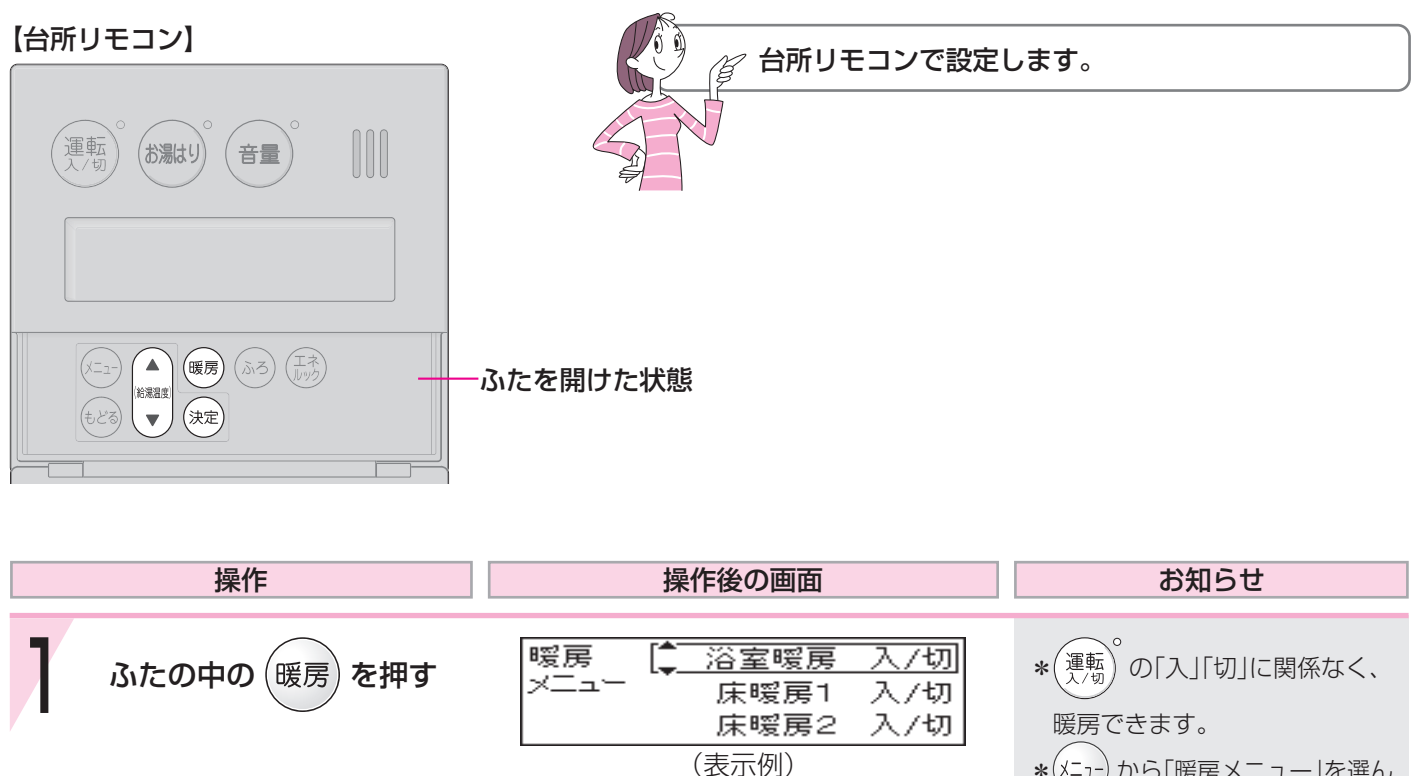

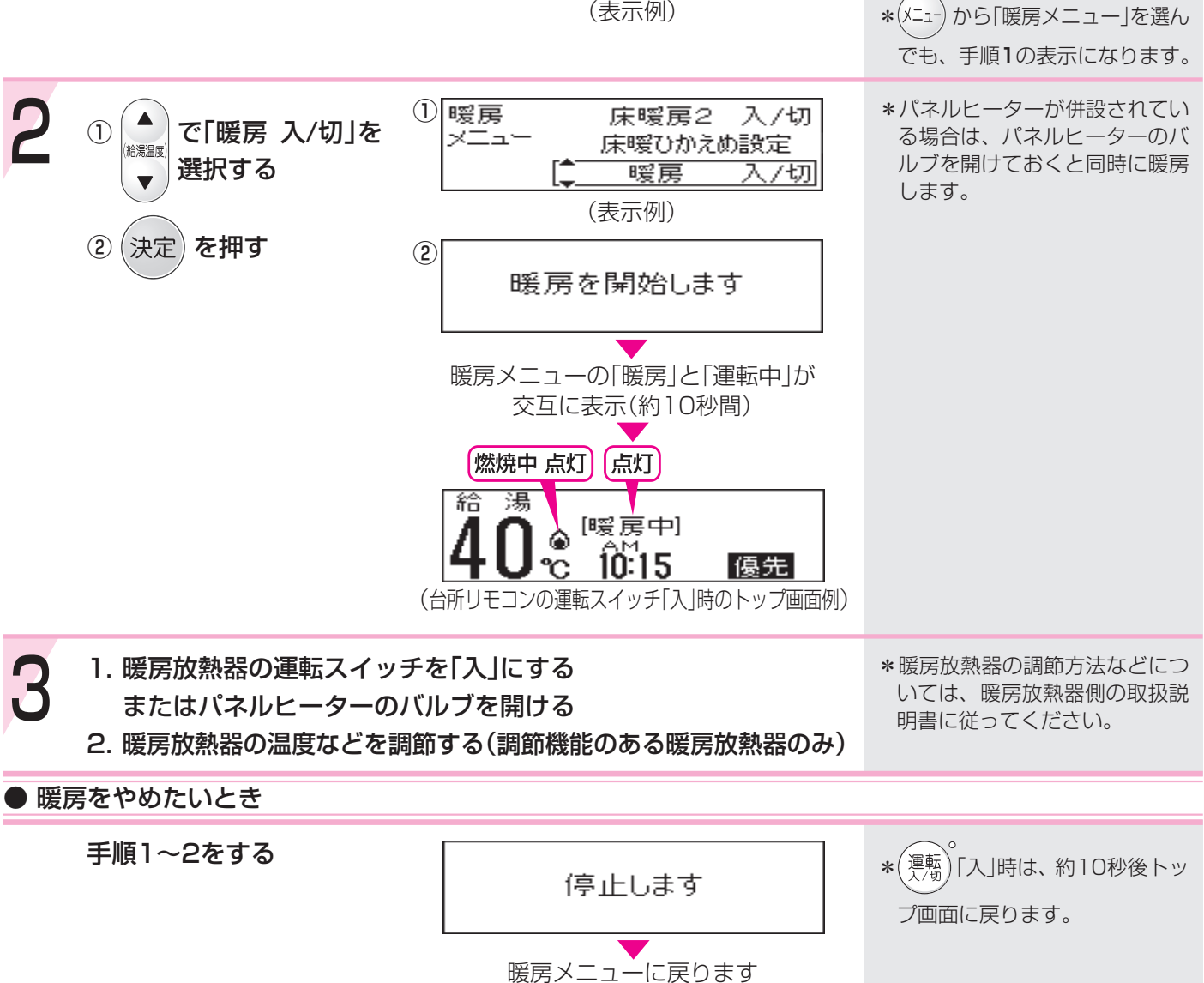

### お好みの時間帯に暖房するよう設定する<暖

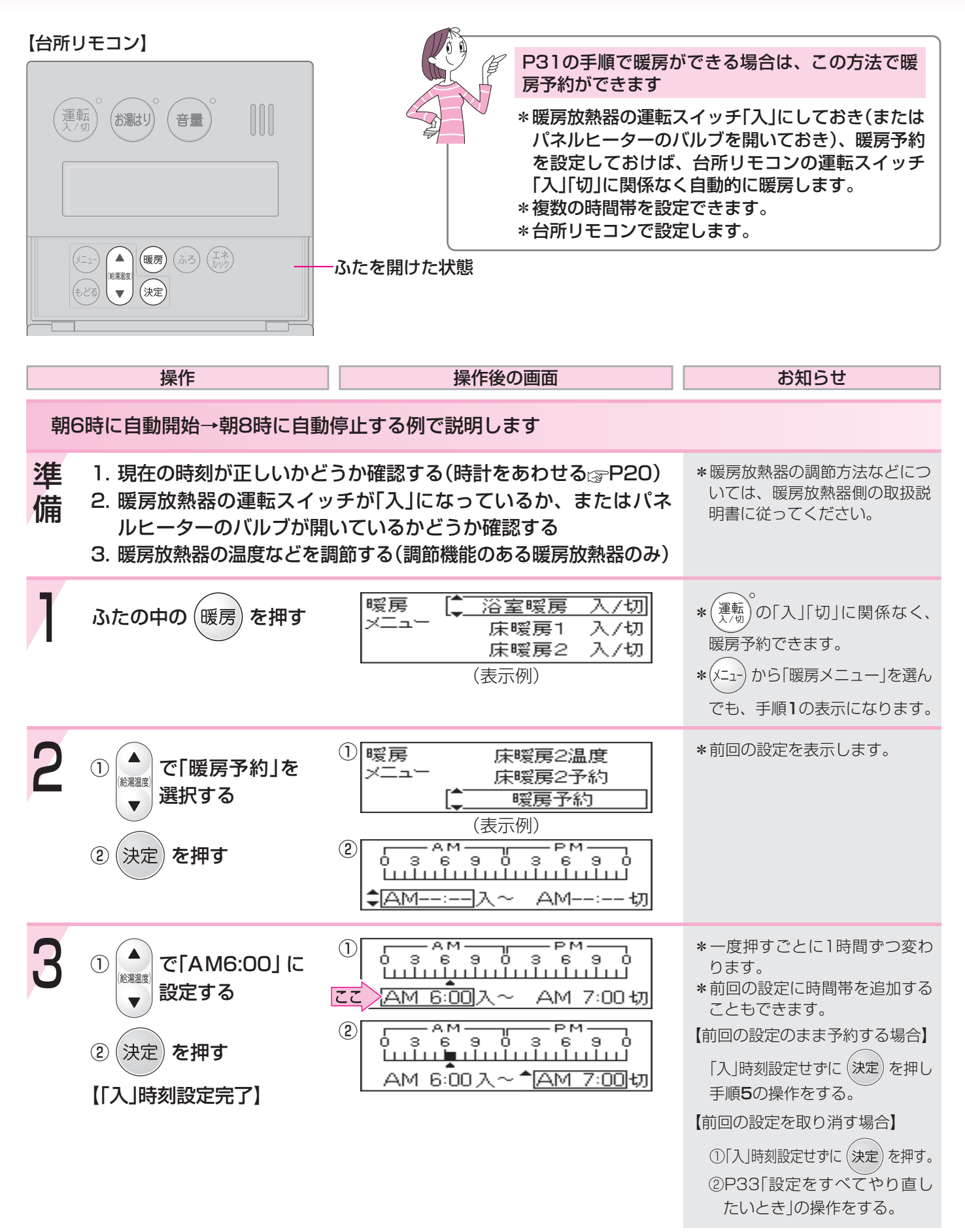

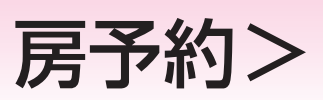

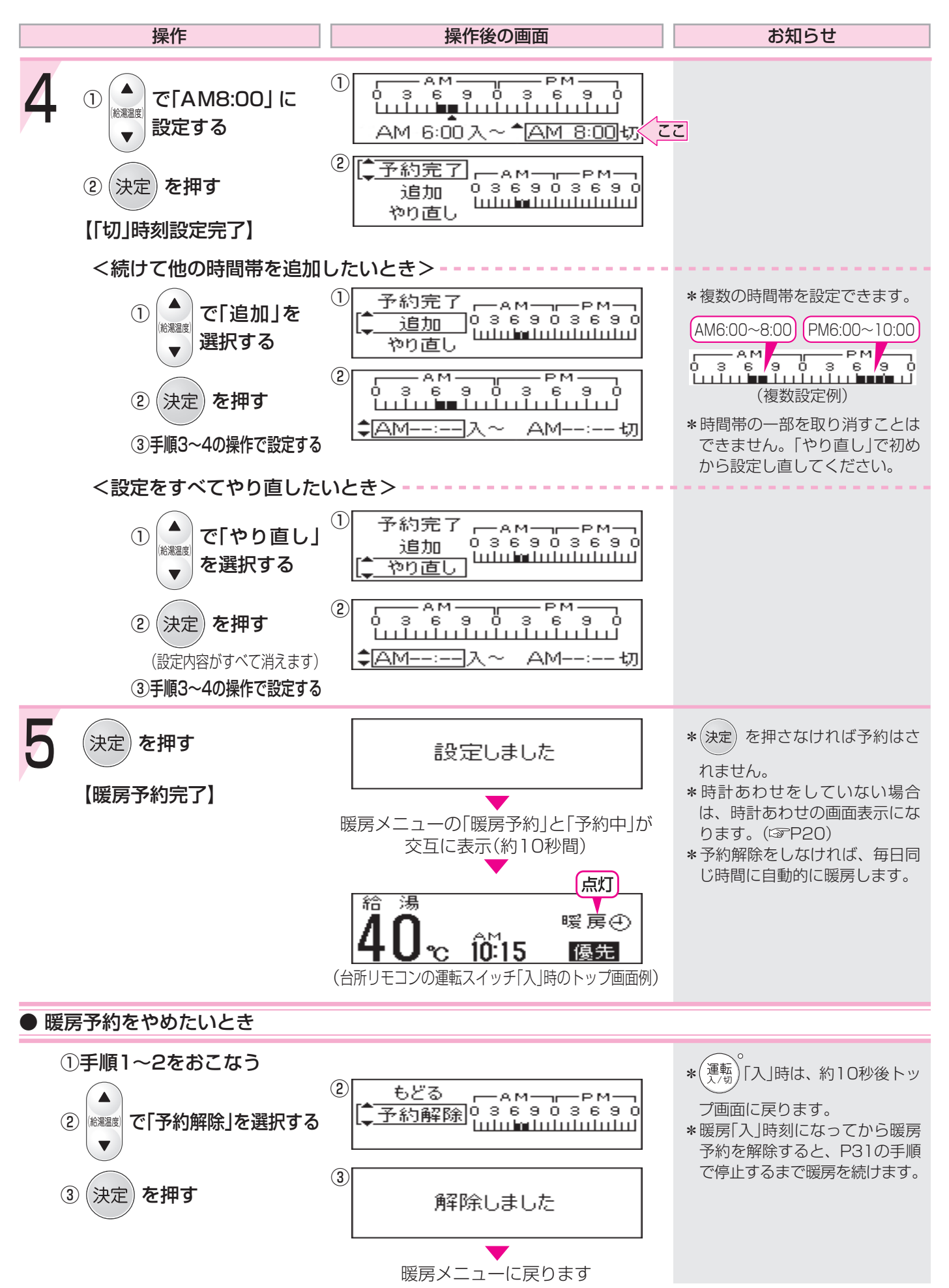

### 暖房時の音が気になるときはく静音>

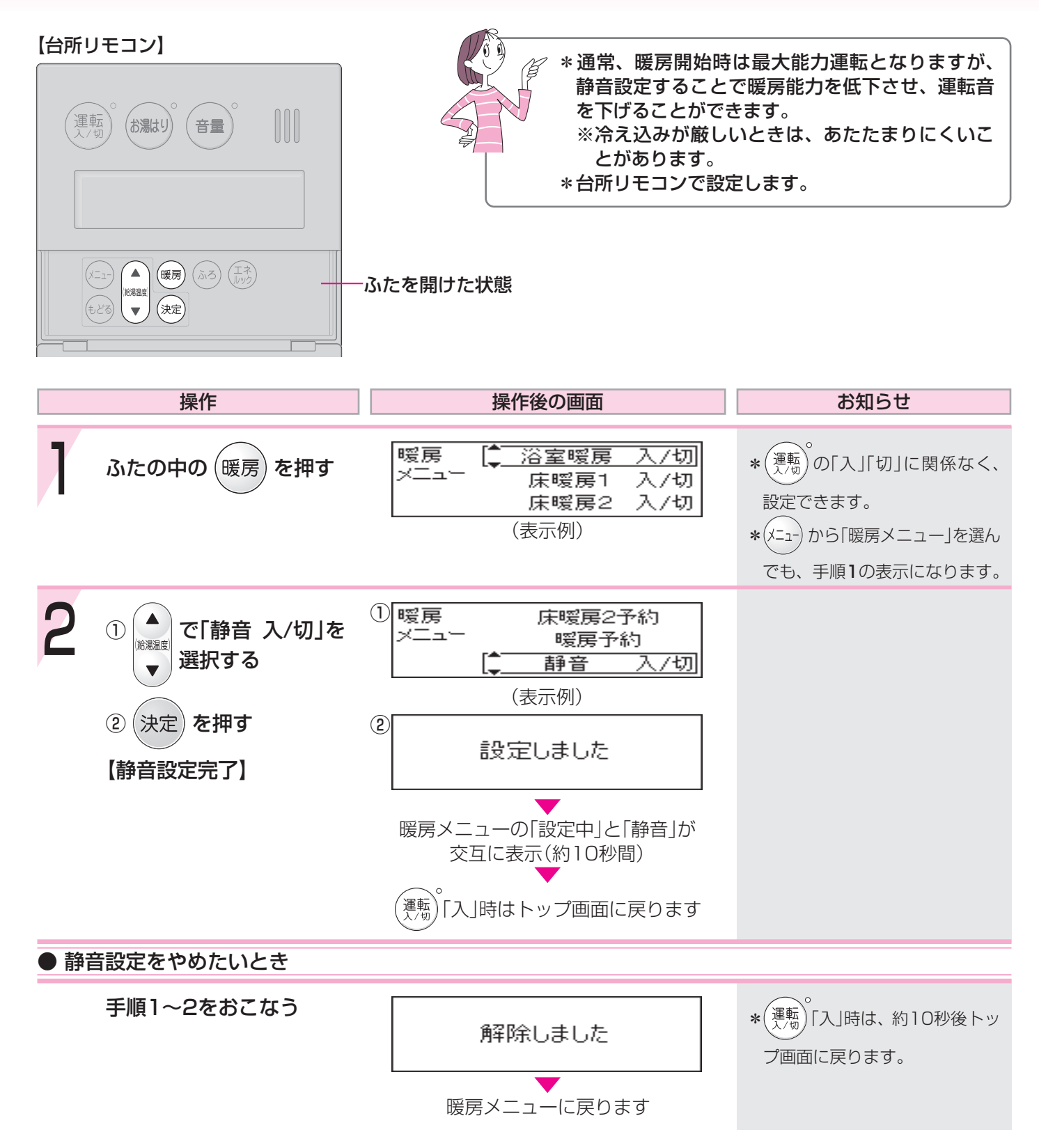

### 浴室暖房をする

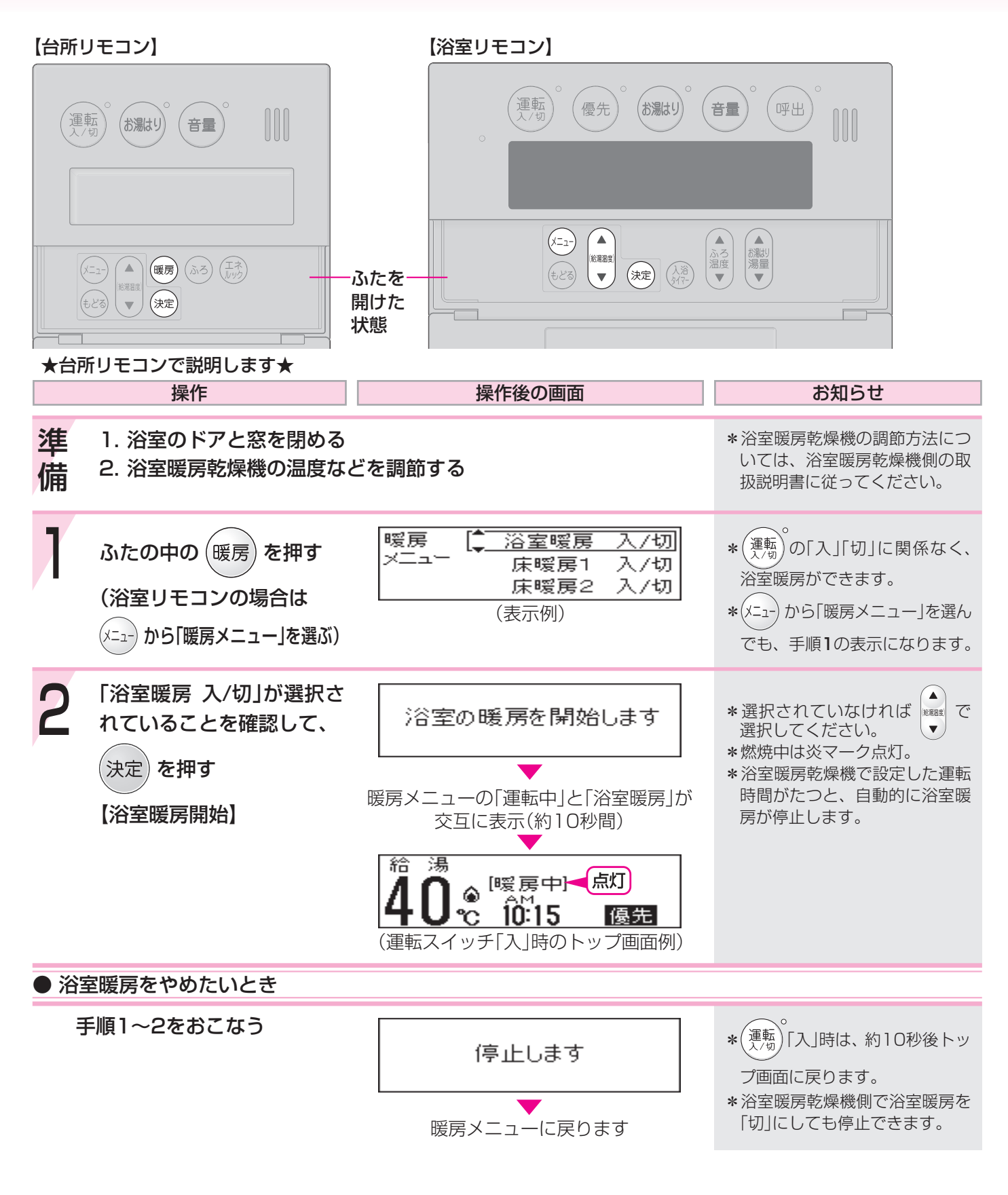

\* 浴室暖房乾燥機の種類によっては、この方法で操作できないものがあります。 \* 脱衣室暖房機の種類によっては、脱衣室暖房機も同時に運転します。

### お好みの時刻に浴室暖房を開始するよう設定

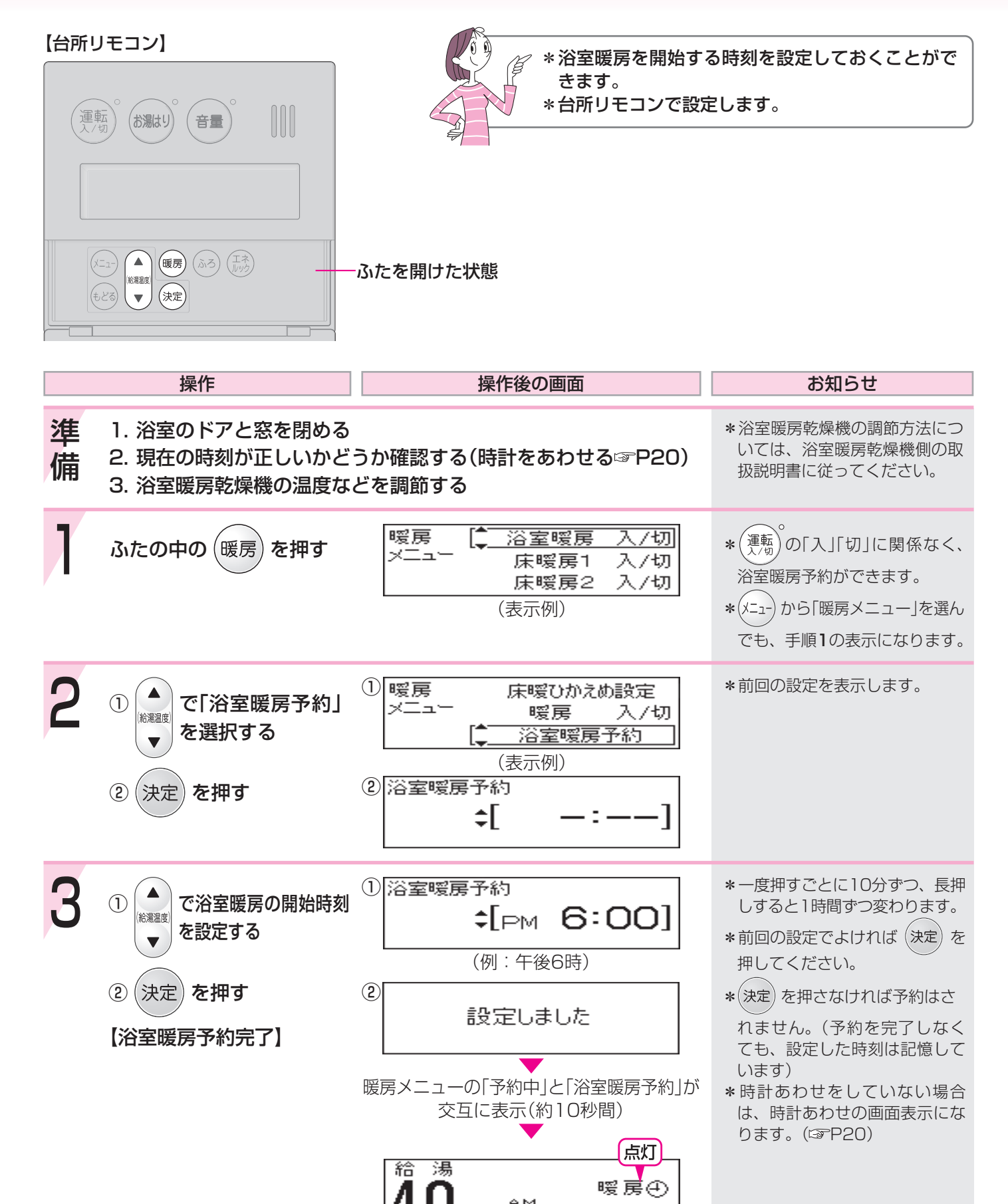

<sup>10:15</sup> 優先 ഹ
### する<浴室暖房予約>

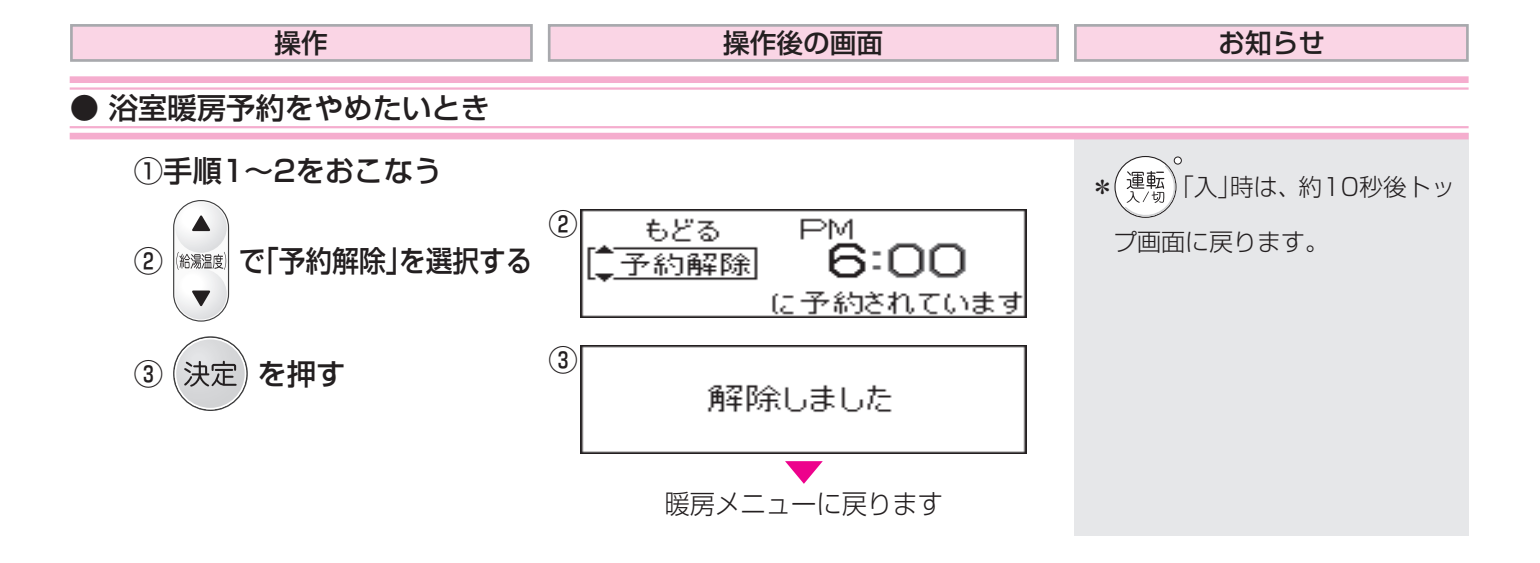

### 床暖房をする

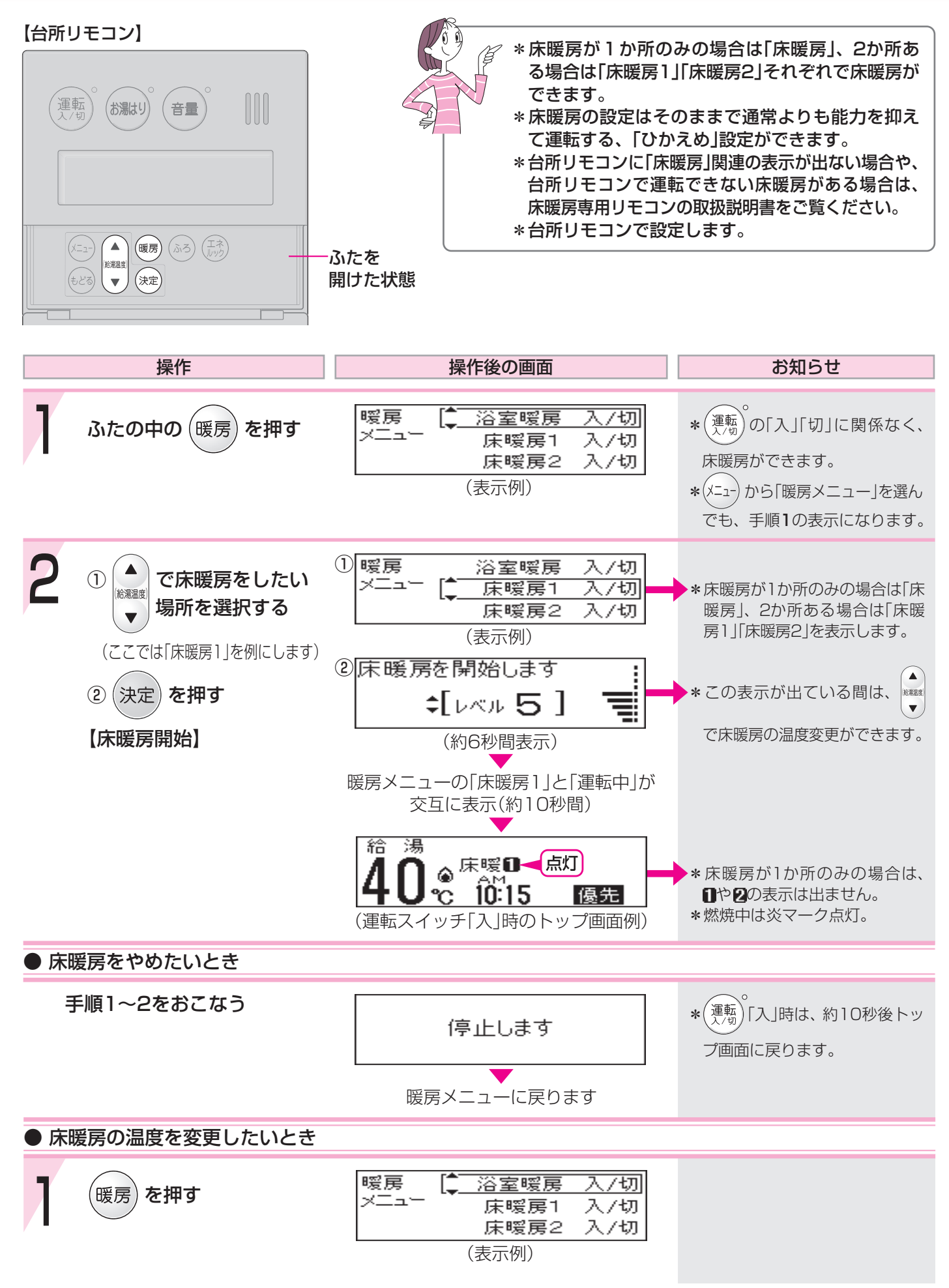

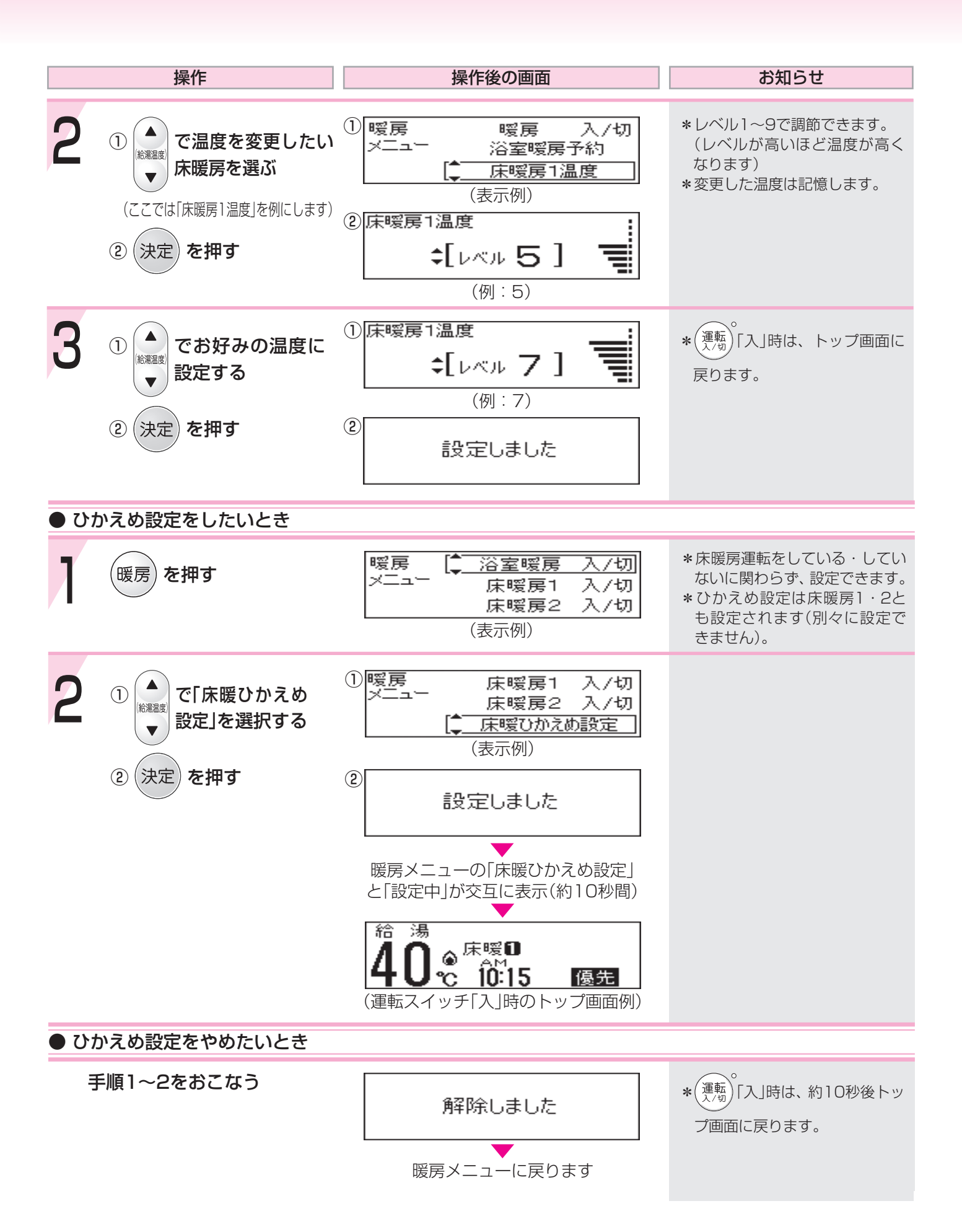

## お好みの時間帯に床暖房をするよう設定する

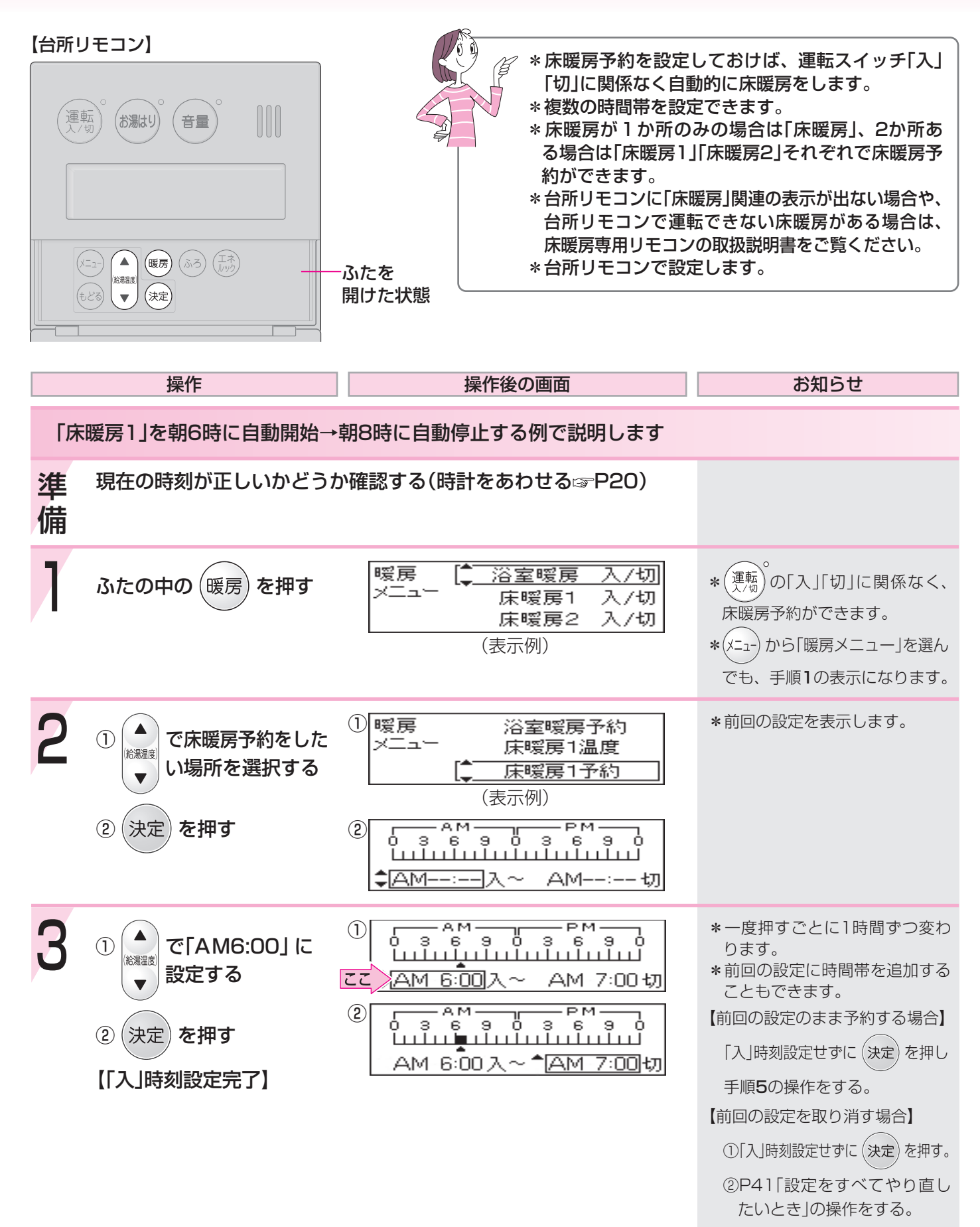

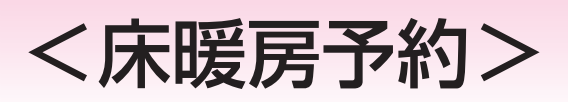

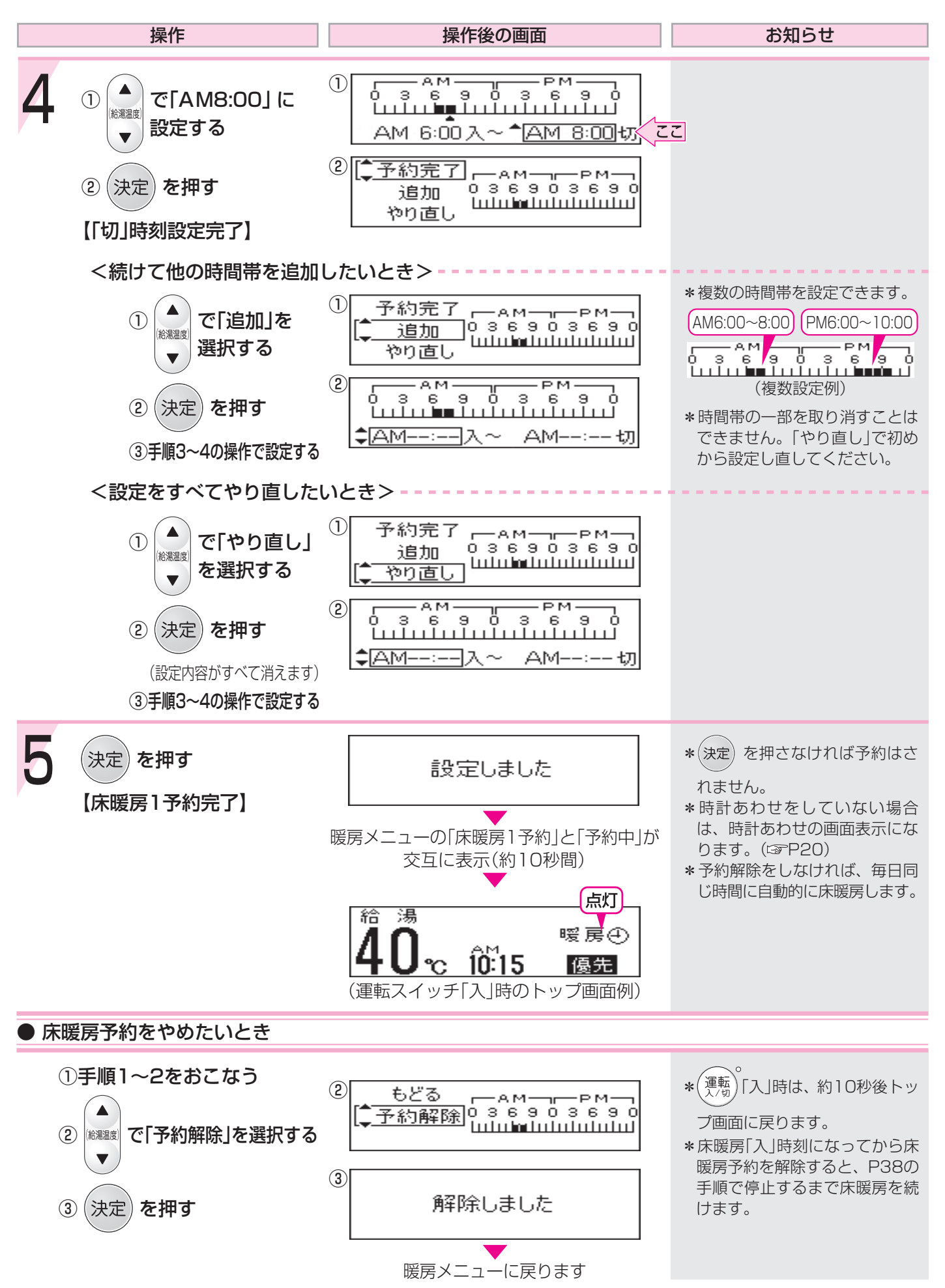

# 浴室から台所リモコンのチャイムを鳴らす<呼び出し>

#### 【浴室リモコン】

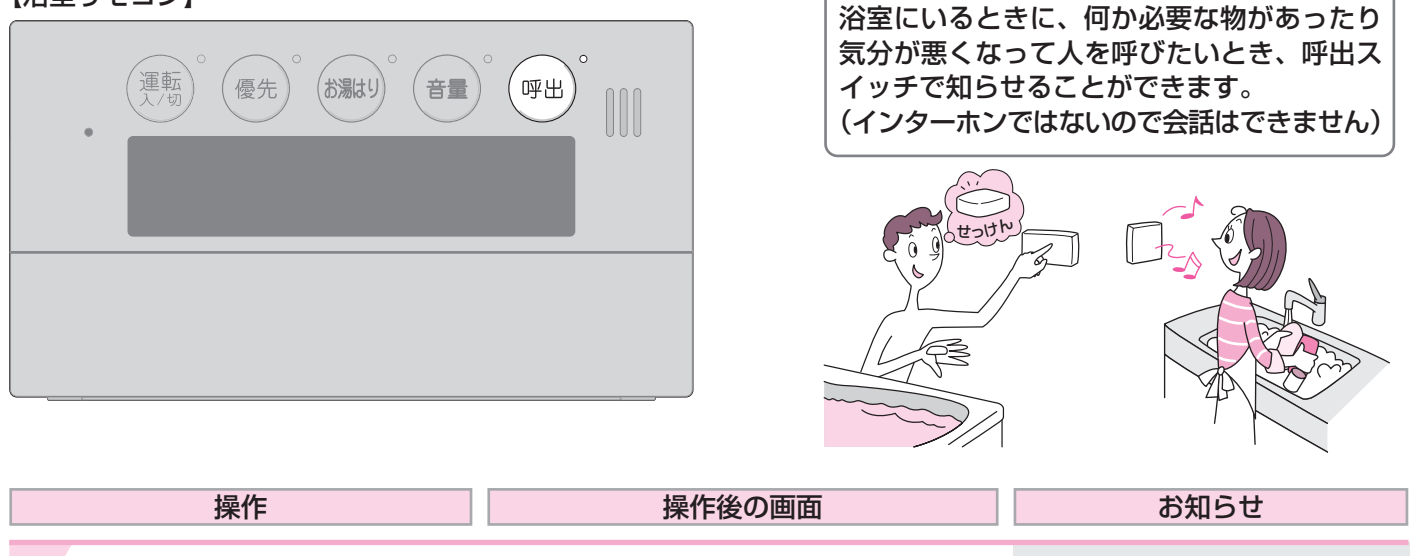

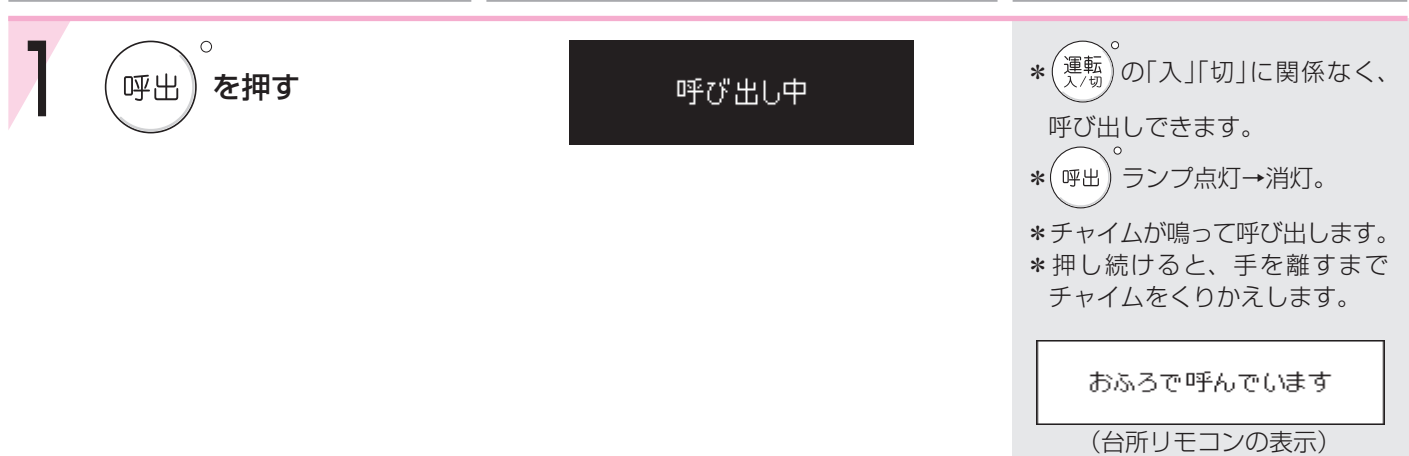

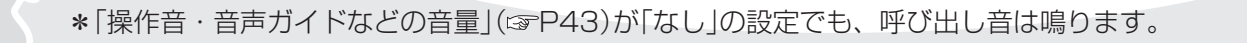

## 操作音・音声ガイドなどの音量を変更する

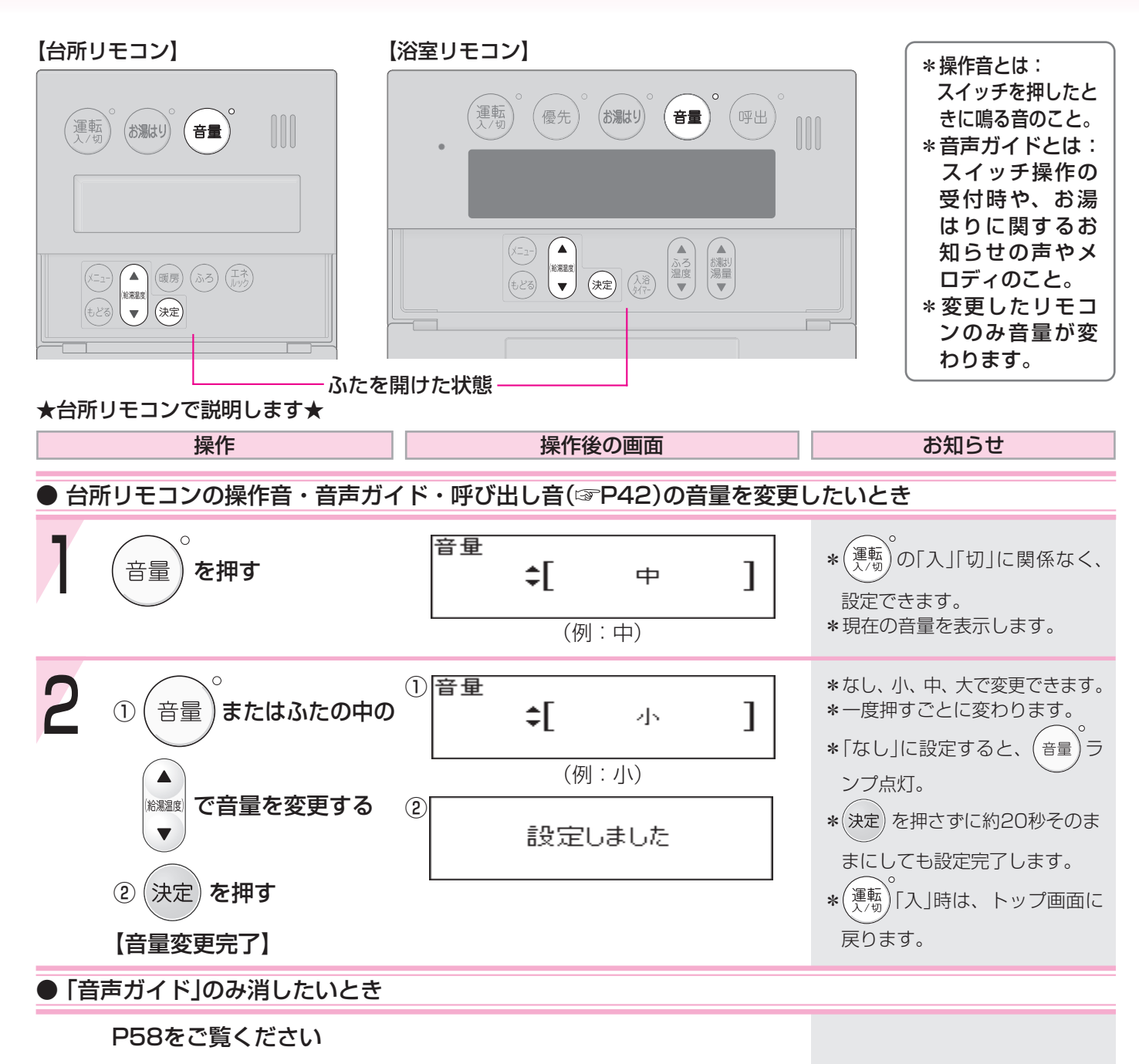

# 「エネルック」とは?-1

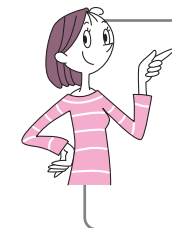

\*エネルックとは、機器で使用したガス・お湯などの目安使用量や目安使用料金を、リモコンに表示 する機能です。

\*電力測定ユニットが設置されている場合は、電気・光熱費(電気・ガス・お湯の自由な組み合わせ) の目安使用量や目安使用料金も表示できます。

\*エネルックを正しくお使いになるためには、時計あわせが必要です。(☞P20)

### (エネ)を押すと、ガスやお湯などの「目安使用量」を表示します

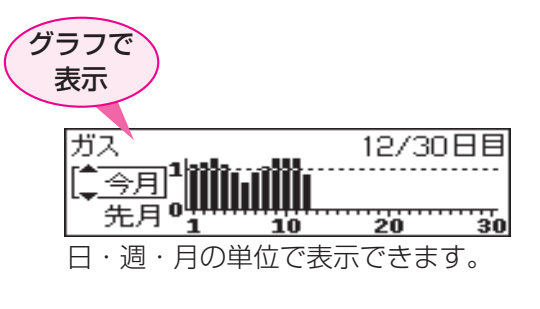

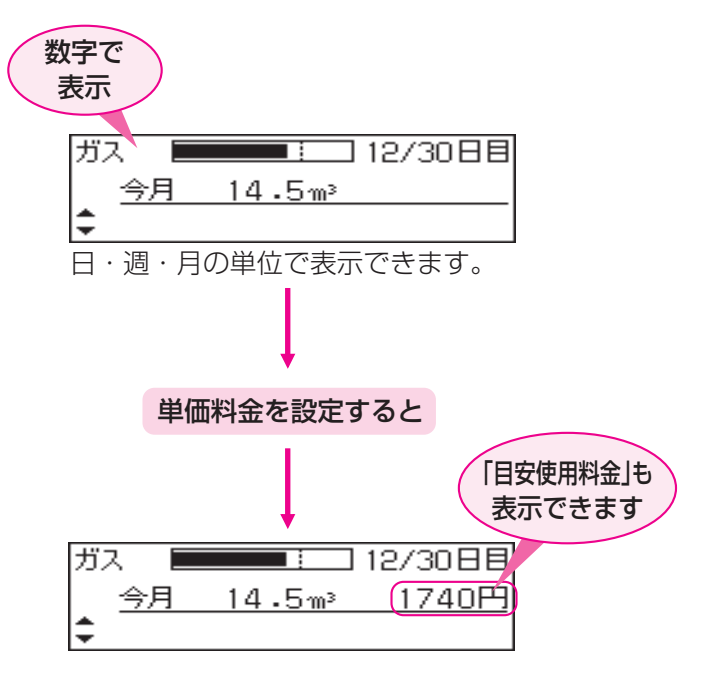

その他いろいろな設定(ISP50~56)をすると、 「エネルック」をより便利に使うことができます

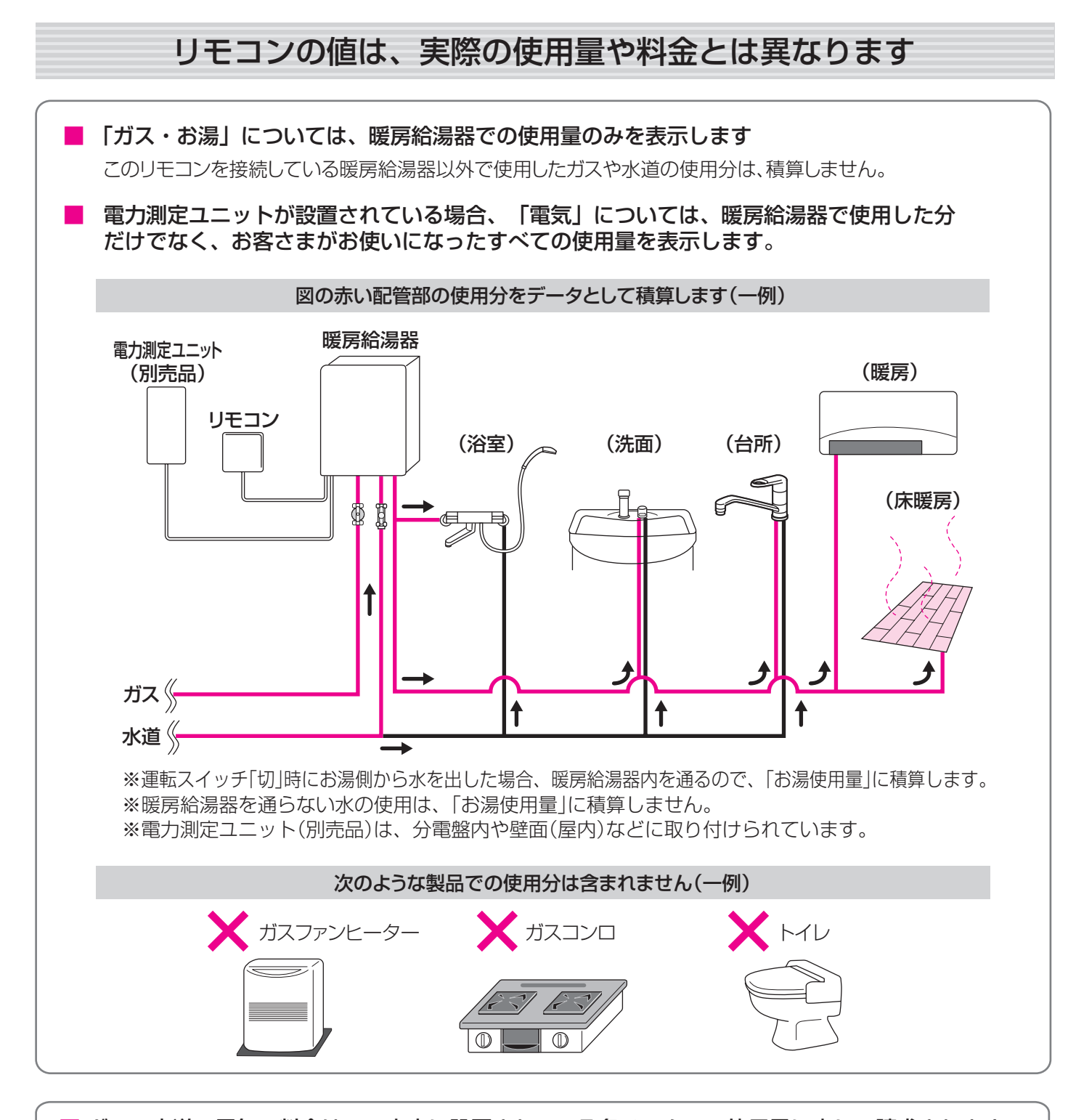

ガス・水道・電気の料金は、ご家庭に設置されている各メーターの使用量に応じて請求されます リモコンに表示する金額で請求されることはありません。 (特にガス・水道については、暖房給湯器以外で使用する場合があるため、請求額が大きく異なります)

(つづく)

# 「エネルック」とは? -2

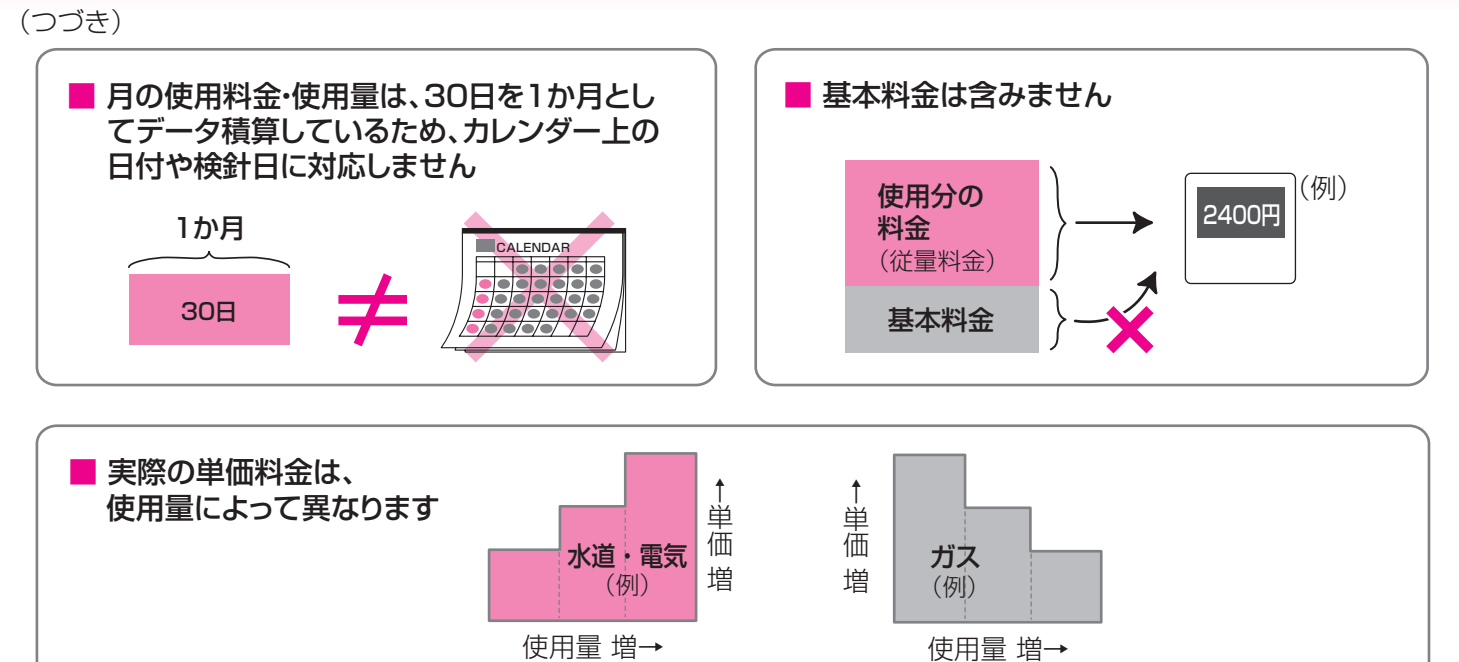

日々の使用量・料金をデータとして積算します (例) N) \*)) \*)) \*)) ⋇ ★ J РМ ΡM AM РМ AM AM 8:00 0:00 0:00 0:00 0:00 0:00 -----ł データ積算(1日目) データ積算(2日目) × <初めて暖房給湯器をPM8:00に使った例> 1日目の合計データ 2日目の合計データ リモコンに表示は出ますが、当日データの保存は を保存します を保存します しません(AMO:00から、1日目のデータの積算・ 保存が始まります) РМ AM AM AM AM AM AM 8:00 0:00 0:00 0:00 0:00 0:00 0:00 時 間 ┢ 1日目 2日目 29日目 30日目 1日目 日単位 1週目(7日単位) 2週目 3週目 4週目 5週目 调单位 月単位 1か月目(30日単位) 2か月目

# ステップ① 今月の状況を確認してみましょうくエネルック>

#### 【台所リモコン】

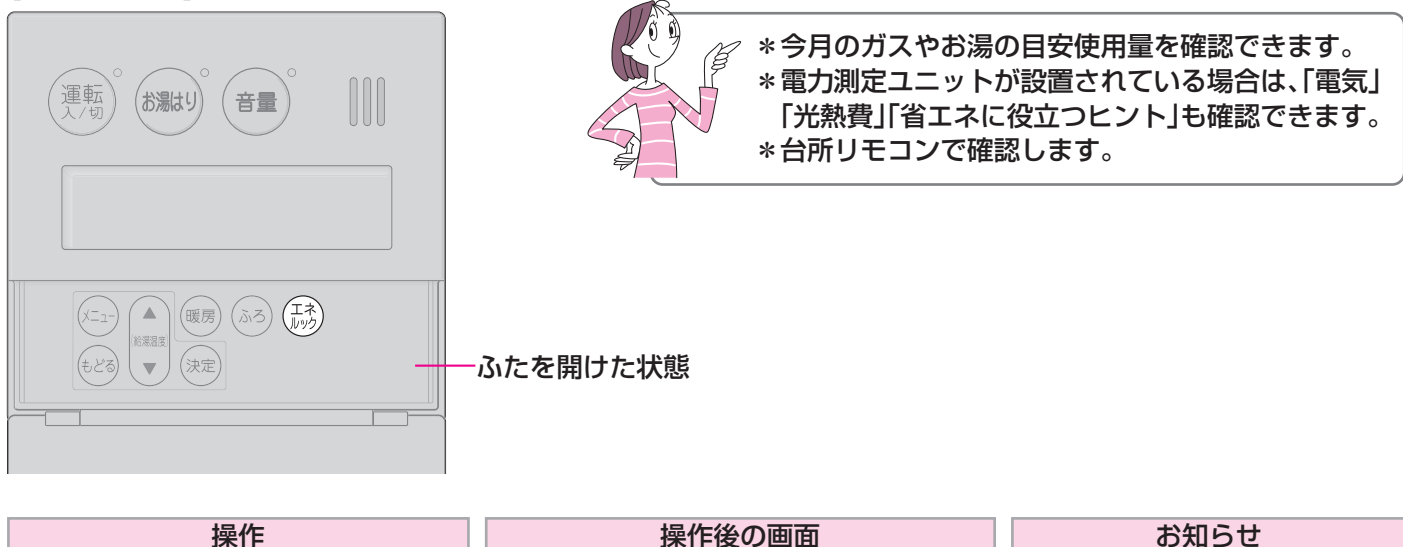

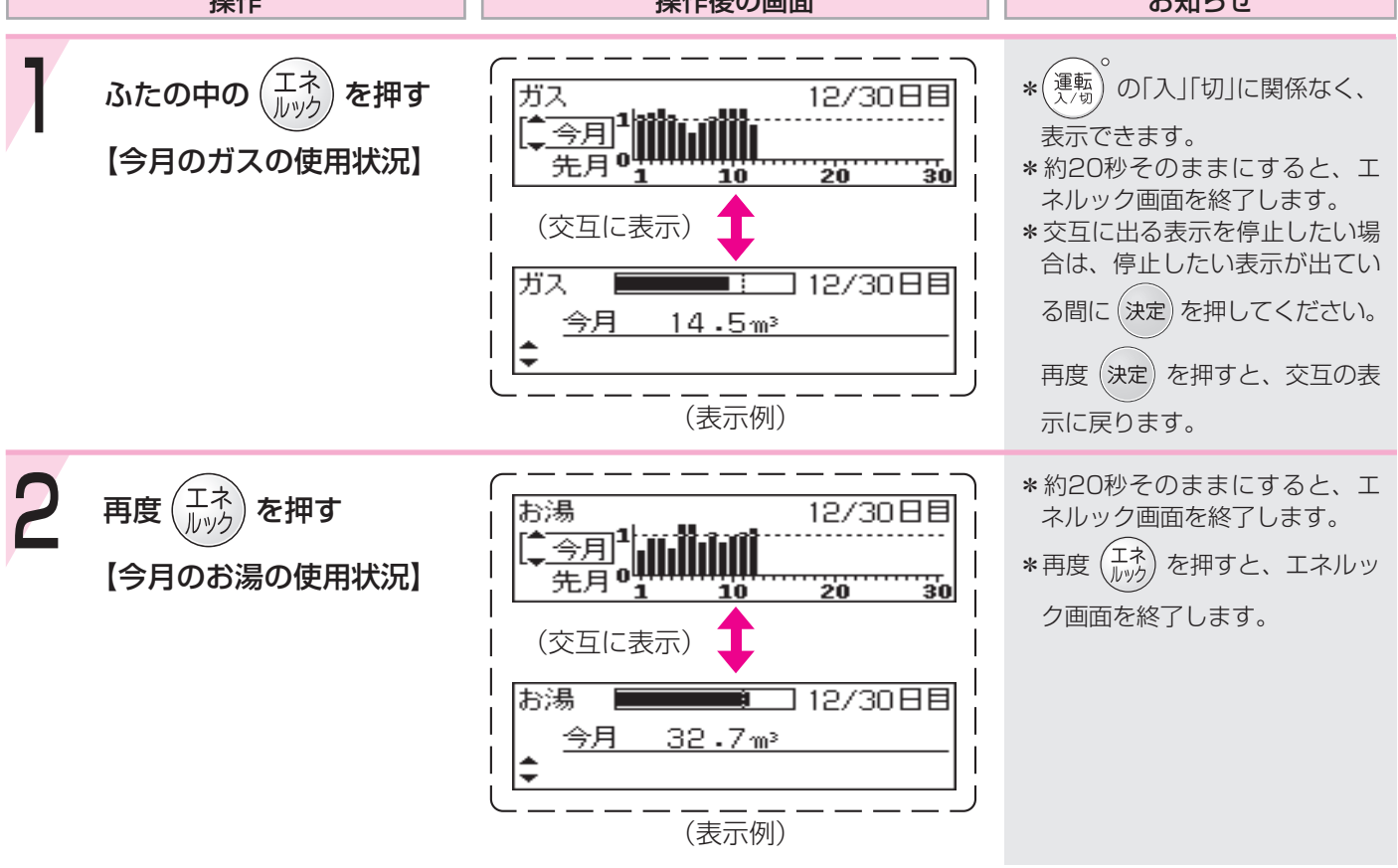

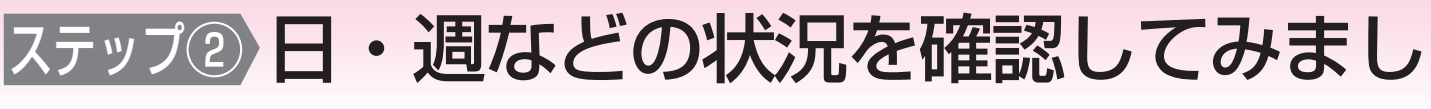

#### 【台所リモコン】

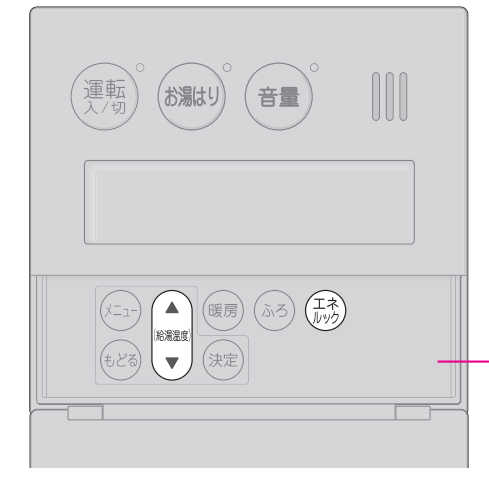

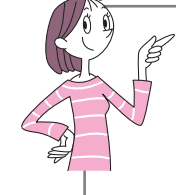

ふたを開けた状態

\*日や週などの細かい単位で、ガスやお湯の目安使 用量を確認できます。

\*電力測定ユニットが設置されている場合は、「電気」 「光熱費」「省エネに役立つヒント」も確認できます。 \*台所リモコンで確認します。

操作 操作後の画面 お知らせ エネ \* (運転)の「入」「切」に関係なく、 ふたの中の( を押す ガス 12/30日目 <u>今月</u>1 先月0 ..... 表示できます。 20 \*約20秒そのままにすると、エ 10 ネルック画面を終了します。 (交互に表示) \* 交互に出る表示を停止したい場 合は、停止したい表示が出てい ] 12/30日目 ガス る間に(決定)を押してください。 今月 14.5m3 再度(決定)を押すと、交互の表 (表示例) 示に戻ります。 \*約20秒そのままにすると、エ 15/24時間 ガス ネルック画面を終了します。 1 今日 \*「前年」は、グラフ表示はしませ оЩ T 昨日 h. 690369 3 (確認できる内容(P49) \*(メニュ-) または (もどる) を押すと、 (交互に表示) エネルック画面を終了します。 ]15/24時間 ガス <u>今日</u> 0.65m³ (「ガス」の今日の使用状況例)

ょうくエネルック>

★は、電力測定ユニットが設置されている場合に表示します。

☆は、目標値を設定している場合、「今月」の表示の前に、 1日当たりの目標値と昨日の使用量(使用料金)の差を約6秒間表示します。

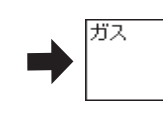

目標まで余裕があります 3.75m<sup>3</sup> 450円 <u>(目標)-(昨日実績)</u> (表示例)

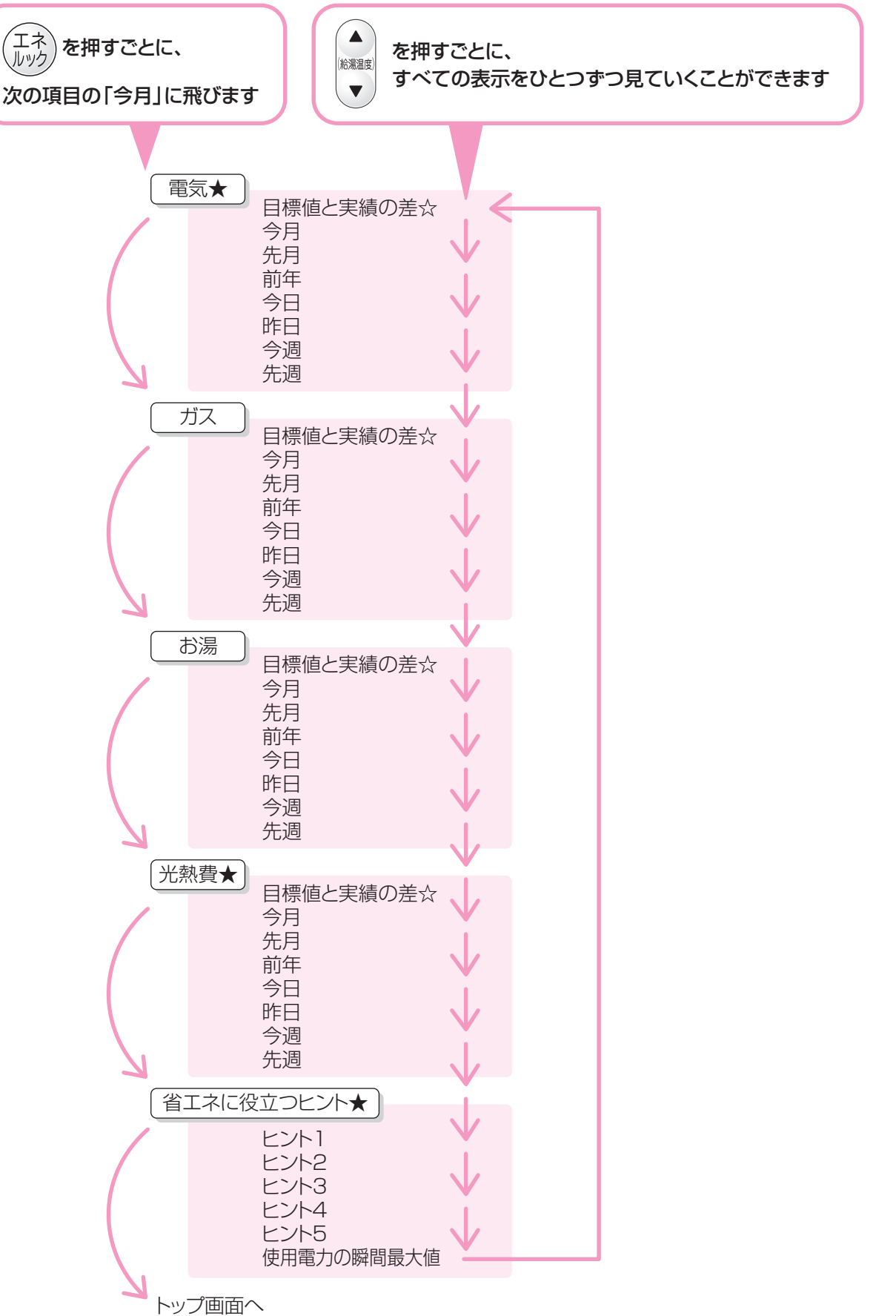

# エネルックをより便利に使うためにいろいろ

#### 【台所リモコン】

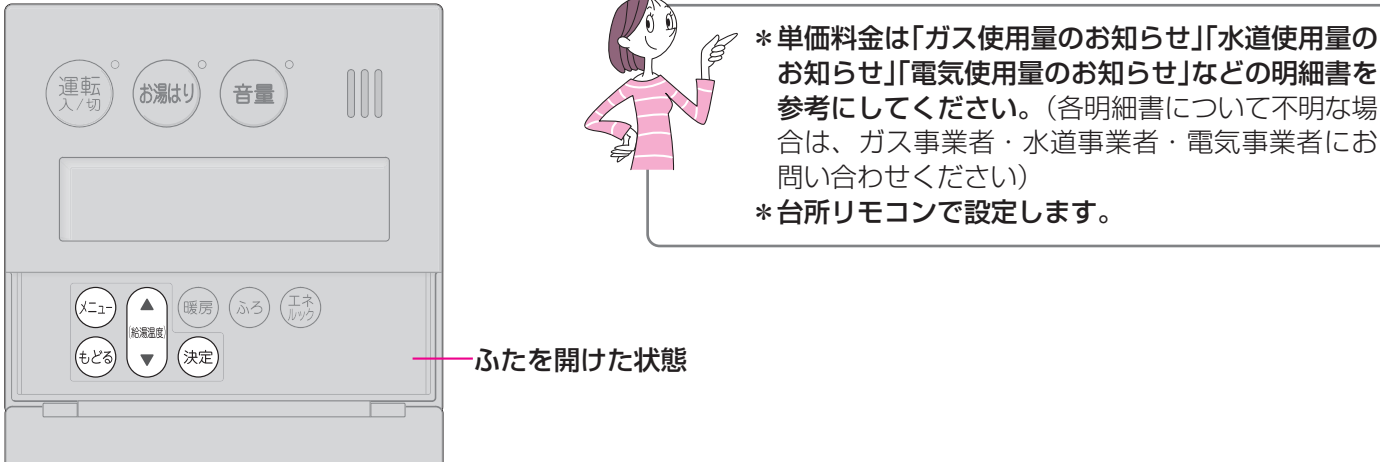

#### 単価料金や目標値を設定して、金額やグラフを表示させましょう 操作 操作後の画面 お知らせ 거드고는 ふろメニュー \* (<sup>運転</sup>)の「入」「切」に関係なく、 ふたの中の (メニュ-を押す 暖房メニュー その他設定 設定できます。 (運転スイッチ「入|時の表示例) <u>רבא (1)</u> ふろメニュー $\bigcirc$ で「その他設定」を 暖房メニュー 給湯温度 選択する その他設定 T 2 その他 時計あわせ (決定 を押す (2) 設定 音声ガイド 表示の節電 その他 3 音声ガイド $\bigcirc$ で「エネルック設定」 設定 表示の節電 給湯温度 を選択する エネルック設定 ② エネルック ガス料金・目標 を押す (2) (決定) 設定 水道料金・目標 エネルックマーク表示 ① エネルック 📋 ガス料金・目標 (1)で設定したい項目を 設定 水道料金・目標 給湯温度 選択する エネルックマーク表示

| (ここでは「カス」を例にします) | 2) 古人料金 [] | 料金設定    |
|------------------|------------|---------|
|                  | 目標         | 目標値     |
| ② (決定) を押す       |            | 使用量(参考) |

# な設定をしましょう<エネルック設定>-1

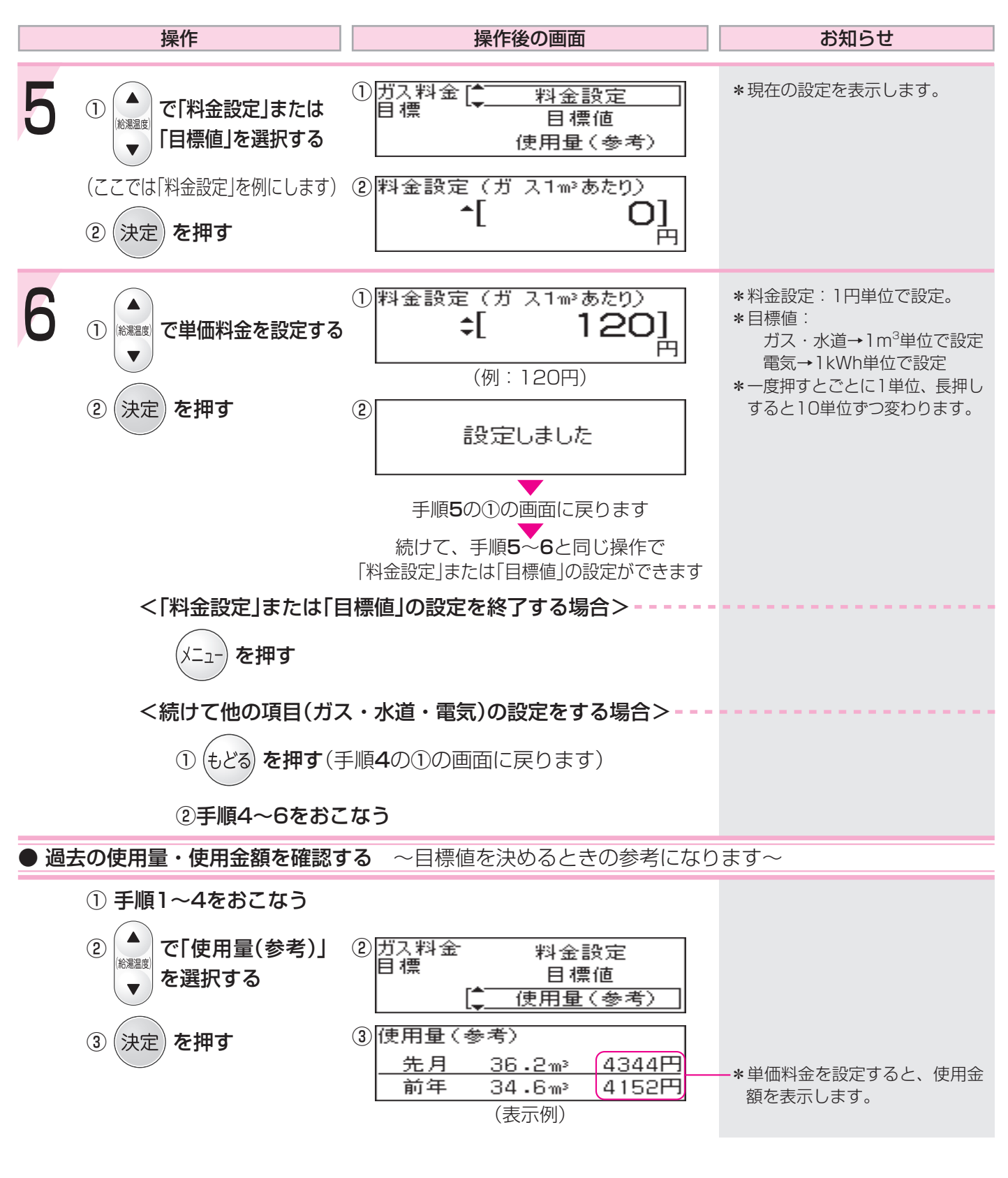

#### ● 単価料金や目標値を設定すると、表示にこんな変化が出ます ●

|                                                                 | - 目標値を設定すると、ここが            | 「目標ラインになります                      |
|-----------------------------------------------------------------|----------------------------|----------------------------------|
| ガス <u>今日 0.65m<sup>3</sup> 78円</u><br>◆日 0.83m <sup>3</sup> 99円 | -単価料金を設定する<br>と表示します。      | ガス<br>15/24時間<br>(一今日<br>昨日<br>9 |
| (表示例)<br>目標値を設定すると表示します。                                        | - 目標値と単価料金を設<br>定すると表示します。 | (表示例)                            |

# エネルックをより便利に使うためにいろいろ

#### 【台所リモコン】

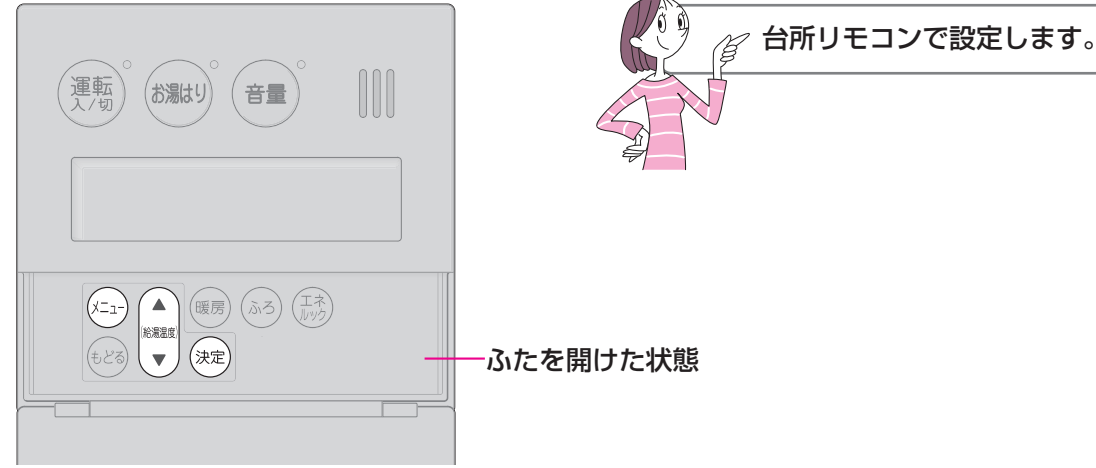

エネルックマーク表示を設定して、トップ画面にエネルックマークを表示させましょう

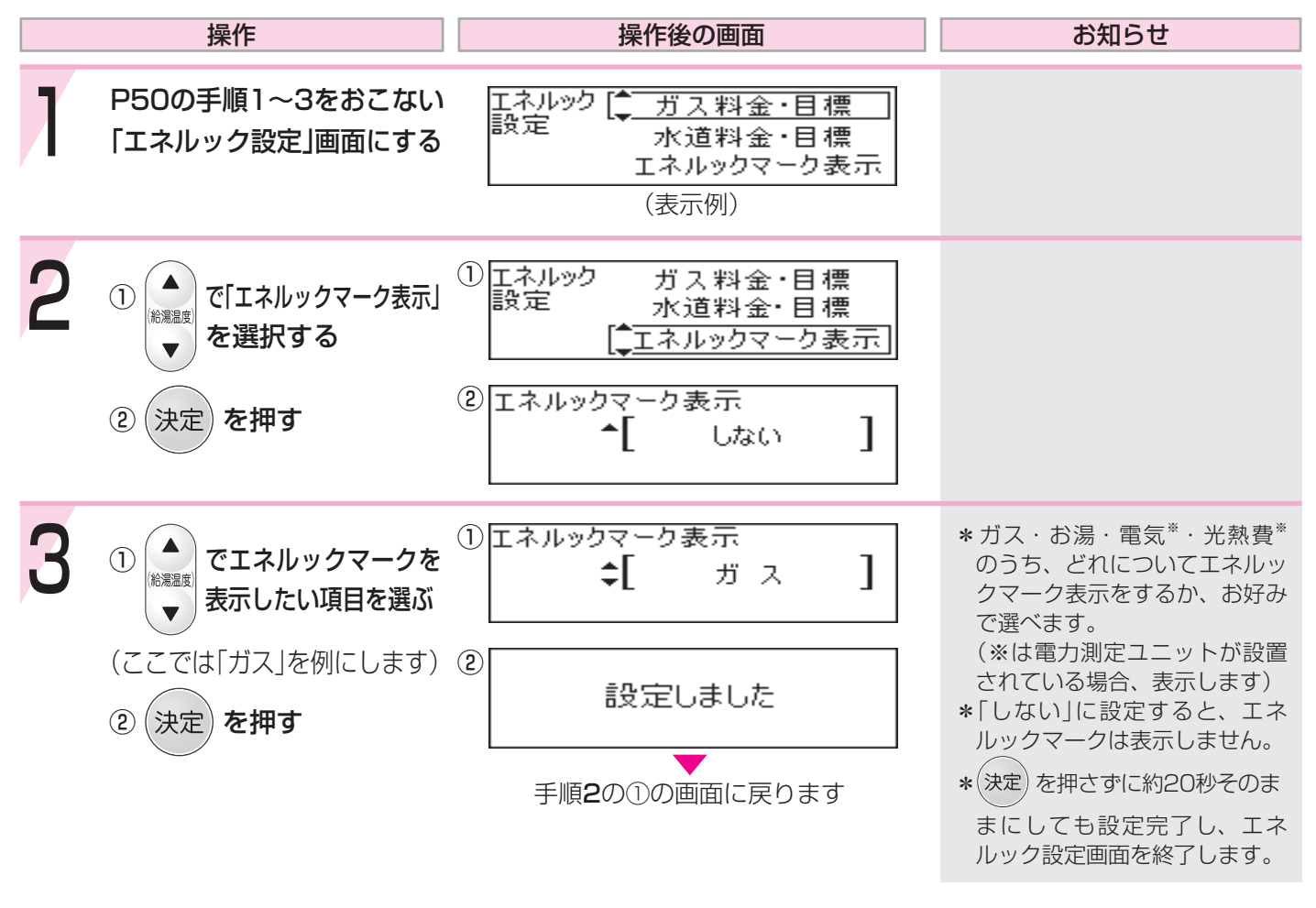

● エネルックマークとは? ●

1週間当たりの目標値より、使用した量が多いか少ないかを、マークの表情でお知らせするものです。

<マークの説明> い田 ဗ်တိ 'nσ ĥ 給 × 10:15 優先 上手にご利用 ほぼ 目標値をかなり (台所リモコンの表示例) 超えています いただいています 目標値どおり

## な設定をしましょう<エネルック設定>-2

### 使用状況をお知らせする「目標報知音」を消したい(鳴らしたい)ときに

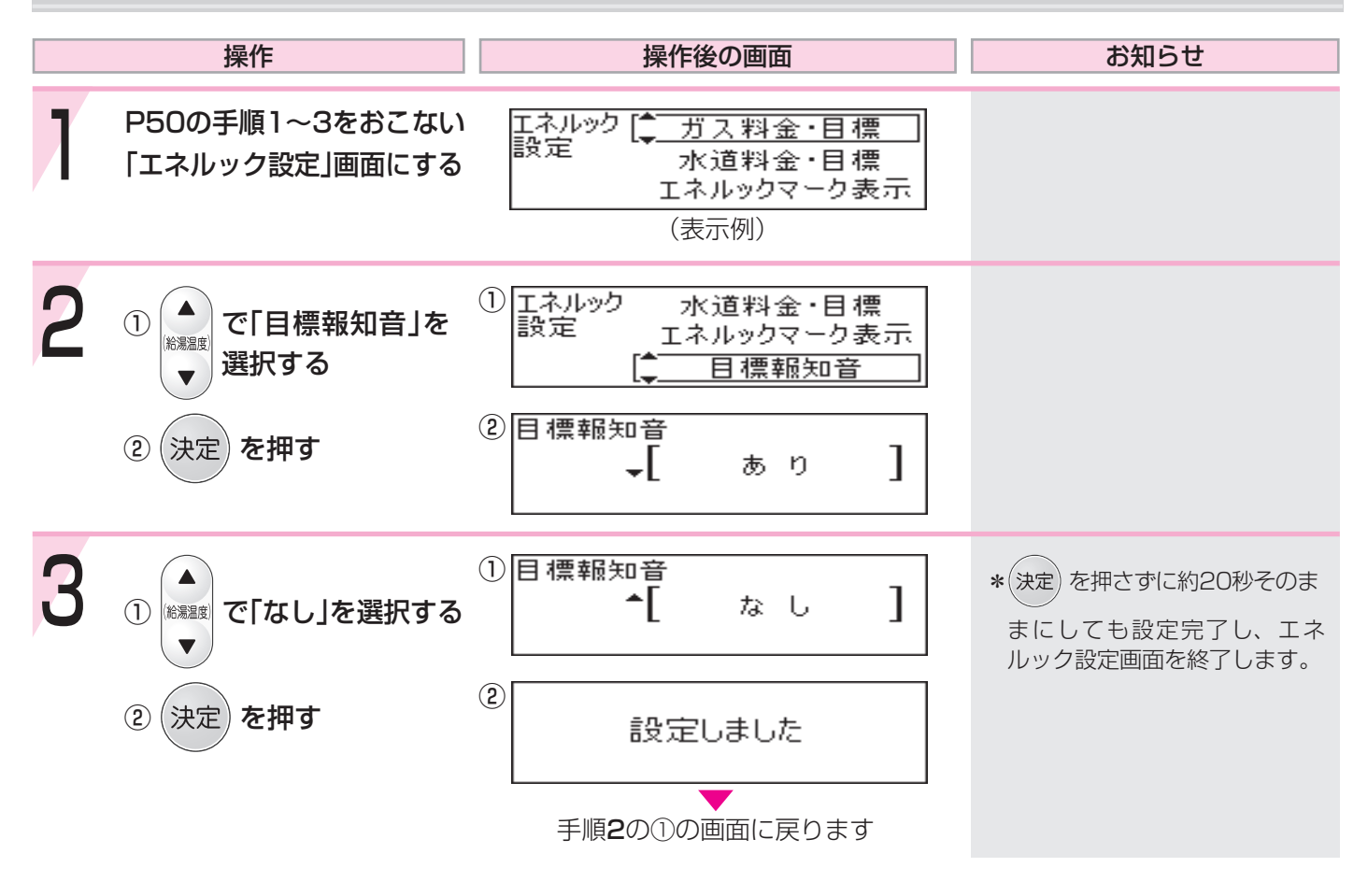

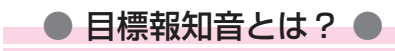

エネ) <sup>レック</sup>を押すごとに、

1日当たりの目標値より、昨日の使用量・金額が少ない場合は「ピンポン ピンポン ピンポン」でお知らせします。 1日当たりの目標値より、昨日の使用量・金額が多い場合は「ピピピピピ」でお知らせします。

# エネルックをより便利に使うためにいろいろ

台所リモコンで設定します。

#### 【台所リモコン】

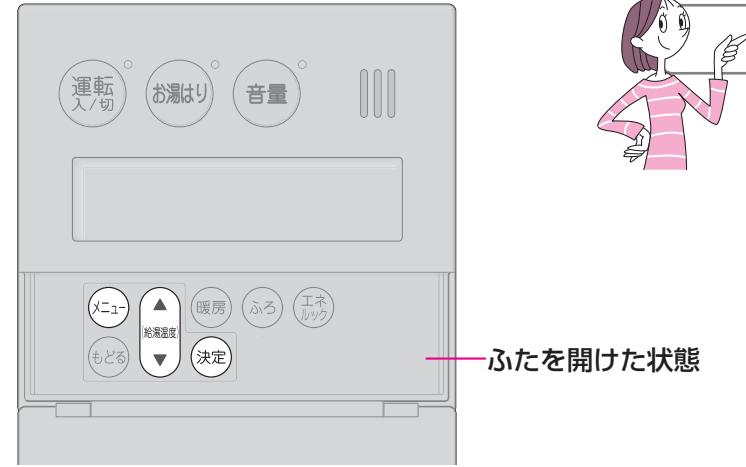

### 経過日数をリセットすると、グラフを「0」からスタートさせることができます

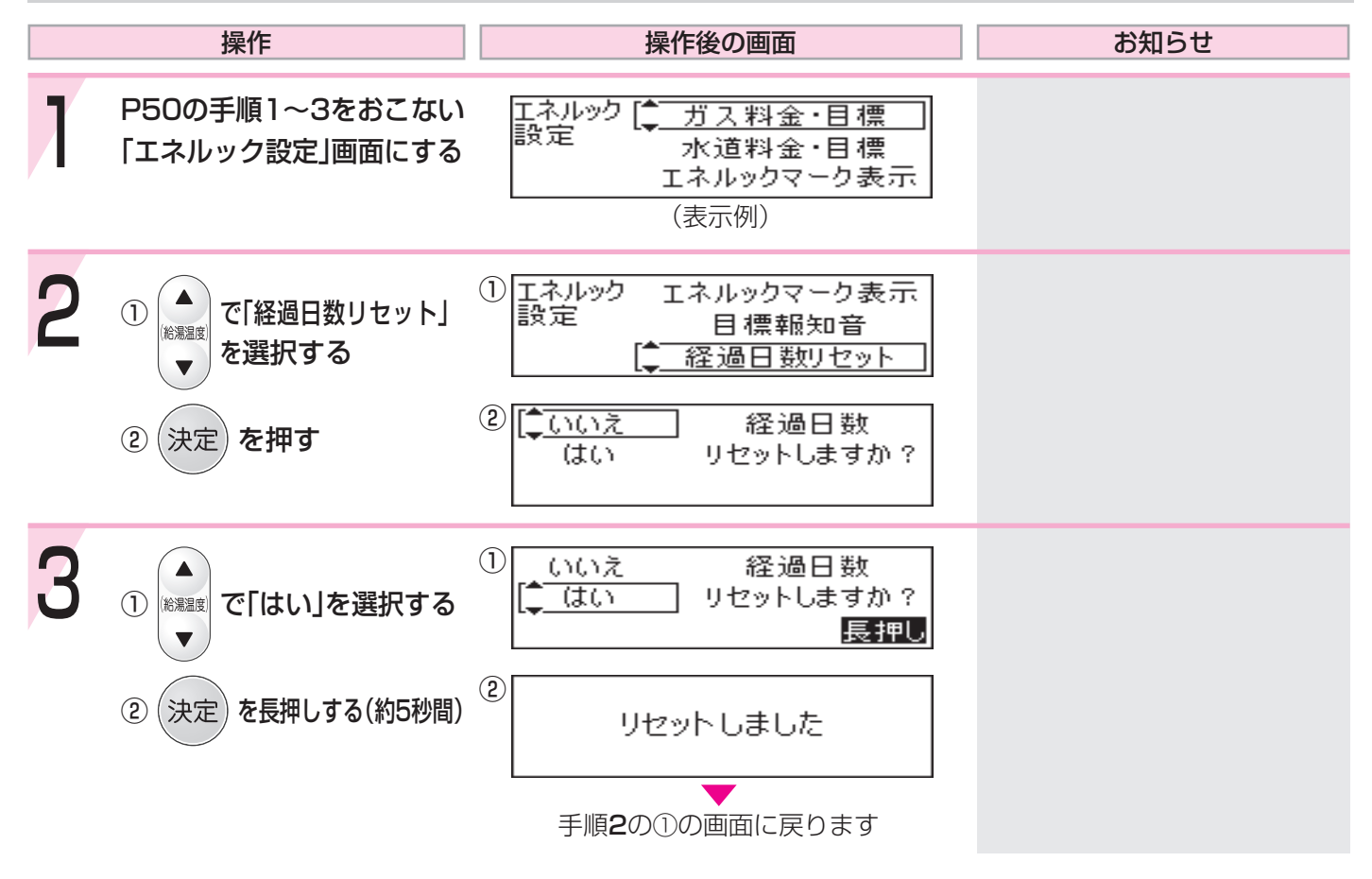

\*毎月1回、決めた日にリセットしておくと、月単位のデータ比較がしやすくなります。

# な設定をしましょう<エネルック設定>-3

● リセット後のデータは図のように積算します(一例)●

#### ■21日目未満でリセットした場合

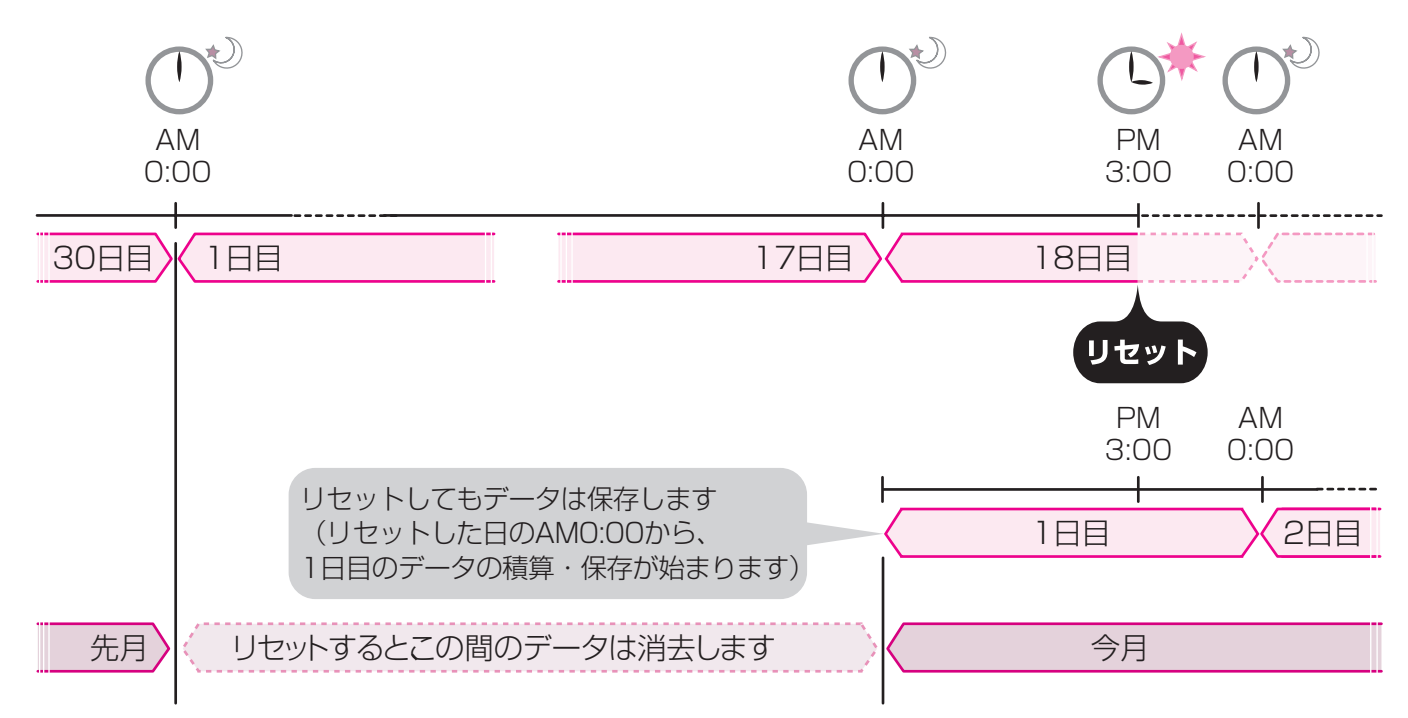

■21日目以降にリセットした場合

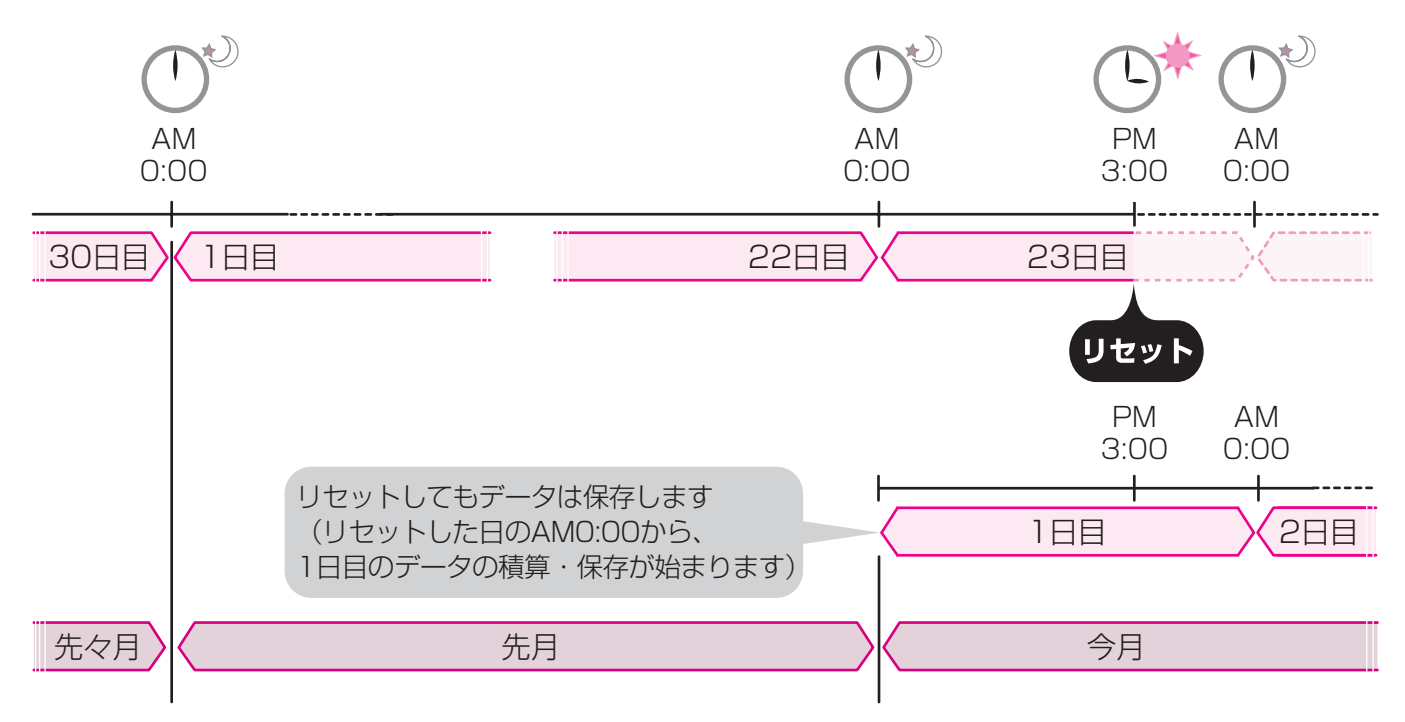

### エネルックをより便利に使うために いろいろな設定をしましょう<エネルック設定>-4

#### 【台所リモコン】

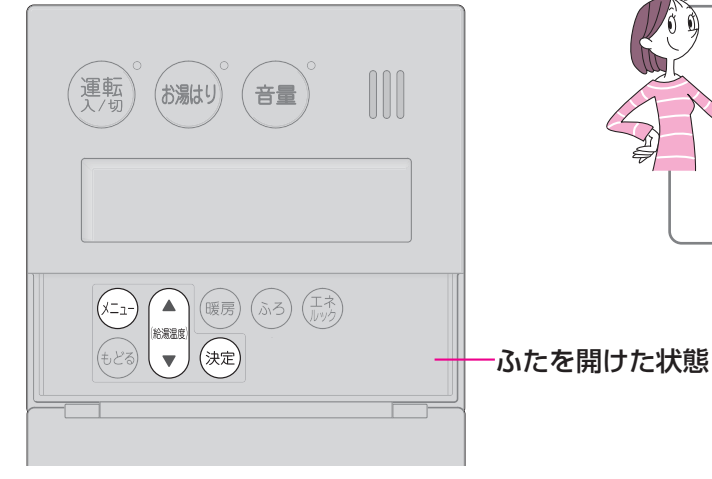

\*電力測定ユニットが設置されている場合のみ、設 定できます。 \*「光熱費」の設定をしておくと、<u>設定した項目の目安</u> 使用料金を合計してリモコンに表示させることがで きます(電気・ガス・お湯の組み合わせは自由です) \*台所リモコンで設定します。

### 光熱費の設定をして、使用したエネルギーの合計を表示させましょう

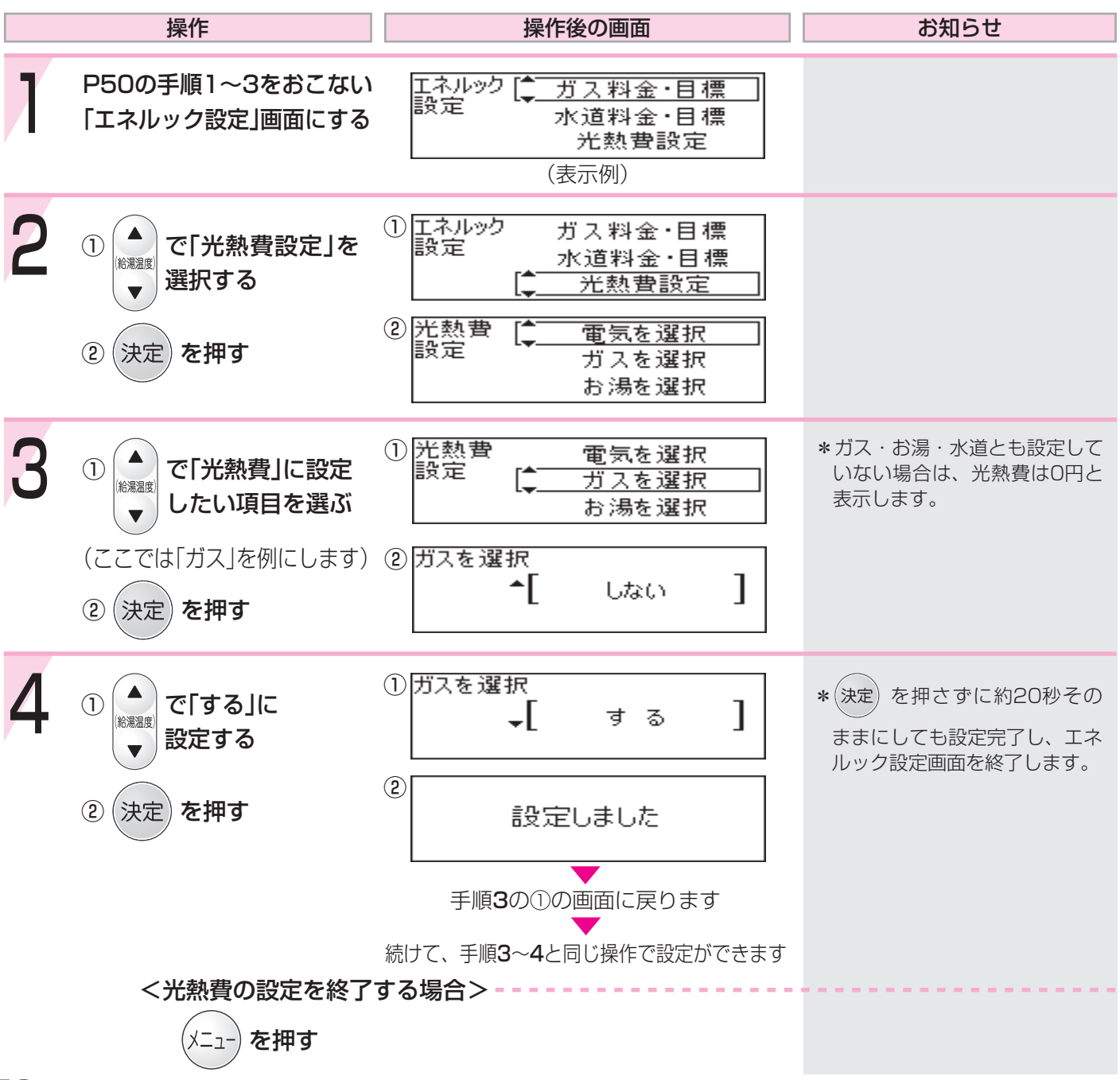

### エネルックに関する設定内容を 初期設定に戻したいときは<エネルック初期化>

#### 【台所リモコン】

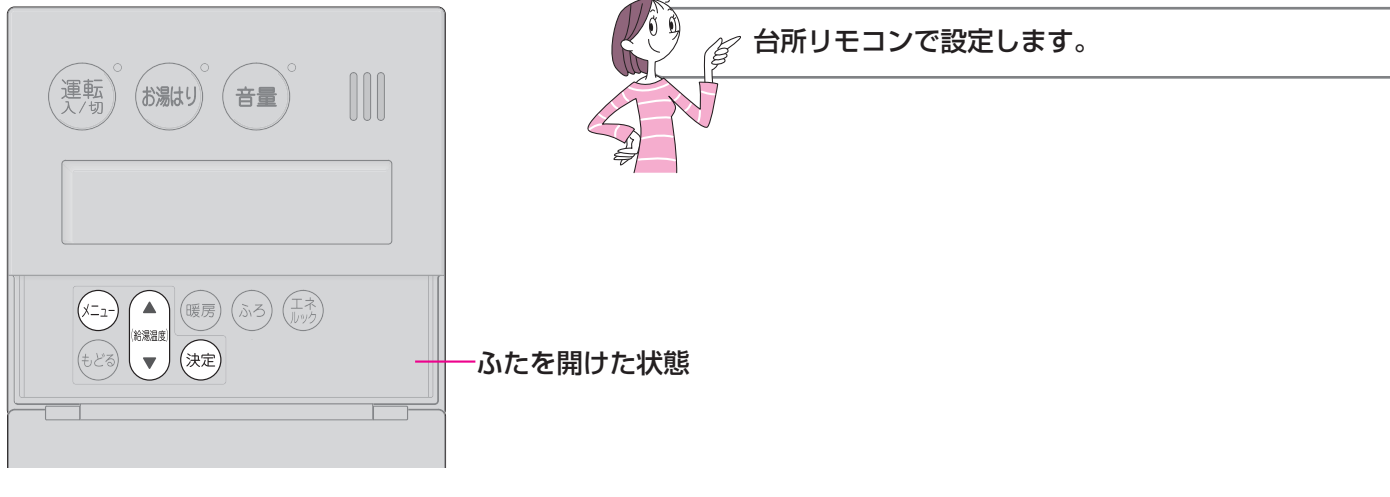

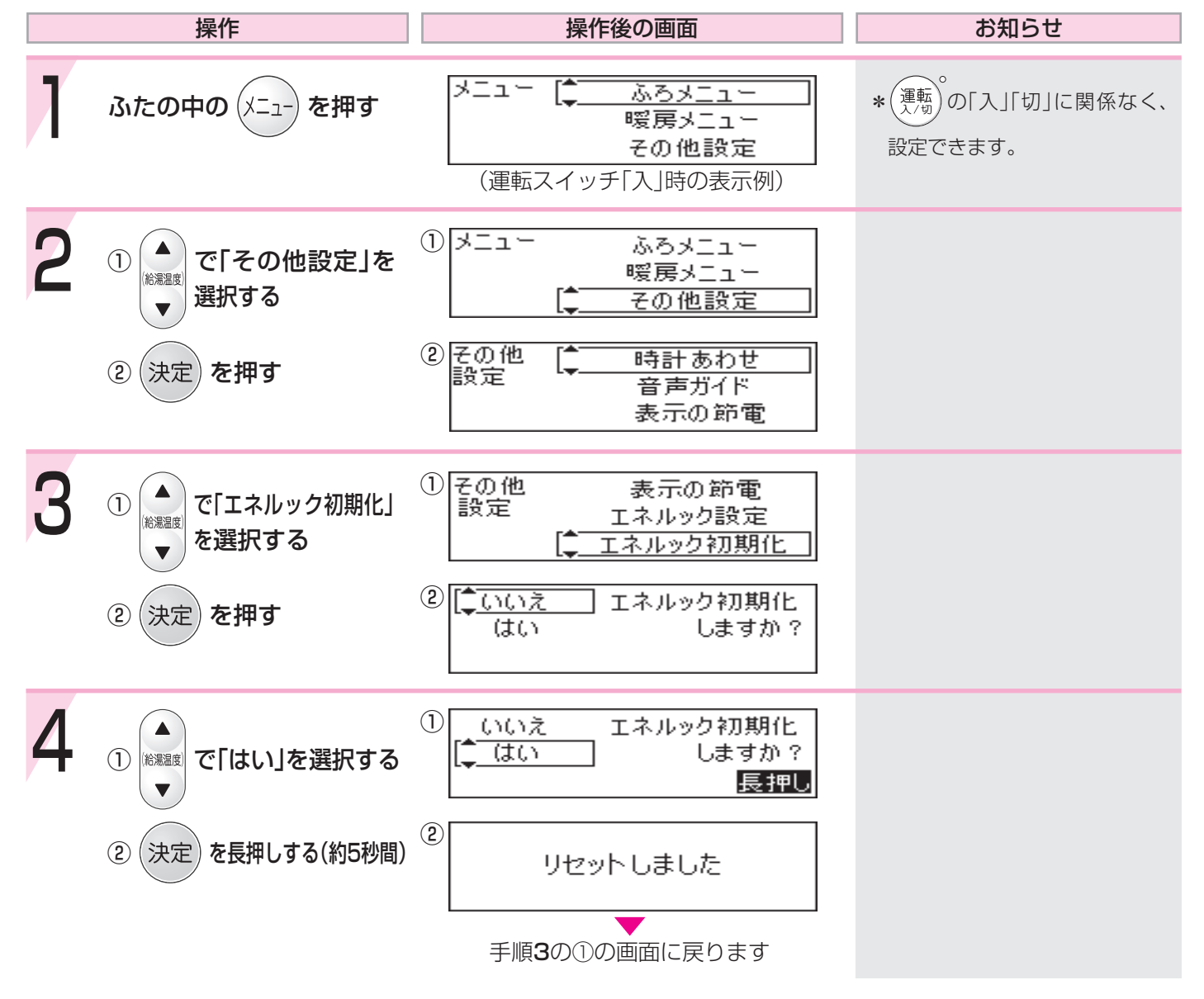

# 使い勝手に合わせて設定を変更する<その他

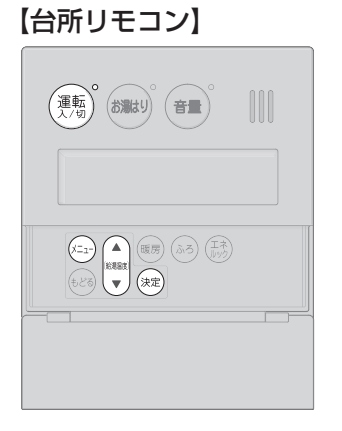

【浴室リモコン】

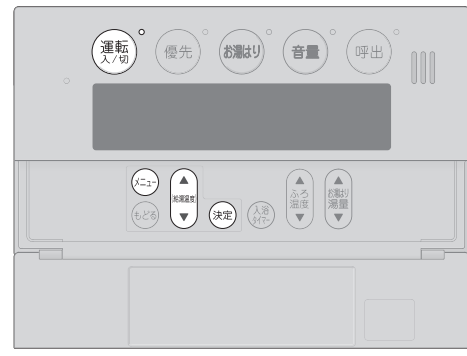

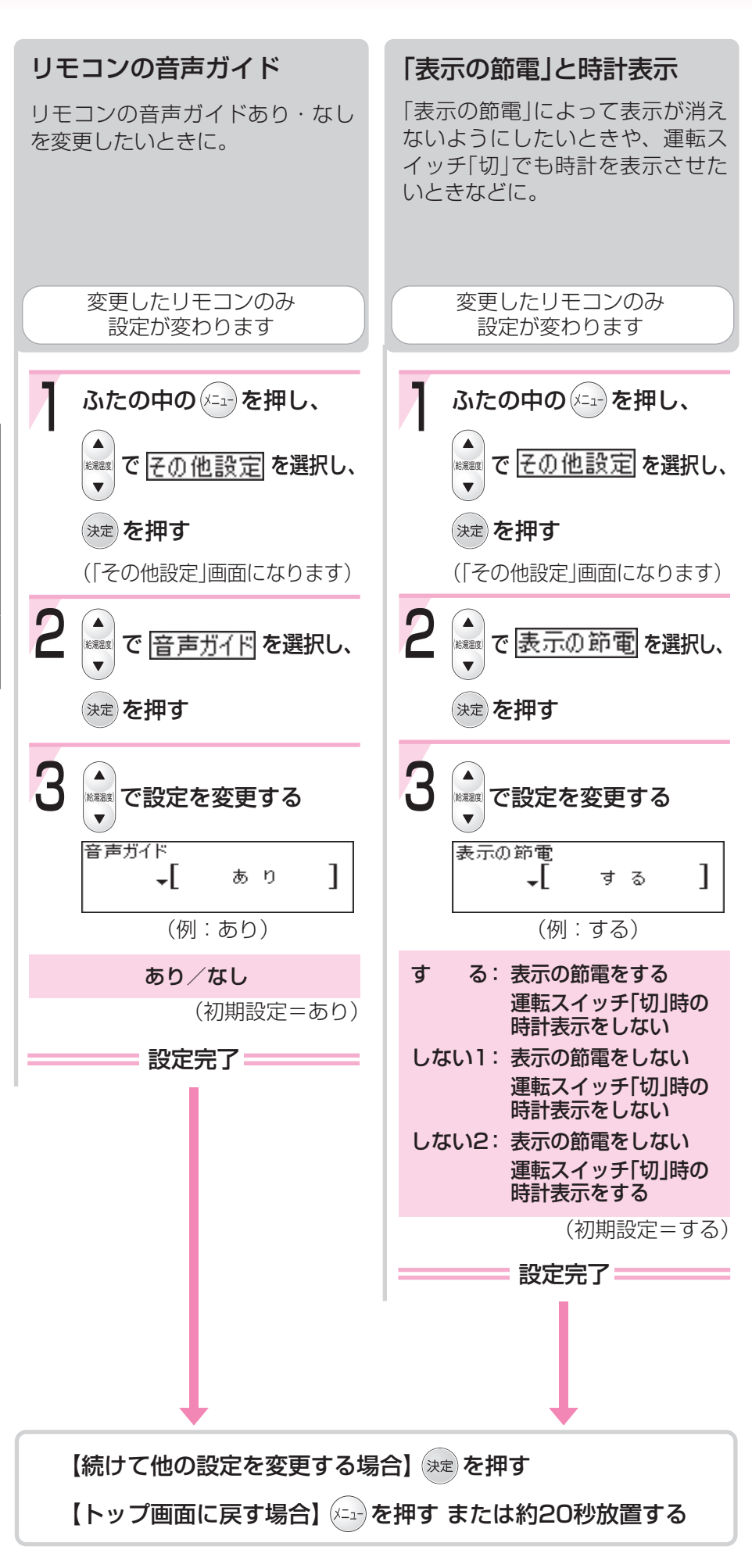

### 設定>-1

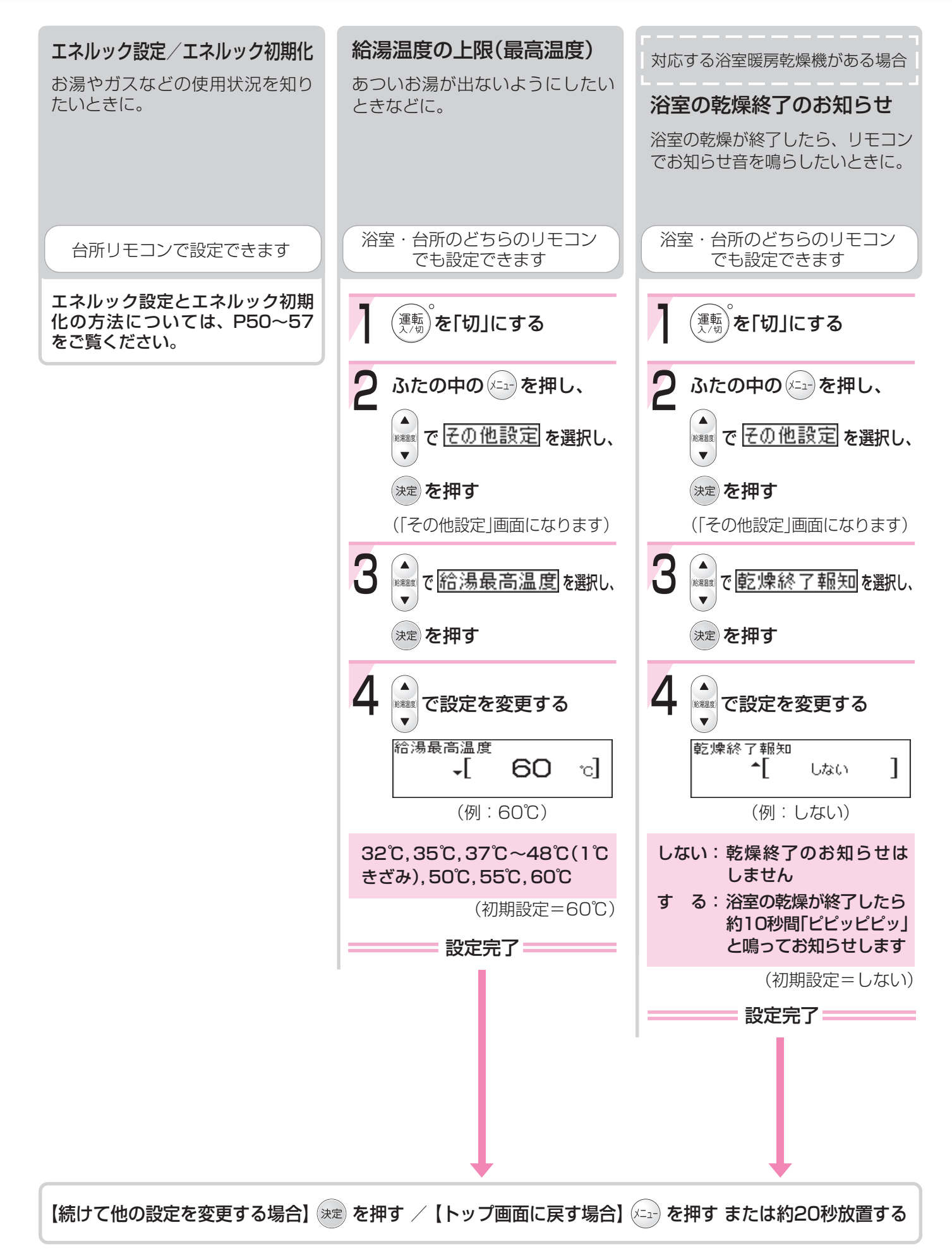

# 使い勝手に合わせて設定を変更する<その他

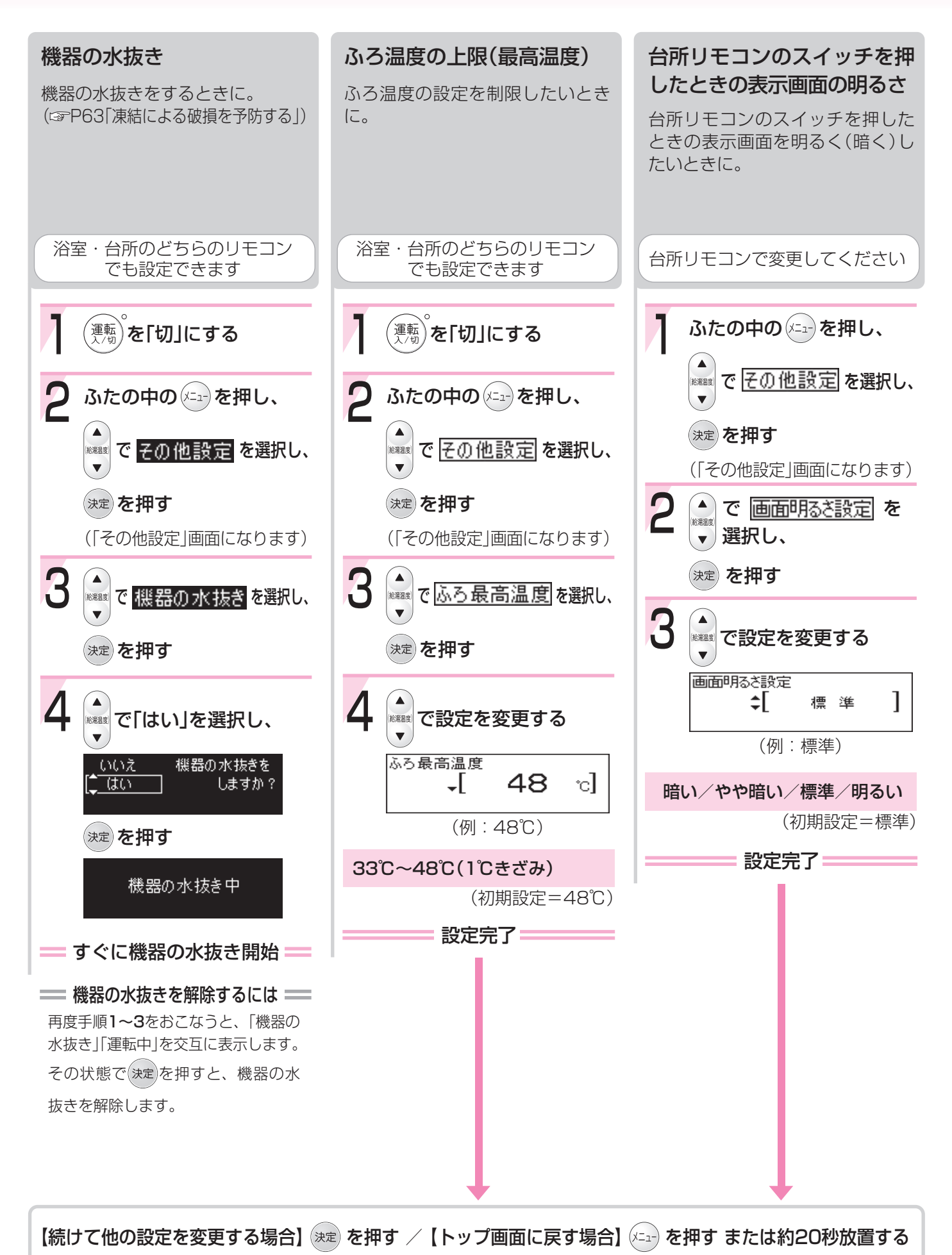

## 設定>-2

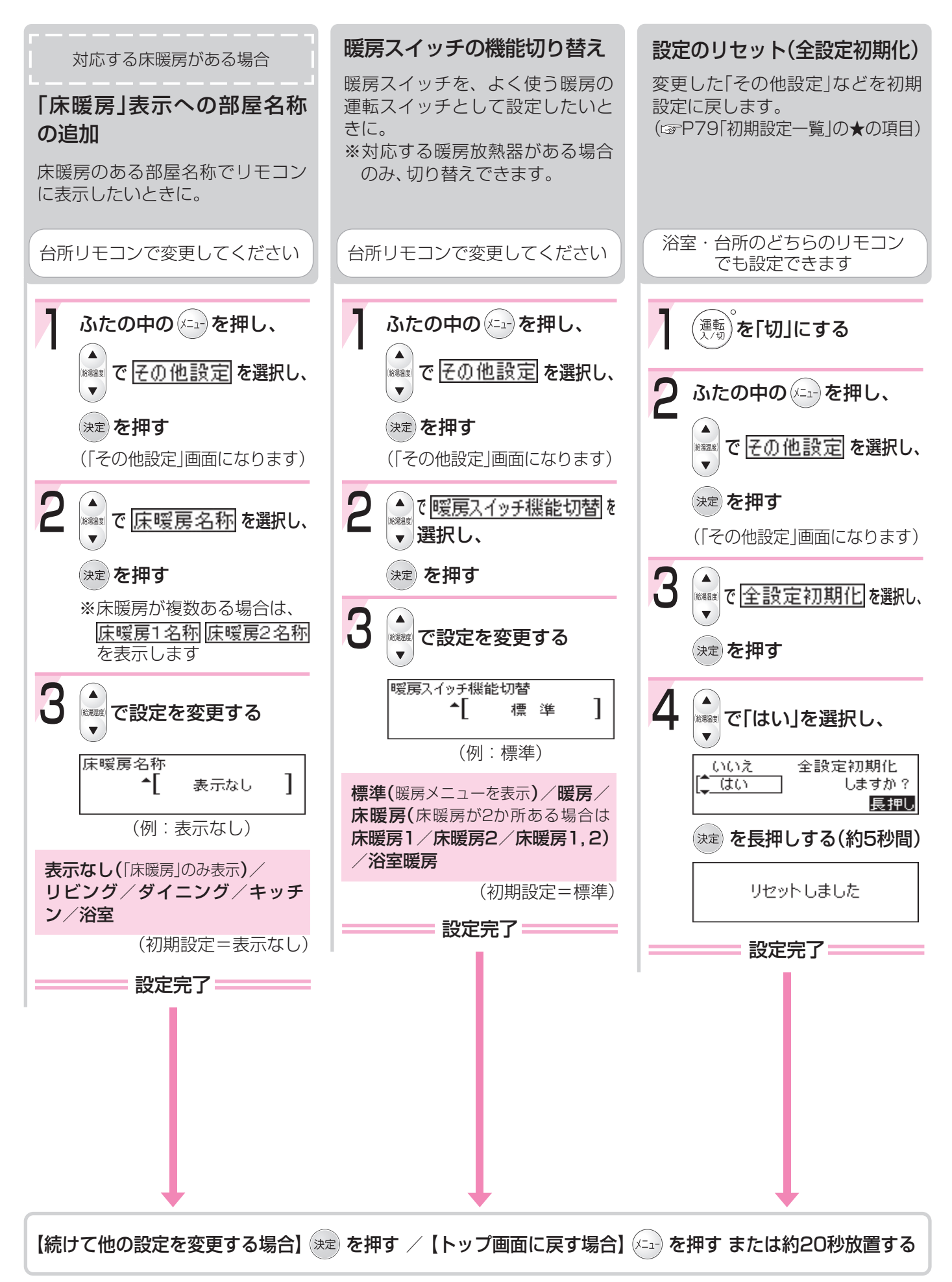

# 凍結による破損を予防する-1

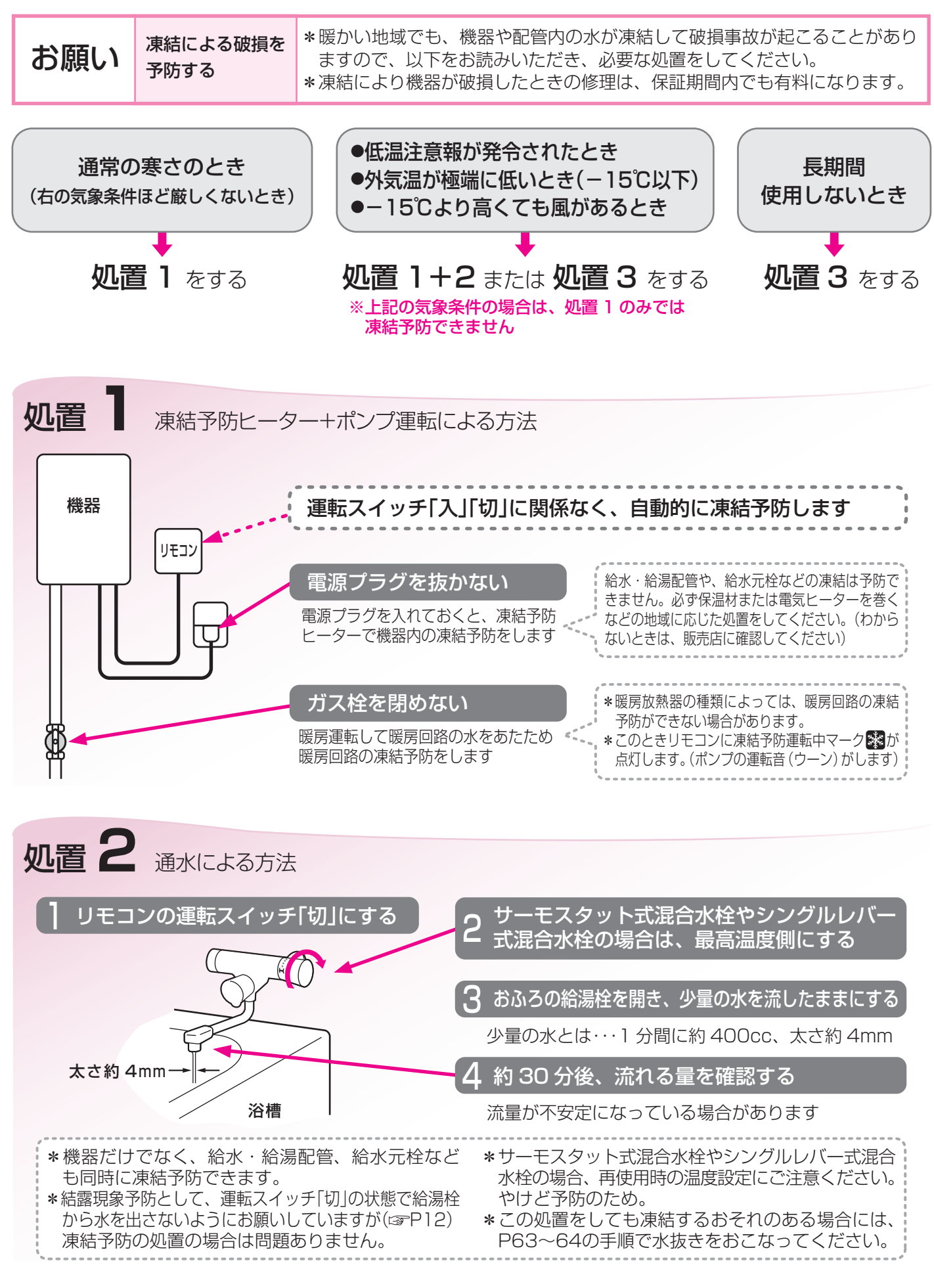

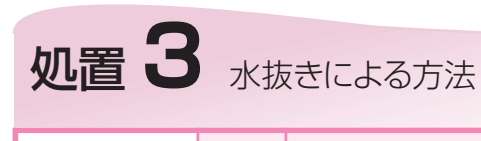

⚠注意

機器の水抜きをする場合、運転スイッチ「切」にし、機器が冷えてからおこなう

やけど予防のため。機器の使用直後は、機器内のお湯が高温になっています。

#### \*次ページイラストを参照してください。

|    | 操作                                                                                                    | お知らせ                                                                                                    |
|----|----------------------------------------------------------------------------------------------------|----------------------------------------------------------------------------------------------------|
| 準位 | 歳 水抜き栓などからお湯(水)が約700cc出ますので、機器の下に容器などを置いて排水を受けてください。                                                   |                                                                                                    |
| T  | ガス栓凹と<br>給水元栓 2 を閉める                                                                                   |                                                                                                    |
| 2  | <ol> <li>リモコンの (運転) を「切」にする</li> <li>「使い勝手に合わせて設定を変更する」の要領で「機器の水<br/>抜き」の設定を「はい」にする(ISP60)</li> </ol>  | <ul> <li>*水抜きを中止する場合は、運転スイッチ<br/>を「入」にするか、機器の水抜きの設定を<br/>「いいえ」にしてください。</li> <li>*水抜きの途中で電源プラグを抜かないで<br/>ください。</li> </ul> |
| 3  | 家中のすべての給湯栓を全開にする                                                                                       |                                                                                                    |
| 4  | 1. 水抜き栓(フィルター付き)③を左に回して外す<br>2. 過圧防止安全装置(水抜き栓)④を左に回して開ける                                               | *排水します。                                                                                                    |
| 5  | 機器正面の下部にあるラベルで、不凍液が入っているかど<br>うか確認する<br>*「不凍液が入っています」というラベルがある場合→手順7へ<br>*上記以外の場合(不凍液が入っていない場合)→手順6,7へ | *不凍液が入っていない場合、手順 <b>6,7</b> で<br>水抜きしますが、暖房放熱器や暖房配管<br>の凍結予防はできません。                                                      |
| 6  | 【不凍液が入っていない場合】<br>水抜き栓567を左に回して開ける                                                                     | *排水します。<br>*寒冷地では不凍液のご使用をおすすめし<br>ます。                                                                                    |

(つづく)

## 凍結による破損を予防する-2

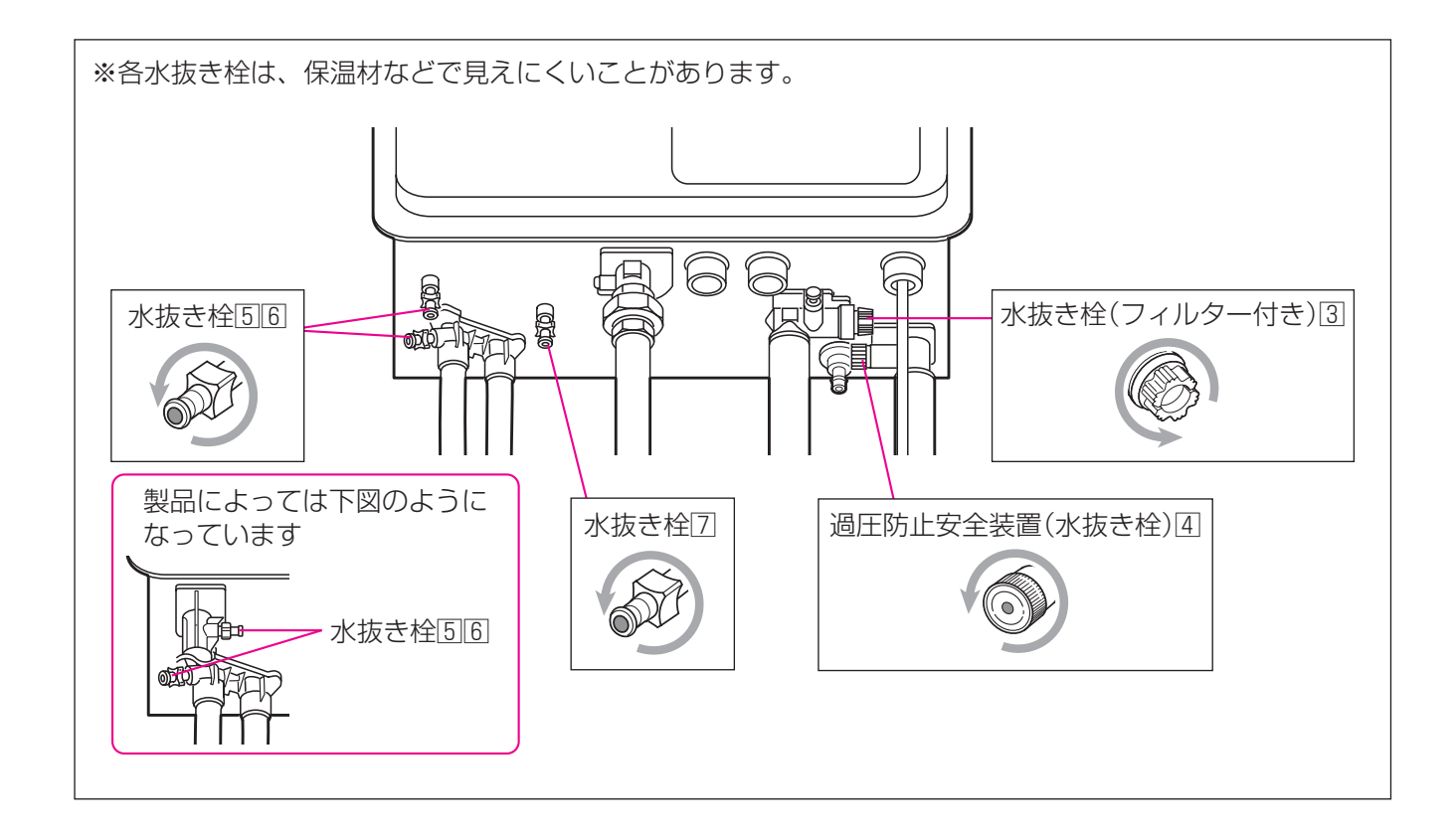

### 水抜き後の再使用のとき

1. すべての水抜き栓・過圧防止安全装置(水抜き栓)・家中のすべての給湯栓が確実に閉まっていることを確認する。

2. 給水元栓を開ける。

3. 家中のすべての給湯栓を開け、水が出ることを確認してから閉め、機器や配管から水漏れがないかよく確認する。

4. ガス栓を開け、電源プラグを電源コンセントに差し込む。

※通水後初めての暖房使用で、リモコンに表示「543」「173」が出る場合 暖房放熱器側の運転とリモコンの運転スイッチをいったん「切」にし、機器の給水元栓が開いていること・水抜き 栓⑤⑥⑦が閉まっていることを確認し、電源プラグを抜き、再度電源プラグを差し込んで再使用してください。

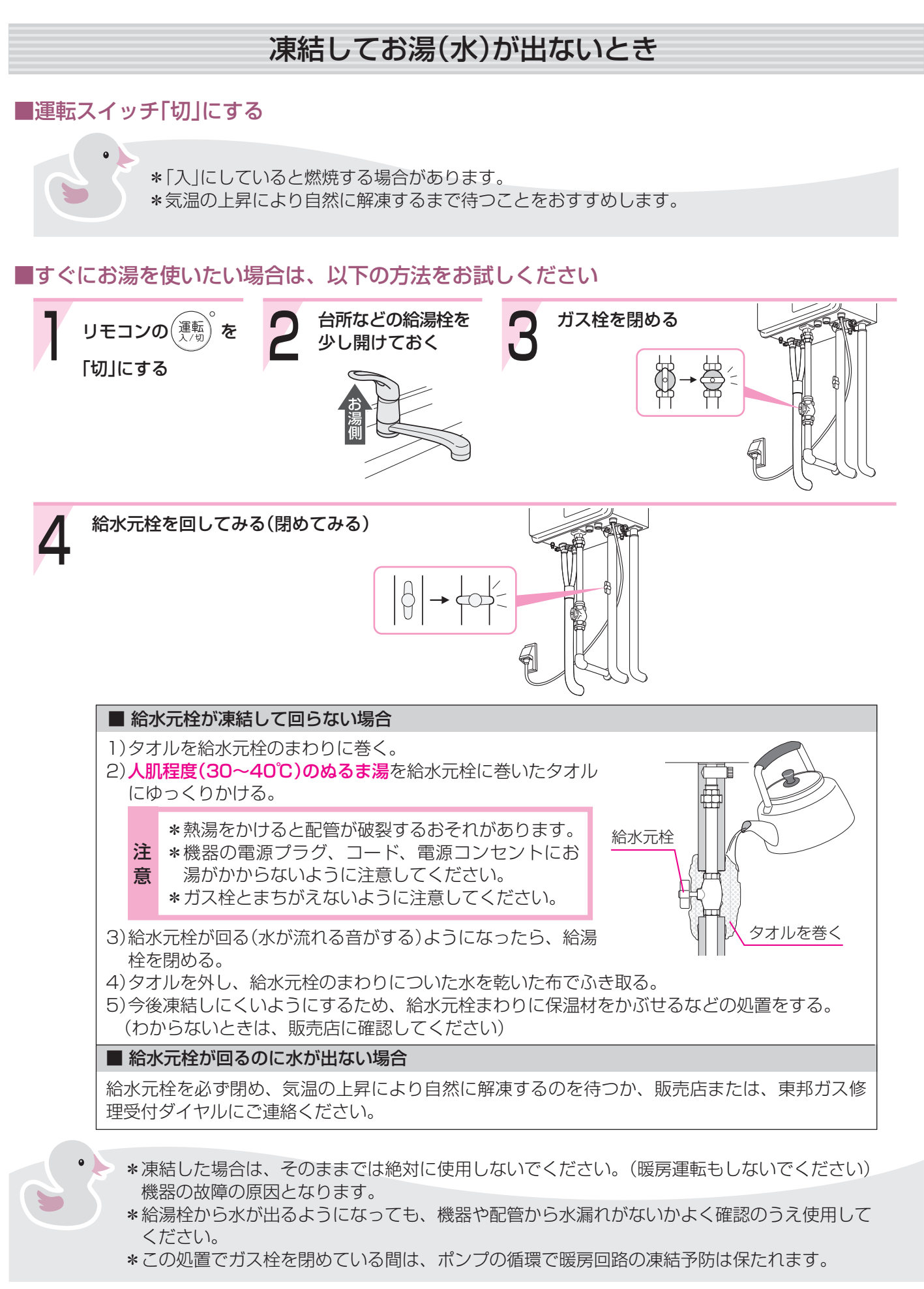

# 日常の点検・お手入れのしかた

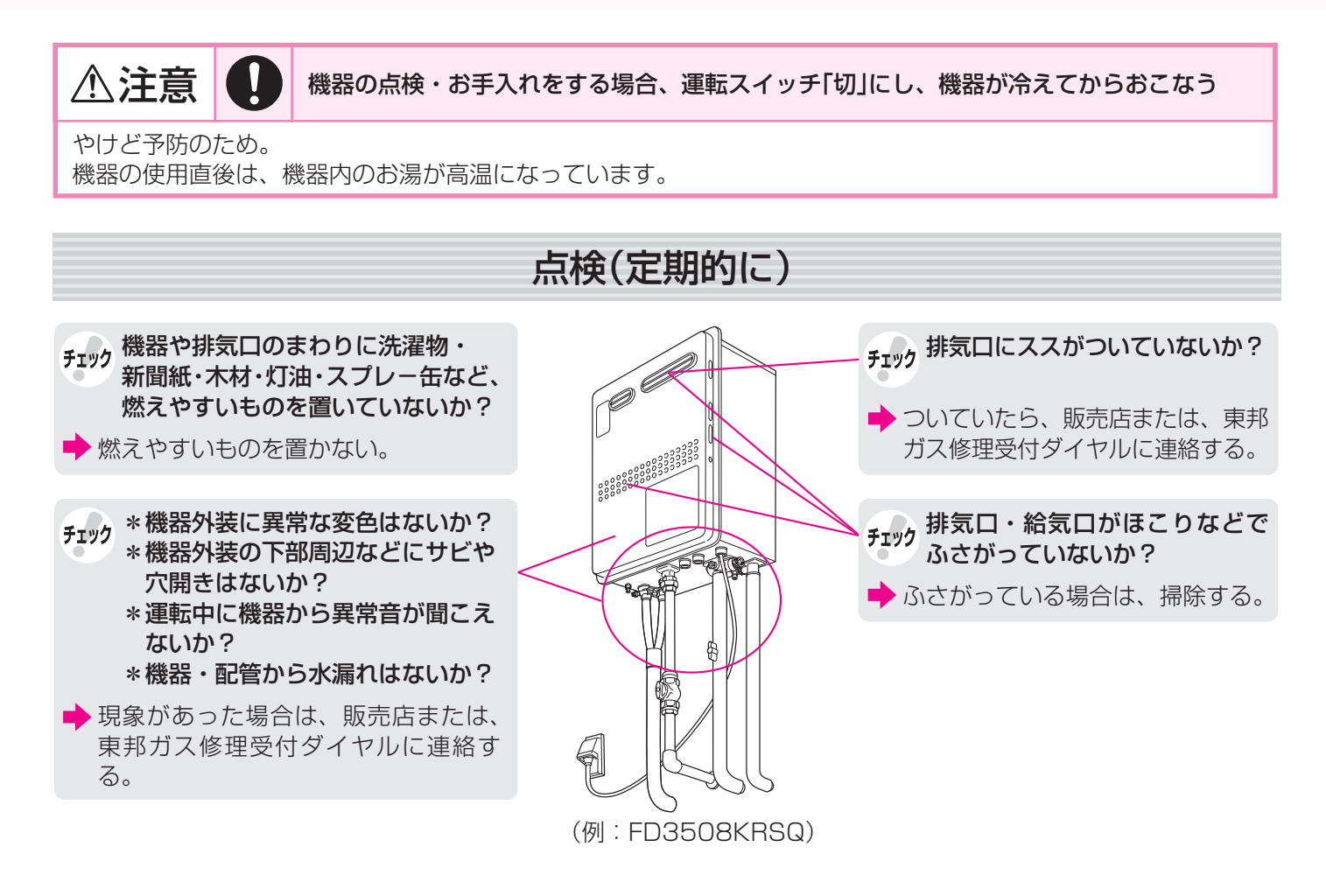

### お手入れ(定期的に)

#### ● 機器本体 ●

\*機器本体の外装の汚れは、ぬれた布で落したあと充分水気をふき取ってください。 特に汚れのひどいときには、中性洗剤を使用してください。

\*海に近く潮風が当たりやすい地域の場合、潮風によって、機器本体および配管接続部にサビが発生する場合 があります。サビがひどい場合は、機器本体内部への影響も考えられますので、点検(有料)をおすすめします。

#### ● リモコン ●

リモコンの表面が汚れたときは、湿った布で軽くふいてください。

| お願い                   | リモコンの掃除には、塩素系・酸性・ア<br>ルカリ性の洗剤や、ベンジン・シンナー<br>などの有機溶剤、メラミンスポンジを使<br>用しない | お願い                | リモコンに、水しぶきをかけない、蒸気<br>を当てない、故意に水をかけない         |
|-----------------------|------------------------------------------------------------------------|--------------------|-----------------------------------------------|
| 変色・変形・傷・割れなどの原因になります。 |                                                                        | 炊飯器、電気1<br>防水型のリモニ | ペットなどに注意。故障の原因になります。<br>コンでも、多量の水は故障の原因になります。 |

#### ● 水抜き栓のフィルター ●

水抜き栓のフィルターにゴミなどが詰まると、お湯の出が悪くなったりお湯にならない場合がありますので、 以下の方法で掃除をしてください。

※お湯の使用後は、機器内のお湯が高温になっていますので、運転スイッチ「切」にして機器が冷えてからおこ なってください。(やけど予防のため)

※水抜き栓からお湯(水)が出ますので、機器の下に容器などを置いて排水を受けてください。

- 1. 給水元栓を閉める。
- 2. すべての給湯栓を開ける。
- 3. 水抜き栓を左に回して外す。(※1)
- 4. 配管とつながっているバンドから外す。
- 5. フィルター部分を歯ブラシなどで水洗いする。(※2)
- 6. 元どおりに水抜き栓を取り付ける。
- 7. すべての給湯栓を閉める。
- 8. 給水元栓を開け、水抜き栓の周囲に水漏れがないことを確認する。

 (※1)このとき水(湯)が出るので注意してください。
 (※2)水抜き栓からフィルターが外れた場合は、水 抜き栓とフィルターの間のパッキンをなくさ ないように注意してください。

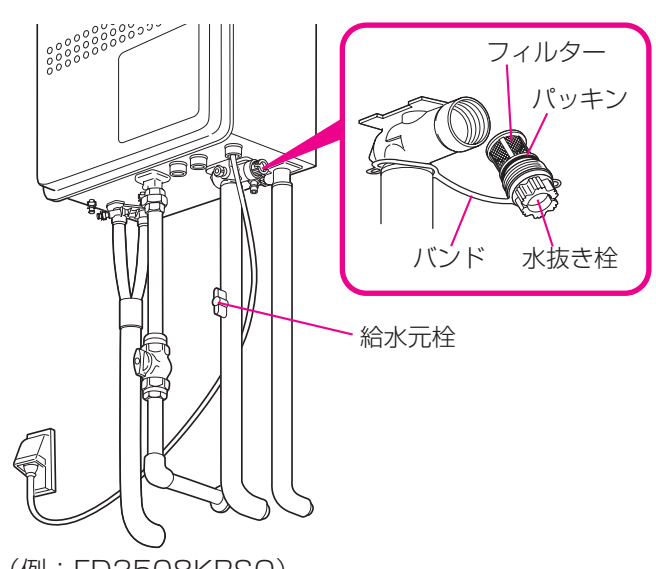

(例:FD3508KRSQ)

#### ● 不凍液をご使用の場合の 種類と交換(有料)について●

※機器正面の下部にあるラベルで、不凍液が入っているかどうか確認できます。 【不凍液の種類】必ず指定の不凍液をご使用ください。

【不凍液の交換】不凍液は3年に1度交換してください。交換せずに使用された場合は、防サビと凍結予防の効果 がなくなり、機器や暖房放熱器が破損するおそれがあります。 交換の際は、販売店または、東邦ガス修理受付ダイヤルにご相談ください。

#### 定期点検のおすすめ(有料)

ご使用上支障がない場合でも、不慮の事故を防ぎ、安心してより長くご使用いただくために、年1回程度の定 期点検をおすすめします。点検は販売店にご相談ください。

## 故障・異常かな?と思ったら-1

|         | こんなときは                          | こんなことが考えられます                                                                                    | 対策                                  |
|---------|---------------------------------|-------------------------------------------------------------------------------------------------|-------------------------------------|
|         | 給湯栓を開いても<br>お湯が出てこない<br>お湯にならない | ガス栓・給水元栓が全開になっていない。                                                                             | ガス栓・給水元栓を全開に。                       |
|         |                                 | 断水している。                                                                                         | 復旧を待つ。                              |
|         |                                 | 給湯栓が充分開いていない。                                                                                   | 給湯栓を充分に開ける。                         |
|         |                                 | ガスメーター(マイコンメーター)がガスを遮断し<br>ている。                                                                 | 当社事業所に連絡を。                          |
|         |                                 | 水抜き栓のフィルターにゴミなどが詰まっている。                                                                         | ☞P67                                |
|         |                                 | 凍結している。                                                                                         | ☞P65                                |
|         |                                 | 運転スイッチ「切」になっている。                                                                                | 運転スイッチ「入」に。                         |
|         |                                 | 夏場などの水温が高いときに、低温のお湯を少量出<br>そうとすると、お湯になりません。                                                     | 給湯温度を上げるか、<br>給湯栓をもっと開いて<br>使用する。   |
|         | お湯が出てくるまで<br>時間がかかる             | 機器から給湯栓まで距離があるためです。                                                                             | 異常ではありません。                          |
|         | 低温のお湯が出ない                       | ガス栓・給水元栓が全開になっていない。                                                                             | ガス栓・給水元栓を全開に。                       |
| L       |                                 | 給湯温度の設定が合っていない。                                                                                 | ☞P22                                |
| お易・シャフー |                                 | 夏場などの水温が高いときに低温のお湯を出そうとすると、お湯の温度が設定温度より高くなることがあります。                                             | 給湯栓をもっと開いて<br>使用する。                 |
|         |                                 | 少量のお湯を出そうとすると、お湯の温度が設定温<br>度より高くなることがあります。                                                      | もう少し給湯栓を開い<br>て使用する。                |
|         |                                 | ソーラー接続ユニットを使用して太陽熱温水器と<br>接続している場合、太陽熱温水器でお湯の温度が高<br>くなるため、低温のお湯が出ない場合があります。                    | 異常ではありません。                          |
|         | 高温のお湯が出ない                       | ガス栓が全開になっていない。                                                                                  | ガス栓を全開に。                            |
|         |                                 | 給湯温度の設定が合っていない。                                                                                 | ☞P22                                |
|         | 給湯栓を絞ると水になった                    | 給湯栓から流れるお湯の量が1分間に約3.5L以下<br>になったとき消火します。給湯栓をもっと開いてお<br>湯の量を多くすれば、お湯の温度は安定します。                   | 異常ではありません。                          |
|         | 給湯温度の調節ができない                    | 操作しているリモコンが優先になっていない。                                                                           | 優先切替。☞P23                           |
|         | 給湯温度の設定が<br>ある温度以上、上げられない       | その他設定で給湯温度の上限を設定している。                                                                           | ☞P59                                |
|         | お湯が白く濁って見える                     | 水中に溶け込んでいた空気が熱せられ、細かい泡と<br>なって出てくる現象で、無害なものです。                                                  | 異常ではありません。                          |
|         | 給湯栓から出るお湯の量が<br>変化する            | お湯を使用中に、他の場所でお湯を使用すると、お<br>湯の量が減る場合があります。また、水道の圧力や<br>配管条件によっては、極端にお湯の量が減ったり<br>いったん止まる場合があります。 | 異常ではありません。<br>いずれもしばらくする<br>と安定します。 |
|         |                                 | 給湯栓の種類によっては、初め多く出てその後安定<br>するなど、出湯量が変化するものがあります。                                                | 異常ではありません。                          |

|     | こんなときは                                                                       | こんなことが考えられます                                                                                                    | 対策                                    |
|-----|------------------------------------------------------------------------------|----------------------------------------------------------------------------------------------------|---------------------------------------|
|     | おふろのお湯がぬるい                                                                   | ふろ温度の設定が合っていない。                                                                                                    | 37P26                                 |
| おふろ | おふろのお湯かあつい                                                                   | さめた残り湯(水)があるときにお湯はりすると、<br>その分だけ設定したふろ温度よりぬるくなります。                                                                                                    | 異常ではありません。                            |
|     | ふろ温度の設定が<br>ある温度以上、上げられない                                                    | その他設定でふろ温度の上限を設定している。                                                                                                    | 3760                                  |
|     | 設定したお湯はり湯量より、<br>多くお湯はりされてしまう                                                | 残り湯(水)がある場合や、お湯はり中にお湯はりス<br>イッチを「切」にし再度「入」にした場合は、浴槽に<br>残っているお湯(水)の量だけ、設定したお湯はり湯<br>量より多くなります。                                                                                               | 異常ではありません。                            |
|     | 設定したお湯はり湯量より、<br>少なくお湯はりされてしまう                                               | お湯はり中に、台所やシャワーなどでお湯を使用する<br>と、使用した分だけお湯はり湯量が少なくなります。                                                                                                    | 異常ではありません。                            |
|     | 運転ランプが点灯しない                                                                  | 停電している。                                                                                                    | 復旧を待つ。                                |
|     |                                                                              | 電源プラグが抜けている。                                                                                                    | 電源プラグの確認を。                            |
|     | 時計表示が「― <u>-</u> ー」に<br>なっている                                                | 停電後または電源プラグを抜いたあと、再通電して<br>時計を表示させると「」になる場合があります。                                                                                                    | 時計をあわせ直す。<br>☞P20                     |
|     | 表示の節電の状態にならない                                                                | その他設定で「表示の節電」が「しない1」か「しない<br>2」になっている。                                                                                                    | ☞P58                                  |
|     |                                                                              | 給湯温度を60℃に設定している場合は、表示の節<br>電はしません。                                                                                                    | 異常ではありません。                            |
|     |                                                                              | 暖房中は、表示の節電はしません。                                                                                                    | 異常ではありません。                            |
| リモー | 画面表示が<br>いつのまにか消えている                                                         | お湯を使わないまま、またはスイッチを押さないま<br>ま約10分(おふろの機能を使った場合、浴室リモ<br>コンでは約1時間)たつと画面表示が消えます。                                                                                                    | お湯を使ったり、ス<br>イッチを押すと、表示<br>の節電を解除します。 |
| ン   | スイッチを押しても、<br>そのスイッチの動作をしない<br>(例)運転スイッチを押して<br>「切」にしたはずなのに、<br>切れていない など・・・ | 表示の節電中は、1回押すと表示の節電を解除し、<br>もう1回押すとそのスイッチの機能がはたらくス<br>イッチと、1回押すだけでそのスイッチの機能がは<br>たらくスイッチがあります。(運転スイッチ「入」「切」<br>は、運転ランプの点灯・消灯で確認してください)                                                        | ©₽5                                   |
|     | リモコンのスイッチや表面<br>のビニールが<br>破れてきた、はがれてきた、<br>浮き上がって空気が入っている                    | リモコンの表面には、出荷時に保護シート(表面に<br>傷などがつかないようにするためのもの)が貼って<br>あります。この保護シートは、はがさずに使用して<br>もはがして使用してもかまいません。<br>保護シートをはがさずに使用した場合は、よく触れ<br>る部分などが破れてきたりはがれてきたりします<br>が、そこからリモコンに水が入って故障することは<br>ありません。 | 気になる場合は保護<br>シートをはがす。                 |

(つづく)

## 故障・異常かな?と思ったら-2

(つづき)

|     | こんなときは こんなことが考えられます                              |                                                                                                    | 対策                       |
|-----|--------------------------------------------------|----------------------------------------------------------------------------------------------------|--------------------------|
|     | 設定量までお湯はりしても、お<br>湯はりメロディが鳴らない/鳴<br>るタイミングがずれている | お湯はり中に、台所リモコンで優先を切り替えるた<br>め運転スイッチを「切」「入」した場合は、お湯はりメ<br>ロディは鳴りません。                                    | 異常ではありません。               |
| リモコ |                                                  | 設定した湯量分お湯が連続して出ると、お湯はりメ<br>ロディが鳴るしくみになっています。お湯はり中に<br>台所やシャワーでお湯を使うと、設定した湯量にな<br>る前にお湯はりメロディが鳴ります。    | 異常ではありません。               |
| ン   |                                                  | サーモ付混合水栓の場合、水栓で水を混ぜるため、<br>設定したお湯はり湯量より水の分だけ多いところ<br>でお湯はりメロディが鳴ります。                                  | 異常ではありません。               |
|     |                                                  | 音量を「なし」にしていると、お湯はりメロディは鳴りません。                                                                         | ☞P43                     |
| 暖房  | 床面がなかなかあたたまらない                                   | 床仕上げ材の種類・外気温度・住宅構造などによっ<br>て、あたたかくなるまでの時間は異なります。(目<br>安:1時間程度)                                        |                          |
|     | 床面のあたたかさが<br>場所によって異なる                           | 温水配管内に温水を循環させて床をあたためるし<br>くみになっています。温水配管の通っているところ<br>と通っていないところでは、床面の温度に多少の差<br>が生じます。                | 異常ではありません。               |
|     | 床暖房の温度変更を<br>していないのに<br>床面の温度が下がった               | 床暖房しはじめは、早く床面をあたためるために高<br>温の温水を流し、ある程度時間がたつと、温水を一<br>定の温度に下げます。                                      | 異常ではありません。               |
|     | 床暖房中に音がする                                        | 床暖房の熱によって、温水床暖房マットや床仕上げ<br>材などが収縮・膨張するため発生する音、または温<br>水の流れる音です。                                       | 異常ではありません。               |
|     | 床暖房を使用していないのに<br>床があたたまることがある                    | 床暖房回路内にたまった空気を抜くために、約1か<br>月ごとにポンプが作動します。このときに他の暖房<br>端末(浴室暖房など)を使用していると、床の温度が<br>一時的に多少上昇する可能性があります。 | 異常ではありません。               |
|     | 床面の足ざわりが<br>場所によって異なる                            | 温水配管やその接続部などがあるため、床面の足ざ<br>わりが周囲と異なる場合があります。                                                          | 異常ではありません。               |
|     | 床面に凹凸や段差がある                                      | 温水床暖房マットを2枚以上併設しているときや、<br>床仕上げ材と周辺の継ぎ合わせ部などには多少の<br>凹凸があるため、光の当たり具合により目立つこと<br>があります。                | 異常ではありません。               |
|     | 床面の継ぎ目にすき間がある                                    | 暖房を使用することにより、乾燥して仕上げ材が収縮<br>し、継ぎ目にわずかなすき間が生じる場合があります。                                                 | 異常ではありません。               |
|     | 床面が変色した                                          | 床仕上げ材に直射日光が長時間当たると、日焼けに<br>よる変色やひび割れが生じる場合があります。                                                      | カーテンやブラインド<br>で日差しをさえぎる。 |

|      | こんなときは                                                                                                    | こんなことが考えられます                                                                 | 対策                                              |
|------|----------------------------------------------------------------------------------------------------|------------------------------------------------------------------------------|-------------------------------------------------|
|      | 排気口から湯気が出る                                                                                                    | 機器を使用していない場合でも、暖房回路の凍結予<br>防時には、白い湯気が出ます。                                    | 異常ではありません。                                      |
|      | 運転中に停止した                                                                                                    | ガス栓・給水元栓が全開になっていない。                                                          | ガス栓・給水元栓を全開に。                                   |
|      |                                                                                                    | 断水している。                                                                      | 復旧を待つ。                                          |
|      |                                                                                                    | 給湯栓が充分開いていない。                                                                | 給湯栓を充分に開ける。                                     |
|      |                                                                                                    | ガスメーター(マイコンメーター)がガスを遮断し<br>ている。                                              | もよりの東邦ガスに連<br>絡を。                               |
| 機器全処 | 運転を停止しても、しばらくの間<br>ファンの回転音(ブーン)がする<br>運転スイッチを「入」「切」し<br>たり、給湯栓を開閉した<br>り、機器の使用後しばらく<br>するとモータが動く音(クッ<br>クッ、クー)がする | 再使用時の点火をより早くするため、また、再使用<br>時にお湯の温度を早く安定させるために機器が作<br>動している音です。               | 異常ではありません。                                      |
| 版    | ポンプの回転音(ウーン)がする                                                                                                   | 気温が下がると、凍結予防のためにポンプが作動し<br>ます。                                               | 異常ではありません。                                      |
|      |                                                                                                    | 長期間使用しない場合に、暖房回路内にたまった空<br>気を抜き、次回使用するときに支障がないようにす<br>るためにポンプが作動します。(約1か月ごと) | 異常ではありません。                                      |
|      | 過圧防止安全装置(水抜き栓)<br>から、お湯(水)が少しの間<br>出ることがある                                                                        | 機器内に高い圧力が生じたとき、過圧防止安全装<br>置のはたらきにより、過圧防止安全装置(水抜き栓)<br>から水滴が落ちることがあります。       | 異常ではありません。                                      |
|      | 水が青く見える<br>浴槽や洗面台が青く変色した                                                                                          | 浴槽や洗面台が水中に含まれる微量の銅イオンと<br>脂肪分(湯あか)により青く着色することがありま<br>すが、東注N上問題ありません。         | 浴室用洗剤とスポンジ<br>でこまめに掃除するこ<br>とにより着色しにくく<br>なります。 |

## 故障・異常かな?と思ったら-3

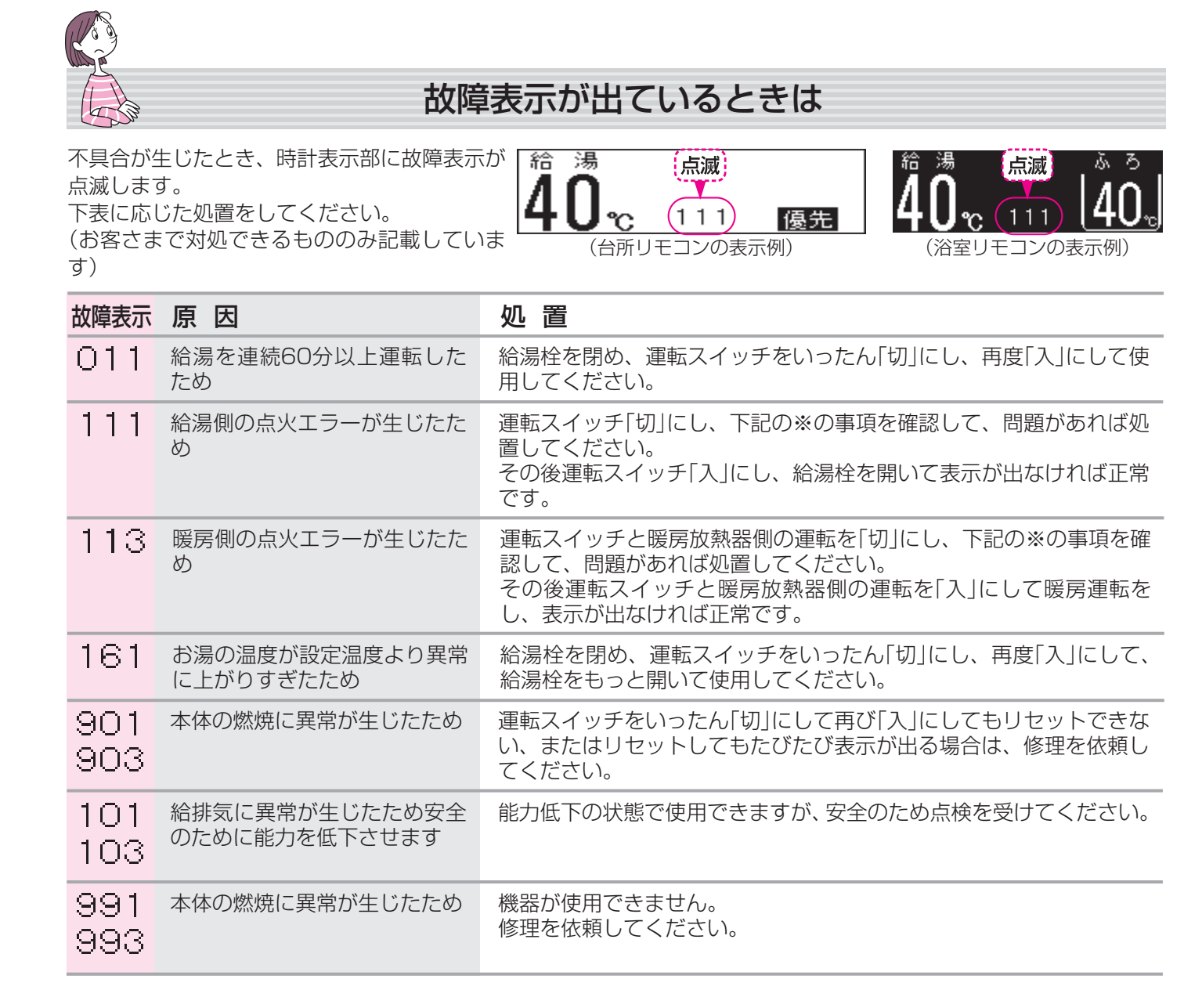

#### ※111,113表示時の確認事項

| ガス栓が開いているか                       |   | 開いていなければ、全開にしてください。    |
|----------------------------------|---|------------------------|
| ガスメーター(マイコンメーター)が<br>ガスを遮断していないか | ► | 遮断していたら、当社事業所にご連絡ください。 |

#### ● 以下の場合は、販売店または、東邦ガス修理受付ダイヤルにご連絡ください●

\*上記以外の表示が出るとき

\*上記の処置をしてもなお表示がくりかえし出るとき

\*その他、わからないとき
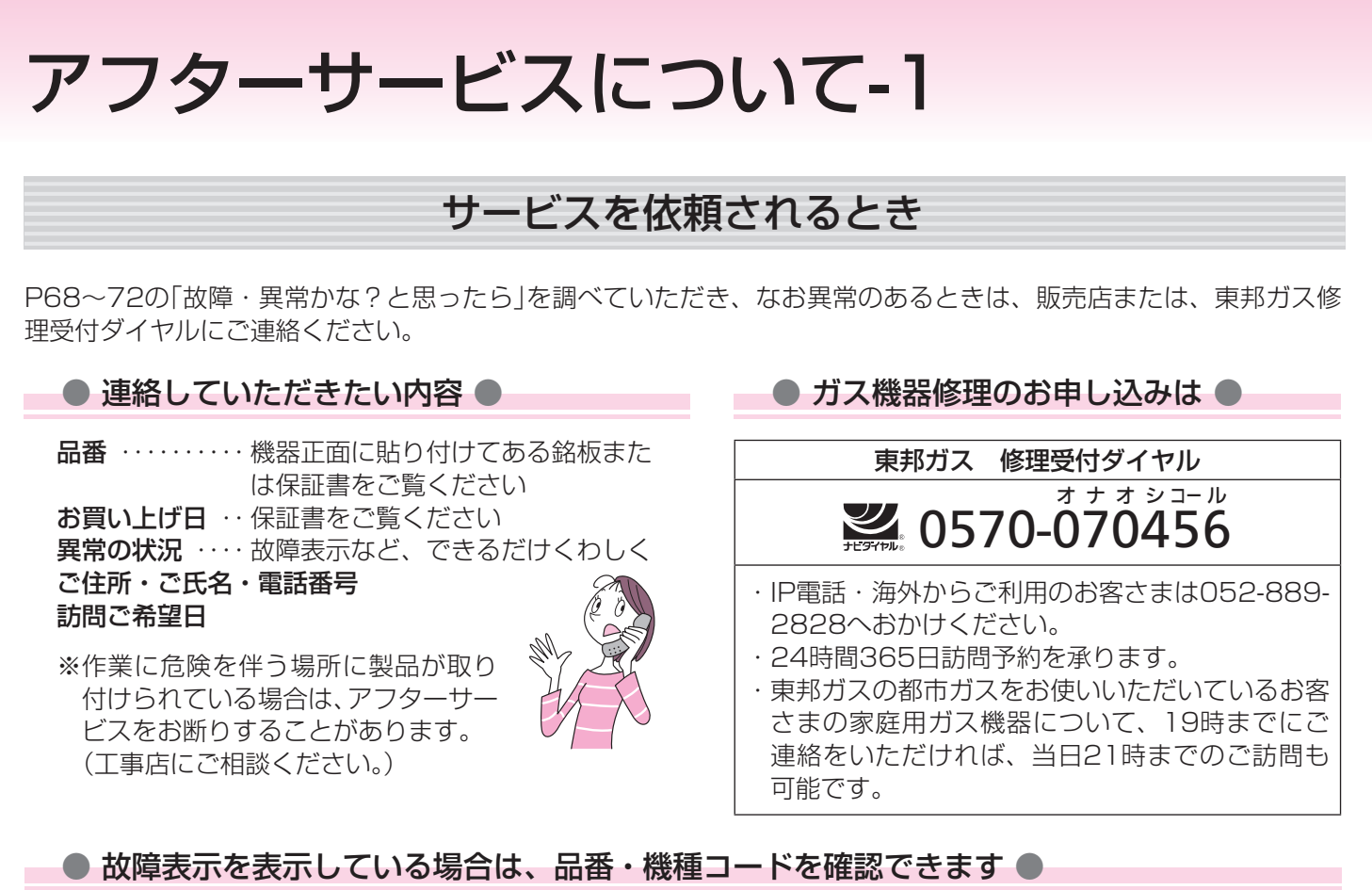

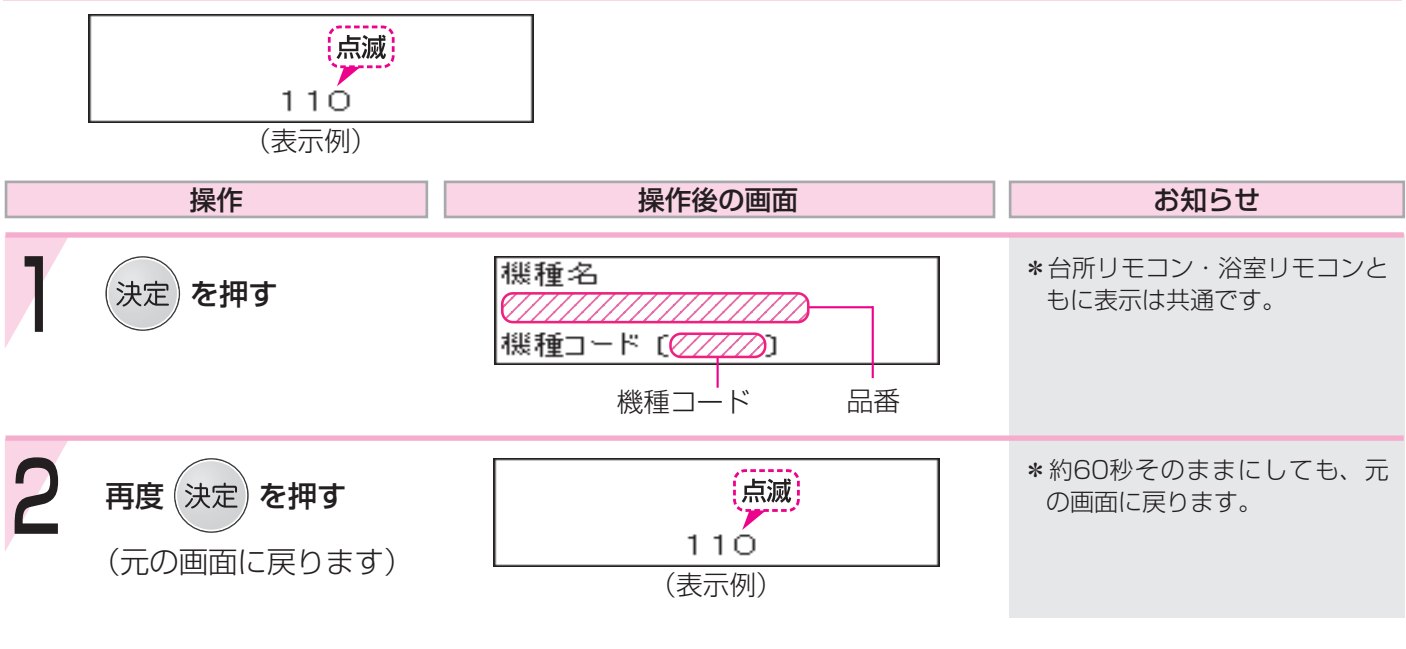

### 保証について

この取扱説明書には保証書がついています。 必ず販売店名・お買い上げ日などが記入されているのを確認してください。 保証書の内容をよくお読みになったあとは、大切に保管しておいてください。

無料修理期間経過後の故障修理については、修理によって機能が維持できる場合、有料で修理いたします。

#### 補修用性能部品の保有期間

この製品の補修用性能部品の保有期間は、製造打切後10年です。 なお、補修用性能部品とは、製品の性能を維持するための部品です。

(つづく)

アフターサービスについて-2

(つづき)

#### 移設される場合

転居などで機器を移設されるときは、機器(銘板)に表示してあるガスの種類・電源(電圧・周波数)が移設先と合っているか必ずご確認ください。

不明のときは、移設先のガス事業者、販売店または、当社事業所にご相談ください。

ガスの種類の異なる地域へ移設されるときは、機器の改造・調整が必要です。この改造・調整に伴う費用は、保証期間中でも有料です。

※ガスの種類によっては改造・調整できない場合があります。

#### その他

BL認定品には、機器の前面にBLマークを表示しています。 BL認定品は、「優良住宅部品」「瑕疵保証・賠償責任保険付」です。 (財)ベターリビングお客様相談室の電話番号は「03-5211-0680」です。

# 冬期の入浴について

冬期など浴室・脱衣室と居室の温度差が大きいときは、急激な温度変化による身体への悪影響(ヒートショック)によって、特に高齢者は入浴時の事故につながるおそれがあります。入浴時に暖房機器で浴室と脱衣室をあたためるなどしてください。浴室をあたためるには、シャワーでお湯を流したり、浴槽にふたをしないでお湯はりする方法もあります。

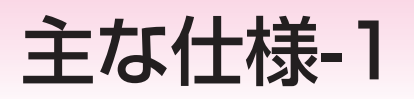

- ・本仕様は改良のためお知らせせずに変更することがあります。

・出湯能力は湯水混合の計算値です。 但し、水圧、給湯配管の条件、お湯の設定温度によって多少異なります。 ・使用ガスはJISに規定する標準ガス、標準圧力での値です。

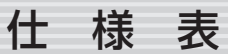

|    |                                                                                                    |                                                        | 20号                                         |                                  |                       |
|----|----------------------------------------------------------------------------------------------------|--------------------------------------------------------|---------------------------------------------|----------------------------------|-----------------------|
| 品  | 番                                                                                                  | FD3508KRSQ                                             | FD3508KRS4Q                                 | FD3508KRS8Q                      | FD3508KRS9Q           |
| 型  | 式 名                                                                                                | GQH-2045WXA                                            | GQH-2045WXA-T                               | GQH-2045WXA-TB                   | GQH-2045WXA-H         |
| 種  | 給湯方式                                                                                               | 先止め式                                                   |                                             |                                  |                       |
| 類  | 設 置 方 式                                                                                            | 屋外設置形                                                  |                                             |                                  |                       |
| 点  | 火 方 式                                                                                              | 放電点火式                                                  |                                             |                                  |                       |
| 水  | k 使用水圧 〈MPa〉 0.1~1.0(1.0~10.0kgf/cm <sup>2</sup> ) < 推奨水圧約0.15~0.5(約1.5~5.0kgf/cm <sup>2</sup> ) > |                                                        |                                             |                                  |                       |
| 圧  | 作動水圧〈kPa〉                                                                                          | 10(0.1kgf/cm <sup>2</sup> )                            |                                             |                                  |                       |
| 最  | 低 作 動 流 量 〈L/分〉                                                                                    | 3.5                                                    |                                             |                                  |                       |
| 外  | 形寸法〈mm〉                                                                                            | 高さ605×幅464×奥行2                                         | 240                                         |                                  |                       |
| 質  | 量(本体)〈kg〉                                                                                          | 33                                                     |                                             |                                  |                       |
| 接  | 暖房(往き·戻り)                                                                                          | CCHジョイント                                               |                                             |                                  |                       |
| 続  | 給 湯                                                                                                | R3/4                                                   |                                             |                                  |                       |
|    | 給 水                                                                                                | R3/4                                                   |                                             |                                  |                       |
| 口  | ガス                                                                                                 | R3/4                                                   |                                             |                                  |                       |
| 1生 | オーバーフロー                                                                                            | R1/2                                                   |                                             |                                  |                       |
| 電  | 電源                                                                                                 | AC100V(50/60Hz)                                        |                                             |                                  |                       |
| 気  | 消費電力(50/60Hz)                                                                                      | 170/195                                                |                                             | 180/215                          | 180/205               |
| 関  | < W >                                                                                              | 凍結予防ヒーター 135                                           |                                             |                                  |                       |
| 係  | 待機時消費電力〈W〉                                                                                         | 3.7                                                    |                                             |                                  |                       |
| 湯  | 温制御方式                                                                                              | 電子式ガス比例制御方式                                            |                                             |                                  |                       |
| 安  | 全 装 置                                                                                              | <ul> <li>立消え安全装置、空だき防</li> <li>空だき安全装置、沸騰防止</li> </ul> | 止装置、過熱防止装置、凍結 <sup>:</sup><br>装置、停雷時安全装置、ファ | 予防装置、過圧防止安全装置、<br>ン回転検出装置、過電流防止者 | 漏電安全装置、<br>表置,誘導雷保護装置 |

|    |                                                                                                    |                                  | 16号                                          |                                 |                        |
|----|----------------------------------------------------------------------------------------------------|----------------------------------|----------------------------------------------|---------------------------------|------------------------|
| 品  | 番                                                                                                  | FD2808KRSWQ                      | FD2808KRS4WQ                                 | FD2808KRS8WQ                    | FD2808KRS9WQ           |
| 型  | 式 名                                                                                                | GQH-1645WXA                      | GQH-1645WXA-T                                | GQH-1645WXA-TB                  | GQH-1645WXA-H          |
| 種  | 給湯方式                                                                                               | 先止め式                             |                                              |                                 |                        |
| 類  | 設置方式                                                                                               | 屋外設置形                            |                                              |                                 |                        |
| 点  | 火 方 式                                                                                              | 放電点火式                            |                                              |                                 |                        |
| 水  | . 使用水圧 〈MPa〉 0.1~1.0(1.0~10.0kgf/cm <sup>2</sup> ) < 推奨水圧約0.15~0.5(約1.5~5.0kgf/cm <sup>2</sup> ) > |                                  |                                              |                                 |                        |
| 圧  | 作動水圧〈kPa〉                                                                                          | 10(0.1kgf/cm <sup>2</sup> )      |                                              |                                 |                        |
| 最  | 低作動流量〈L/分〉                                                                                         | 3.5                              |                                              |                                 |                        |
| 外  | 形寸法〈mm〉                                                                                            | 高さ605×幅464×奥行2                   | 240                                          |                                 |                        |
| 質  | 量(本体)〈kg〉                                                                                          | 33                               |                                              |                                 |                        |
| 接  | 暖房(往き・戻り)                                                                                          | CCHジョイント                         |                                              |                                 |                        |
| 続  | 給 湯                                                                                                | R1/2                             |                                              |                                 |                        |
|    | 給 水                                                                                                | R1/2                             |                                              |                                 |                        |
| 口  | ガス                                                                                                 | R3/4                             |                                              |                                 |                        |
| 1王 | オーバーフロー                                                                                            | R1/2                             |                                              |                                 |                        |
| 電  | 電源                                                                                                 | AC100V(50/60Hz)                  |                                              |                                 |                        |
| 気  | 消費電力(50/60Hz)                                                                                      | 160/185                          |                                              | 165/195                         |                        |
| 関  | $\langle W \rangle$                                                                                | 凍結予防ヒーター 135                     |                                              |                                 |                        |
| 係  | 待機時消費電力〈W〉                                                                                         | 3.7                              |                                              |                                 |                        |
| 湯  | 温制御方式                                                                                              | 電子式ガス比例制御方式                      |                                              |                                 |                        |
| 安  | 全 装 置                                                                                              | │ 立消え安全装置、空だき防<br>│ 空だき安全装置、沸騰防止 | 止装置、過熱防止装置、凍結 <sup>-</sup><br>装置、停電時安全装置、ファI | 予防装置、過圧防止安全装置、<br>ン回転検出装置、過電流防止 | ,漏電安全装置、<br>裝置、誘導雷保護装置 |

# 主な仕様-2

・本仕様は改良のためお知らせせずに変更することがあります。

・出湯能力は湯水混合の計算値です。 但し、水圧、給湯配管の条件、お湯の設定温度によって多少異なります。 ・使用ガスはJISに規定する標準ガス、標準圧力での値です。

#### ※品番は仕様表を参照してください。

| 使用ガス ガス消費量(最大消費量) 〈 kW 〉 出湯能力(最大時) 〈L/5                                         | 20 <del>5</del> | 弓   | 型式名 | GQH-2045WXA | A, GQH-2045WXA-T, GQH | 1-2045WXA-TB, GQH-204 | 45WXA-H  |          |
|---------------------------------------------------------------------------------|-----------------|-----|-----|-------------|-----------------------|-----------------------|----------|----------|
|                                                                                 | ·<br>信 · 田 ·    | ボフ  |     |             | ガス消費量(最大消費量) < kW     | $\rangle$             | 出湯能力(最   | 大時)〈L/分〉 |
|                                                                                 |                 |     | 給湯  | +暖房同時使用     | 給湯                    | 暖房                    | 水温+25℃上昇 | 水温+40℃上昇 |
| 都市ガス         13A         55.2         41.6         13.6         20         12.5 | 都市ガス            | 13A |     | 55.2        | 41.6                  | 13.6                  | 20       | 12.5     |

| 16 <sup>;</sup> | 号    | 型式名 | GQH-1645WXA | A, GQH-1645WXA-T, GQH | -1645WXA-TB, GQH-164 | 45WXA-H  |          |
|-----------------|------|-----|-------------|-----------------------|----------------------|----------|----------|
| (市 田            | +ĭ 7 |     |             | ガス消費量(最大消費量) 〈 kW 〉   | >                    | 出湯能力(最   | 大時)〈L/分〉 |
|                 |      | 給湯  | +暖房同時使用     | 給湯                    | 暖房                   | 水温+25℃上昇 | 水温+40℃上昇 |
| 都市ガス            | 13A  |     | 47.0        | 33.4                  | 13.6                 | 16       | 10       |

## リモコン音声一覧-1

操作の一例を記載しています。

| 操作                 | スイッチ                                                                                                    | 条件など                     | 音声(抜粋)                                                 |
|--------------------|----------------------------------------------------------------------------------------------------|--------------------------|--------------------------------------------------------|
| 運転「入」              |                                                                                                    | 給湯温度55℃以下のとき             | ۲                                                      |
|                    |                                                                                                    | 給湯温度60℃のとき               | ♪ あついお湯が出ます                                            |
| 台所リモコンで時計を<br>あわせる | 「時計あわせ」を選択→決定                                                                                                    |                          | ♪ 時刻が変更できます                                            |
| 【台所リモコン】           | ▲<br>(※現25<br>▼<br>で時刻設定→ 決定)                                                                                                    |                          | ♪ 設定しました                                               |
| お湯の温度を調節する         |                                                                                                    | 給湯温度55℃以下に調節             | ♪ 給湯温度を○度に変更しました                                       |
|                    | <ul> <li>※#28&lt;</li> <li>で温度調節</li> </ul>                                                                                                    | 給湯温度60℃に調節               | ♪ あついお湯が出ます<br>給湯温度を60度に変更しました                         |
|                    |                                                                                                    | そのリモコンが優先でないとき           | ♪ (ピピピ)                                                |
|                    | 【浴室リモコン】<br>(済空)°「入」                                                                                                    |                          | ♪ 給湯温度が変更できます                                          |
|                    |                                                                                                    |                          | ♪ 給湯温度が○度に変更されました                                      |
|                    |                                                                                                    | 優先切替後、給湯温度が60℃<br>になったとき | ♪ あついお湯が出ます<br>給湯温度が60度に変更されました                        |
| おふろにお湯はりをす         |                                                                                                    |                          | ♪ おふろの給湯栓を開けてください                                      |
| るくオートストッノ>         |                                                                                                    | お湯はり終了が近づくと              | ♪ (ピピピ)もうすぐおふろが沸きます                                    |
|                    |                                                                                                    | お湯はり終了                   | ♪♪♪~ おふろが沸きました<br>給湯栓を閉めてください                          |
|                    |                                                                                                    | 給湯栓を<br>閉めなかった場合         | ♪ 給湯栓を閉めてください                                          |
|                    |                                                                                                    | 給湯栓を閉めると                 | ♪ お湯はりの設定を解除しています<br>もうしばらくお待ちください<br>♪ お湯はりの設定を解除しました |
| ふろ温度を調節する          | 【台所リモコン】<br>「ふろ温度」を選択→ <sup>決定</sup>                                                                                                    |                          | ♪ おふろの温度を変更できます                                        |
|                    | ●で温度調節→ 決定                                                                                                    |                          | ♪ おふろの温度を○度に変更しました                                     |
|                    | 【浴室リモコン】<br>▲<br>ふる<br>温度<br>▼<br>で温度調節→ 決定                                                                                                    |                          | ♪ おふろの温度を○度に変更しました                                     |
| お湯はり湯量を調節する        | 【台所リモコン】<br>「お湯はり湯量」を選択→ 決定                                                                                                    |                          | ♪ おふろの湯量を変更できます                                        |
|                    | <ul> <li>★</li> <li>*</li> <li>*<th></th><th>♪ おふろの湯量を設定しました</th></li></ul> |                          | ♪ おふろの湯量を設定しました                                        |
|                    | 【浴室リモコン】<br>▲                                                                                                    |                          | ♪ おふろの湯量を変更できます<br>♪ おふろの湯量を設定しました                     |

(つづく)

# リモコン音声一覧-2

| (つつき)                                         |                                                                                                    |             |                   |
|-----------------------------------------------|----------------------------------------------------------------------------------------------------|-------------|-------------------|
| 操作                                            | スイッチ                                                                                                    | 条件など        | 音声(抜粋)            |
| 浴室リモコンの入浴タ<br>イマーを使う                          | ().<br>().<br>().<br>().<br>().<br>().<br>().<br>().<br>().<br>().                                                                      |             |                   |
| 【浴室リモコン】                                      | ◆<br><sup>(</sup><br><sup>(</sup><br><sup>(</sup><br><sup>(</sup><br><sup>(</sup> )<br><sup>(</sup> )<br><sup>(</sup><br><sup>(</sup> ) |             | ♪ 設定しました          |
|                                               |                                                                                                    | セットした時間になると | ♪ (ピピッ ピピッ ピピッ)   |
| 暖房する<br>【台所リモコン】                              | 開<br>始 <b>「暖房 入/切」を選択→</b> 決定                                                                                                    |             | ♪ 暖房を開始します        |
|                                               | 停止<br>「暖房 入/切」を選択→ <sup>決定</sup>                                                                                                    |             | ♪ 暖房を停止します        |
| お好みの時間帯に暖房<br>するよう設定する                        | 「暖房予約」を選択→ 決定<br> ▼                                                                                                    |             | ♪ 暖房の予約ができます      |
| <暖房予約><br>【台所リモコン】                            | ▲<br>(※素温度<br>▼ で時間帯設定→ 決定)                                                                                                    |             | ♪ 暖房の予約を設定しました    |
| 暖房時の音が気になる<br>ときは<静音>                         | 開<br>始「静音 入/切」を選択→ 決定                                                                                                    |             | ♪ 静音の設定をしました      |
| 【台所リモコン】                                      | 停止<br>「静音 入/切」を選択→ 決定                                                                                                    |             | ♪ 静音の設定を解除しました    |
| 浴室暖房をする                                       | 開<br>始「浴室暖房 入/切」を選択→ 決定                                                                                                    |             | ♪ 浴室の暖房を開始します     |
|                                               | 停止「浴室暖房 入/切」を選択→ 決定                                                                                                    |             | ♪ 浴室の暖房を停止します     |
| お好みの時刻に浴室暖<br>房を開始するよう設定                      | 「浴室暖房予約」を選択→決定                                                                                                    |             | ♪ 浴室の暖房の予約ができます   |
| する<浴室暖房予約><br>【台所リモコン】                        | ▲<br>(※業温度)<br>▼ で開始時刻設定→ 決定                                                                                                    |             | ♪ 予約を設定しました       |
| 床暖房をする<br>【台所リモコン】                            | 開<br>始「床暖房 入/切」を選択→ 決定                                                                                                    |             | ♪ 床暖房を開始します       |
|                                               | 停止「床暖房 入/切」を選択→ 決定                                                                                                    |             | ♪ 床暖房を停止します       |
| お好みの時間帯に床暖<br>房をするよう設定する                      | 「床暖房予約」を選択→決定                                                                                                    |             | ♪ 予約ができます         |
| <床暖房予約><br>【台所リモコン】                           | ★ で時間帯設定→ 決定                                                                                                    |             |                   |
|                                               | ▼<br>「予約完了」を選択→ 決定                                                                                                    |             | ♪ 予約を設定しました       |
| 浴室から台所リモコン<br>のチャイムを鳴らす<br><呼び出し><br>【浴室リモコン】 | o<br>写出<br>o                                                                                                    |             | ♪♪ ♪ ~ おふろで呼んでいます |
| 操作音・音声ガイドな<br>どの音量を変更する                       | 。<br>音量 <sup>°</sup>                                                                                                    |             | ♪ 音量が変更できます       |
|                                               | ●<br>音量<br>。<br>または<br>、<br>、<br>または<br>、<br>、<br>、<br>で変更→<br>決定                                                                       |             |                   |

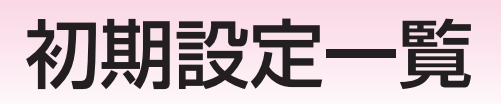

| 項目                 | 初期設定 |   |
|--------------------|------|---|
| 時計表示(未設定時)         | -:   |   |
| 給湯温度               | 40°C |   |
| ふろ温度               | 40°C |   |
| お湯はり湯量             | 180L |   |
| 操作音・音声ガイドなどの<br>音量 | 中    | * |

★は、P61「設定のリセット(全設定初期 化)」でリセットできる項目です。

| 「そ   | の他設定」(🖝 P58~         | ~61)の項目                   | 初期設定            |   |
|------|----------------------|---------------------------|-----------------|---|
| リモ   | コンの音声ガイド             |                           | あり              | * |
| 「表演  | 示の節電」と時計表示           |                           | する              | * |
|      | 電気料金・目標              | 料金設定(1kWhあたり)             | 0円              |   |
|      |                      | 目標値                       | OkWh            |   |
|      | ガス 料金・目標             | 料金設定(1m <sup>3</sup> あたり) | 0円              |   |
| т    |                      | 目標値                       | 0m <sup>3</sup> |   |
| ネル   | 水道料金・目標              | 料金設定(1m <sup>3</sup> あたり) | 0円              |   |
| アック  |                      | 目標値                       | Om <sup>3</sup> |   |
| シ設告  | 光熱費設定                | 電気を選択                     | しない             |   |
| 疋    |                      | ガスを選択                     | しない             |   |
|      |                      | お湯を選択                     | しない             |   |
|      | エネルックマーク表示           | ਸ਼                        | しない             |   |
|      | 目標報知音                |                           | あり              |   |
| 給湯   | 温度の上限(最高温度)          |                           | 60℃             | * |
| 浴室   | の乾燥終了のお知らせ           |                           | しない             | * |
| ふろ   | 」温度の上限(最高温度)         |                           | 48°C            | * |
| 台所表示 | リモコンのスイッチを<br>画面の明るさ | 押したときの                    | 標準              | * |
| 「床町  | 暖房」表示への部屋名称          | の追加                       | 表示なし            |   |
| 暖房   | スイッチの機能切り替           | え                         | 標準              |   |

| 品番                                                                                                    | FD3508KRSQ<br>FD3508KRS4Q<br>FD3508KRS8Q<br>FD3508KRS9Q                                                                                                    | FD2808KRSWQ<br>FD2808KRS4WQ<br>FD2808KRS8WQ<br>FD2808KRS9WQ                                                                                                    |  |  |
|----------------------------------------------------------------------------------------------------|----------------------------------------------------------------------------------------------------|----------------------------------------------------------------------------------------------------|--|--|
| このたびは、当社製品<br>この保証書は、東邦カ<br>です。<br>万一故障いたしました                                                                                                    | るをお買い上げいただきまして、ま<br>うス供給区域内において、都市ガ<br>ときは、本書をご提示の上、お買                                                                                                    | まことにありがとうございます。<br>ここてご使用になる場合に、本書記載内容で無料修理をお約束するも<br>買い上げの販売店、または東邦ガスに修理をご依頼ください。                                                                                                    |  |  |
| なお、下記部品については以下の年数を保証いたします。<br>熱交換器・・・・・・・・・・・・・・・・・・・・・・・・・・・・・・・・・・・・                                                                                                    |                                                                                                    |                                                                                                    |  |  |
| <ul> <li>(6)器具を調整</li> <li>(7)建築躯体の</li> <li>(8)音、振動、</li> <li>(9)本書のご提</li> <li>(10)本書にお買</li> <li>(11)消耗部品の</li> <li>(12)電気、給水</li> <li>(13)給水・給湯</li> <li>(14)温泉水、井</li> </ul>                                      | (1) (四本のより損傷。)<br>(2) (1) (2) (2) (2) (2) (2) (2) (2) (2) (2) (2                                                                                                    | 損傷。(ただし、当社都合の場合は除く。)<br>故障および損傷。<br>, 錆など設計仕様の範囲内の感覚的な現象の場合。<br>入捺印のない場合、あるいは字句を書き替えられた場合。<br>,<br>よび損傷。<br>起因する故障および損傷。<br>起因する故障および損傷。                                                                                                    |  |  |
| <ul> <li>(6)器具を調整</li> <li>(7)建築躯体の</li> <li>(8)音、振動、</li> <li>(9)本書のご提</li> <li>(10)本書にお買</li> <li>(11)消耗部品の</li> <li>(12)電気、給水</li> <li>(13)給水・給湯</li> <li>(14)温泉水、井</li> </ul>                                      | (限備のよび損傷)。 (限備のよび損傷)。 (限備のよび損傷)。 (認定された場合の故障および損害)。 (変形等、当製品以外に起因するお (添かない場合。) (認し上げ日、販売店名・住所の記2) (取り替えおよび保守などの費用。) (のトラブル等に起因する故障および保守などの費用。) (のトラブル等に起因する故障および保守などの費用。) (のトラブル等に起因する故障および保守などの費用。) (のトラブル等に起因する故障および保守などの費用。) (のトラブル等に起因する故障および保守などの費用。) (のトラブル等に起因する故障および保守などの費用。) (のトラブル等に起因する故障および保守などの費用。) (のトラブル等に起因する故障および保守などの費用。) (のトラブル等に起因する故障および保守などの費用。) (のトラブル等に起因する故障および保守などの費用。) | 損傷。(ただし、当社都合の場合は除く。)<br>故障および損傷。<br>, 錆など設計仕様の範囲内の感覚的な現象の場合。<br>入捺印のない場合、あるいは字句を書き替えられた場合。<br>よび損傷。<br>起因する故障および損傷。<br>起因する故障および損傷。                                                                                                    |  |  |
| <ul> <li>(6)器具を調整</li> <li>(7)建築躯体の</li> <li>(8)音、振動、</li> <li>(9)本書のご提</li> <li>(10)本書にお買</li> <li>(11)消耗部品の</li> <li>(12)電気、給水</li> <li>(13)給水・給湯</li> <li>(14)温泉水、井</li> </ul> <b>お買い上げ日</b> 販売店名・住所                | <ul> <li>(限備のよび損傷。)</li> <li>(取得のよび損傷。)</li> <li>(変形等、当製品以外に起因するお<br/>塗装の退色、メッキの軽微な傷、</li> <li>(示がない場合。)</li> <li>(い上げ日、販売店名・住所の記20)</li> <li>(取り替えおよび保守などの費用。<br/>なのトラブル等に起因する故障およ</li> <li>(加トラブル等に起因する故障およ</li> <li>(加トラブル等に起因するとしたことにま</li> </ul>                                                                                                    | 損傷。(ただし、当社都合の場合は除く。)<br>故障および損傷。<br>、錆など設計仕様の範囲内の感覚的な現象の場合。<br>入捺印のない場合、あるいは字句を書き替えられた場合。<br>、<br>なび損傷。<br>起因する故障および損傷。<br>年月日日                                                                                                    |  |  |
| <ul> <li>(6) 器具を調整</li> <li>(7) 建築躯体の</li> <li>(8) 音、振動、</li> <li>(9) 本書のご提</li> <li>(10) 本書にお買</li> <li>(11) 消耗部品の</li> <li>(12) 電気、給水</li> <li>(13) 給水・給湯</li> <li>(14) 温泉水、井</li> </ul> <b>お買い上げ日</b> 販売店名・住所       | <ul> <li>(限備のよび損傷。)</li> <li>(取造された場合の故障および損害)</li> <li>(変形等、当製品以外に起因するも塗装の退色、メッキの軽微な傷、</li> <li>(示がない場合。)</li> <li>(い上げ日、販売店名・住所の記7)</li> <li>(取り替えおよび保守などの費用。)</li> <li>(のトラブル等に起因する故障およう)</li> <li>(のトラブル等に起因する故障およう)</li> <li>(のトラブル等に起因する故障およう)</li> <li>(のトラブル等に起因する故障およう)</li> <li>(のトラブル等に起因するとにして、</li> </ul>                                                                            | 損傷。(ただし、当社都合の場合は除く。)<br>故障および損傷。<br>、錆など設計仕様の範囲内の感覚的な現象の場合。<br>入捺印のない場合、あるいは字句を書き替えられた場合。<br>よび損傷。<br>起因する故障および損傷。<br>セ因する故障および損傷。<br>電話 ( )                                                                                                    |  |  |
| <ul> <li>(6) 器具を調整</li> <li>(7) 建築躯体の</li> <li>(8) 音、振動、</li> <li>(9) 本書のご提</li> <li>(10) 本書にお買</li> <li>(11) 消耗部品の</li> <li>(12) 電気、給水</li> <li>(13) 給水・給湯</li> <li>(14) 温泉水、井</li> </ul> <b>訪買い上げ日</b> 販売店名・住所 保証履行者 | 本、世俗のなど損傷。。   な、し、し、おし、し、の、し、の、し、の、し、の、し、の、し、の、し、の、し、の、                                                                                                    | 損傷。(ただし、当社都合の場合は除く。)<br>故障および損傷。<br>、錆など設計仕様の範囲内の感覚的な現象の場合。<br>入捺印のない場合、あるいは字句を書き替えられた場合。<br>よび損傷。<br>起因する故障および損傷。<br>起因する故障および損傷。<br>電話 ( )<br>て456-8511 名古屋市熱田区桜田町19番18号                                                                                                    |  |  |
| <ul> <li>(6) 器具を調整の</li> <li>(8) 音、振動、</li> <li>(9) 本書のご提</li> <li>(10) 本書にお品の</li> <li>(12) 電気、給水</li> <li>(13) 給水・給湯</li> <li>(14) 温泉水、井</li> </ul> <b>お買い上げ日</b> 販売店名・住所 保証履行者 保証責任者                                | 本は、のは、のは、のは、のは、のは、のは、のは、のは、のは、のは、のは、の、のは、の、のは、の、の、の、の、の、の、の、の、の、の、の、の、の、の、の、の、の、の、の、の                                                                                                    | <ul> <li>損傷。(ただし、当社都合の場合は除く。)</li> <li>数障および損傷。</li> <li>. 錆など設計仕様の範囲内の感覚的な現象の場合。</li> <li>入捺印のない場合、あるいは字句を書き替えられた場合。</li> <li>よび損傷。</li> <li>起因する故障および損傷。</li> <li>起因する故障および損傷。</li> <li>雇話 ()</li> <li>て</li> <li>年456-8511 名古屋市熱田区桜田町19番18号</li> <li>ツ 〒650-0033 神戸市中央区江戸町93番地</li> </ul> |  |  |

| 修理記録 | 年月日 | 修理内容 | サービス員<br>印 |
|------|-----|------|------------|
|      |     |      |            |
|      |     |      |            |
|      |     |      |            |